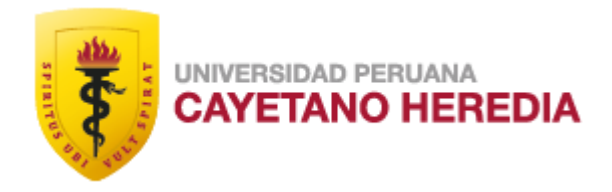

# "USO DE SIMULADORES EN EL CURSO DE IT ESSENTIALS DE LA CARRERA DE SOPORTE Y MANTENIMIENTO DE EQUIPOS DE COMPUTACIÓN, SENATI INDEPENDENCIA, 2023-20"

TRABAJO DE INVESTIGACIÓN PARA OPTAR EL GRADO DE MAESTRO EN DOCENCIA PROFESIONAL TECNOLÓGICA

ERNESTO LEONIDAS MERLIN GAGO JAVIER TOMIHIKO SHIMABUKURO CHIRINOS SANTIAGO CASTAÑEDA ALMERI

 $LIMA - PER\acute{U}$ 

2025

## ASESOR

Mg. Alejandro Charre Montoya

## JURADO DE TRABAJO DE INVESTIGACIÓN

## DRA. MARIELLA MARGOT QUIPAS BELLIZA PRESIDENTE

## MG. MARINA FANY POBLETE ROBLES

VOCAL

DRA. LIDIA SERRANO MIRANDA DE AGUILAR

SECRETARIO (A)

## **DEDICATORIA.**

•

.

A mi madre que me enseñó la perseverancia.

A mi esposa, por su constante apoyo.

AGRADECIMIENTOS.

A mis amigos por su apoyo

**FUENTES DE FINANCIAMIENTO.** 

Trabajo de investigación Autofinanciado

| DECLARACIÓN DE AUTOR                                                                                                    |                                                                                                    |                                                             |                                               |  |  |
|----------------------------------------------------------------------------------------------------|----------------------------------------------------------------------------------------------------|-------------------------------------------------------------|-----------------------------------------------|--|--|
| FECHA                                                                                                    | 05                                                                                                   | diciembre                                                   | 2024                                          |  |  |
| APELLIDOS Y NOMBRES<br>DEL EGRESADO                                                                                                    | CASTAÑEDA ALMERI SANTIAGO<br>MERLIN GAGO ERNESTO LEONIDAS<br>SHIMABUKURO CHIRINOS JAVIER<br>TOMIHIKO |                                                             |                                               |  |  |
| PROGRAMA DE POSGRADO                                                                                                    | MAESTRÍA EN DOCENCIA PROFESIONAL<br>TECNOLÓGICA                                                      |                                                             |                                               |  |  |
| AÑO DE INICIO DE LOS<br>ESTUDIOS                                                                                                    | 2018                                                                                                 |                                                             |                                               |  |  |
| TITULO DEL TRABAJO DE<br>INVESTIGACIÓN DE GRADO                                                                                                    | USO DE SIMULAD<br>ESSENTIALS DE LA<br>MANTENIMIENTO<br>COMPUTACIÓN, S<br>2023-20                     | ORES EN EL CU<br>A CARRERA DE S<br>DE EQUI<br>SENATI INDEPI | RSO DE IT<br>COPORTE Y<br>POS DE<br>ENDENCIA, |  |  |
| MODALIDAD DE TRABAJO<br>DE GRADO                                                                                                    | Trabajo de Investigación                                                                             |                                                             |                                               |  |  |
| Declaración del Autor                                                                                                    |                                                                                                    |                                                             |                                               |  |  |
| El presente Trabajo de Grado es original y no es el resultado de un trabajo en colaboración con otros, excepto cuando así está citado explícitamente en el texto. No ha sido ni enviado ni sometido a evaluación para la obtención de otro grado o diploma que no sea el presente. |                                                                                                    |                                                             |                                               |  |  |
| Teléfono de contacto (fijo /<br>móvil)                                                                                                    | 071692703-937501628-945983222                                                                        |                                                             |                                               |  |  |

E-mail

santiago.castaneda@upch.pe javier.shimabukuro@upch.pe ernesto.melin@upch.pe

ucolof

Firma del Egresado Castañeda Almeri, Santiago DNI 18885428

Firma del Egresado Merlin Gago, Ernesto Leonidas DNI 07478785

Firma del Egresado Javier Tomihiko Shimabukuro Chirinos DNI 25590087

## I. CONTENIDO

| I.   | IN                             | NTRODUCCIÓN                                                   | 1  |
|------|--------------------------------|---------------------------------------------------------------|----|
| 1.   | 1                              | Marco contextual del estudio                                  | 1  |
| 1.   | 2                              | Antecedentes                                                  | 2  |
|      | <b>1.2</b> .1                  | 1 Nacionales                                                  | 2  |
|      | 1.2.2                          | 2 Internacionales                                             | 4  |
| 1.   | 3                              | Marco teorico, definiciones conceptuales                      | 6  |
|      | 1.3.1                          | 1 Simuladores                                                 | 6  |
|      | 1.3.2                          | 2 Curso IT Essentials                                         |    |
| 1.   | 4                              | Planteamiento del problema                                    |    |
| 1.   | 1.5 Justificación del estudio1 |                                                               |    |
| 1.   | 6                              | Pregunta de investigación                                     |    |
| II.  | OE                             | BJETIVOS                                                      | 20 |
| 2.   | 1                              | Objetivo general                                              |    |
| 2.   | 2                              | Objetivos específicos                                         |    |
| III. | DE                             | ESARROLLO DEL ESTUDIO                                         | 20 |
| 3.   | 1                              | Metodo, Tecnicas e instrumentos de análisis de la experiencia |    |
| 3.   | 2                              | Descripcion de la experiencia                                 |    |
|      | <b>3.2.</b> 1                  | 1 Recopilación de la información                              |    |
|      | 3.2.2                          | 2 Analisis del contexto educativo                             |    |
|      | 3.2.3                          | 3 Diseño e implementación de la estrategia                    |    |
| 3.   | 3                              | Resultados de la experiencia                                  |    |
| 3.   | 4                              | Aspectos que facilitaron llevar a cabo la experiencia         |    |
| 3.   | 5                              | Aspectos que dificultaron llevar a cabo la experiencia        |    |
| 3.   | 6                              | Lecciones Aprendidas y Aportes                                |    |
| IV.  | CC                             | ONCLUSIONES                                                   |    |
| V.   | RE                             | ECOMENDACIONES                                                |    |
| VI.  | RE                             | EFERENCIAS BIBLIOGRÁFICAS                                     |    |
| VII. | ٨N                             | NEXOS                                                         |    |

### **INDICE DE FIGURAS**

| Figura 1: Programa PC Building Simulator                                          | 9  |
|-----------------------------------------------------------------------------------|----|
| Figura 2: Opciones de taller en PC Building Simulator                             | 9  |
| Figura 3: Presentación de Case en PC Building Simulator                           | 9  |
| Figura 4: Inventario PC Building Simulator                                        | 10 |
| Figura 5: Incrustación de Cooler en PC Building Simulator                         | 10 |
| Figura 6: Pasta térmica al CPU en PC Building Simulator                           | 10 |
| Figura 7: Programa Simulator VirtualBox                                           | 12 |
| Figura 8: Máquina virtual Windows 7 en Simulator VirtualBox                       | 12 |
| Figura 9: Programa Simulator Packet Tracer                                        | 13 |
| Figura 10: Creando una red VLAN en el Simulator Packet Tracer                     | 14 |
| Figura 11: Proceso de sistematización de experiencia aplicado en la investigación | 21 |

## **INDICE DE TABLAS**

| Tabla 1: Plan de Actividades y Competencias en el Curso IT Essentials (2do Sem.   2023-20)                                     | 24 |
|----------------------------------------------------------------------------------------------------|----|
| Tabla 2: Fases de la Propuesta para la Utilización del Simulador Pc Building en el      Curso IT Essentials (2do Sem. 2023-20) | 26 |
| Tabla 3: Fases de la Propuesta para la Utilización del Simulador VirtualBox en elCurso IT Essentials (2do Sem. 2023-20)        | 28 |
| Tabla 4: Fases de la Propuesta para la Utilización del Simulador Packet treacer en el Curso IT Essentials (2do Sem. 2023-20)   | 30 |

#### RESUMEN

Esta investigación de tipo cualitativo, descriptivo y basada en la sistematización de experiencias tiene como objetivo dar a conocer la experiencia en el uso de simuladores en el curso IT Essentials de la carrera de soporte y mantenimiento de equipos de computación en SENATI Independencia durante el semestre 2023-20. Para ello, reconstruye las experiencias y percepciones de los docentes que utilizaron Packet Tracer, VirtualBox y PC Building en su enseñanza.

El estudio busca develar cómo estos simuladores contribuyeron a mejorar las competencias técnicas, metodológicas y sociales de los estudiantes, así como optimizar los procesos de aprendizaje y fortalecer el prestigio institucional.

Los resultados muestran que los docentes valoraron estos programas por ofrecer experiencias de aprendizaje prácticas y significativas, fomentando en los estudiantes el desarrollo de habilidades técnicas y actitudes como la resolución de problemas. Además, destacaron la capacidad de los programas para adaptarse a las necesidades individuales, lo que permitió personalizar la enseñanza y mejorar la comprensión de los conceptos técnicos.

Por otra parte, estas herramientas facilitaron la innovación en las estrategias pedagógicas de los docentes, integrando elementos de gamificación y simulación. Dado su impacto positivo en la enseñanza del curso IT Essentials, se recomienda su institucionalización.

#### PALABRAS CLAVES

Packet Tracer, VirtualBox, PC Building, aprendizaje, habilidades.

#### ABSTRACT

This qualitative, descriptive research based on the systematization of experiences aims to present the experience in the use of simulators in the IT Essentials course of the computer equipment support and maintenance career at SENATI Independencia during the 2023-20 semester. To do this, it reconstructs the experiences and perceptions of teachers who used Packet Tracer, VirtualBox and PC Building in their teaching.

The study seeks to reveal how these simulators contributed to improving the technical, methodological and social skills of students, as well as optimizing learning processes and strengthening institutional prestige.

The results show that teachers valued these programs for offering practical and meaningful learning experiences, encouraging students to develop technical skills and attitudes such as problem solving. Additionally, they highlighted the programs' ability to adapt to individual needs, which allowed teaching to be personalized and improved understanding of technical concepts.

On the other hand, these tools facilitated innovation in teachers' pedagogical strategies, integrating elements of gamification and simulation. Given its positive impact on the teaching of the IT Essentials course, its institutionalization is recommended.

#### **KEYWORDS**

Packet Tracer, VirtualBox, PC Building, learning, skills.

#### I. INTRODUCCIÓN

La utilización de simuladores en el ámbito educativo ha cobrado gran relevancia en los últimos años, especialmente en la formación técnica y profesional. En el curso de IT Essentials, parte de la carrera de Soporte y Mantenimiento de Equipos de Computación que se oferta en la sede Independencia de SENATI, los simuladores PC Building Simulator, VirtualBox y Packet Tracer se han convertido en herramientas fundamentales para complementar la enseñanza teórica con una experiencia práctica en modalidad virtual. Estos simuladores permiten a los estudiantes interactuar con entornos que simulan situaciones reales de trabajo, como la construcción y configuración de PCs, la virtualización de sistemas operativos y la gestión de redes.

En este contexto, el presente estudio tiene como objetivo principal dar a conocer la experiencia en el uso de simuladores en el curso IT Essentials de la carrera de Soporte y Mantenimiento de Equipos de Computación en SENATI Independencia, durante el semestre 2023-20. Para ello, se analiza el impacto de estas herramientas en el proceso de enseñanza-aprendizaje, destacando su contribución en el desarrollo de competencias técnicas, metodológicas y sociales. A continuación, se expone la experiencia de tres docentes en la implementación de estos simuladores, resaltando los desafíos enfrentados, los beneficios obtenidos y las oportunidades de mejora identificadas.

#### Marco contextual del estudio

La virtualización y la simulación en el ámbito educativo son conceptos fundamentales que han transformado la manera en que se imparte y se adquiere conocimiento. La virtualización se define como el proceso de crear representaciones digitales de recursos físicos, lo que permite a los usuarios interactuar con estos recursos de manera eficiente y accesible. Al respecto, autores como Romero (2019), sostienen que los simuladores virtuales son una herramienta eficaz en la educación técnica, ya que permiten a los estudiantes reforzar sus conocimientos mediante la repetición de procesos en un entorno seguro. De manera alineada, los estudios analizados resaltan que estos simuladores representan una solución invaluable, al facilitar la práctica de tareas como el montaje y ensamblaje de computadoras en el ámbito de la informática. Este enfoque asegura un aprendizaje sin riesgos para el estudiante o el equipo involucrado, maximizando la efectividad de la experiencia educativa.

Estos no solo mejoran la retención de información, sino que también permite a los estudiantes aplicar sus conocimientos teóricos en situaciones prácticas, lo que resulta en un aprendizaje más significativo. Sin embargo, es importante considerar las ventajas, como la accesibilidad y la reducción de costos, como las desventajas, que pueden incluir la falta de experiencia práctica con equipos reales, lo que podría limitar la preparación de los estudiantes para el mundo laboral.

#### Antecedentes

#### **1.1.1 Nacionales**

Vargas (2022), en su tesis de Maestría titulada "*Uso de simuladores informáticos virtuales en el logro de competencias en alumnos de educación superior, Chimbote 2022*", buscó determinar el nivel de efectividad de los simuladores informáticos virtuales en el desarrollo de competencias en estudiantes de educación superior. La metodología empleada fue una investigación aplicada, con un enfoque cuantitativo de nivel descriptivo-explicativo y diseño no experimental. La muestra estuvo compuesta por estudiantes matriculados en el segundo semestre del período 2022-I en la carrera de Soporte y Mantenimiento de Equipos de Computación en una institución tecnológica de Chimbote.

Los resultados indicaron que un 40% de los estudiantes alcanzó un nivel aceptable en el uso de simuladores informáticos virtuales, mientras que un 63,3% logró un nivel aceptable en competencias técnicas. En relación con las competencias analíticas, el 46,7% alcanzó un nivel aceptable, y para las competencias metódicas y las competencias personales y sociales, se obtuvo un 56,7% y un 63,3%, respectivamente.

Se concluyó que el uso de simuladores virtuales tiene un impacto positivo, aunque moderado, en el desarrollo de competencias técnicas y generales en los estudiantes, lo que subraya su potencial como herramienta pedagógica. Este antecedente evidencia la eficiencia de los simuladores virtuales para mejorar la transferencia de conocimientos y habilidades. Por tanto, su implementación con los estudiantes resulta altamente pertinente, ya que contribuiría significativamente al desarrollo de competencias prácticas, metódicas y sociales necesarias para el mercado laboral actual.

Romero (2019). En su tesis de maestría titulada "Simulador virtual y logro competencias en los alumnos del II semestre de la carrera Soporte y Mantenimiento de Equipos de Computación SENATI Huaraz". desarrollada con el propósito de determinar la influencia simulador VirtualBox en el logro de las competencias (técnicas, metódicas y personal social) en los alumnos del II semestre de la carrera soporte y mantenimiento de equipos de computación de SENATI Huaraz semestre 2016-2. Aplicando los cuestionarios y el estadístico t de Studens para la tarea preparación del disco duro en la competencia técnica resultó un t de Studens de -4.65\*\* y en la competencia metódica un t de Studens de -3.14\*\*. Los resultados indicaron que para ambas competencias se encontraron diferencias significativas a favor del grupo experimental. Para la

competencia personal social el estadístico dio un t de Studens de -1.108. lo que indica que no hay diferencias significativas para esta competencia. Para la tarea ensamblaje final de computador los resultados tuvieron el mismo comportamiento que la tarea anterior encontrándose para la competencia técnica un t de Studens de -5.432\*\* y para la competencia metódica un t de Studens de -2.706\*\* indicando con estos resultados que ambas competencias tienen diferencias significativas a favor del grupo experimental y para la competencia social un t de Studens de 0.401 haciéndola no significativa. Lo hallado por este autor, respalda la efectividad de los simuladores virtuales en el logro de las competencias técnicas y metódicas de los estudiantes, destaca la necesidad de complementar la enseñanza para desarrollar competencias personales y sociales, y ofrece una metodología válida para evaluar estos impactos en la investigación.

#### **1.1.2 Internacionales**

Ramírez (2023). En su tesis de maestría titulada *"Estrategia de enseñanza*aprendizaje usando el simulador cisco packet tracer para el desarrollo del pensamiento crítico y creativo de los estudiantes del grado 11" llevado a cabo en la Universidad de Santander UDES centro de educación virtual CVUDES la Sierra-Tolima, Colombia. Determinó la efectividad de la estrategia de enseñanza aprendizaje mediada por el simulador Cisco Packet Tracer para el desarrollo del pensamiento crítico y creativo en la construcción de redes de computadores.

En cuanto a la metodología de investigación fue de tipo cualitativo de alcance descriptivo, con una muestra no probabilística por conveniencia, conformada por la población completa de 15 estudiantes (7 mujeres y 8 hombres), recolectó información a través de diversos instrumentos la encuesta a los estudiantes, al docente y la rejilla de observación, mediante la distribución de frecuencias, con el análisis e interpretación de la evaluación inicial y la evaluación final se concluyó que la estrategia de enseñanza-aprendizaje mediada por el simulador Cisco Packet Tracer desarrolló el pensamiento crítico y creativo de los estudiantes, mejorando las habilidades de orden superior en la solución de problemas de redes de computadores, favoreciendo la toma de decisiones, la argumentación, el trabajo colaborativo y autónomo, proyectando a la sociedad recurso humano con la capacidad crítica y creativa para reflexionar en diferentes contextos.

Guerrero (2023). En su tesis titulada "Simulación virtual para fortalecer el aprendizaje práctico en el ensamblaje de PC en los estudiantes de octavo semestre de la carrera pedagogía de las ciencias experimentales informática de la Universidad Técnica de Babahoyo, periodo académico octubre 2023 – marzo 2024". Universidad Técnica de Babahoyo - Los Ríos - Ecuador. Determinó que en el aprendizaje del ensamblaje de computadoras la simulación virtual complementa la carencias de recursos para la práctica. Por ello, se busca analizar el simulador PC Building Simulator mediante una propuesta para fortalecer el aprendizaje práctico en la materia de ensamblaje de PC, siendo necesario investigar el aporte que genera la simulación virtual como medio de aprendizaje, comparar PC Building Simulator con otros simuladores con el propósito de marcar las diferencias y ventajas, revisar las características de PC Building Simulator como medio de aprendizaje virtual en ensamblaje de computadoras. El estudio evoidenció que el PC Building Simulator es completo y fiable al contexto real. Este estudio contribuye a nuestra investigación al proporcionar una base teórica robusta sobre el uso de simuladores en el aprendizaje práctico, destacando su efectividad en la adquisición de competencias técnicas. Además,

la metodología descriptiva empleada se adapta de manera adecuada a contextos educativos similares, permitiendo un análisis profundo y contextualizado de los efectos del uso de simuladores en entornos educativos. Este enfoque metodológico no solo resalta la importancia de los simuladores en la educación técnica, sino también su potencial para optimizar los procesos de enseñanzaaprendizaje en diversas áreas de estudio.

#### Marco teorico, definiciones conceptuales

#### **1.1.3 Simuladores**

Como docentes en el dictado del Curso de IT Essential, perteneciente al segundo semestre de la carrera de Soporte y Mantenimiento de Equipo de Computación en la cede de SENATI – Independencia, consideramos que los simuladores se han convertido en herramientas esenciales para la formación de nuestros estudiantes. Estas tecnologías emergentes, permiten a nuestros estudiantes ejecutar aplicaciones como si estuvieran en un equipo físico real, lo que facilita la enseñanza y práctica de competencias críticas en áreas, como soporte y mantenimiento de equipos de computación y redes.

Un simulador es una herramienta de hardware y software que, mediante el uso de algoritmos, replica el comportamiento de un proceso o sistema físico específico. En esta simulación, las situaciones reales son reemplazadas por entornos artificiales diseñados para enseñar acciones, habilidades, hábitos y/o competencias, que luego pueden aplicarse en situaciones reales con similar efectividad. A través de esta práctica, no solo se adquiere conocimiento teórico, sino que también se promueve su aplicación práctica. Los simuladores son un recurso tanto para la formación y desarrollo de conceptos y conocimientos como para su aplicación en contextos nuevos, a los cuales el estudiante podría no tener

acceso en su entorno de aprendizaje habitual. (García, Edel y Escalera, 2010, p. 47).

El simulador es un instrumento interactivo creado en un lenguaje de programación específico, que nos facilita la formación y entrenamiento de los aprendices en un ambiente muy parecido al real. En este escenario, los estudiantes pueden examinar diversas alternativas, implementar procesos, tomar decisiones y equivocarse en las mejores.

A veces requeridas para aprender de los errores y al final alcanzar el éxito. La simulación proporciona feedback instantáneo, facilitando a los estudiantes la exploración de diversas opciones de resolución para los problemas. (Esquivel, 2011).

También es importante señalar el impacto que tiene la utilización de estos simuladores en la educación técnica, particularmente en cursos como IT Essentials. En este contexto, los simuladores no solo permiten la práctica sin riesgos, sino que también preparan a los estudiantes para enfrentar desafíos técnicos del mundo real, al exponerlos a una variedad de escenarios que podrían ser difíciles o costosos de recrear en un entorno físico. Además, estas herramientas democratizan el acceso al aprendizaje práctico, brindando oportunidades equitativas a todos los estudiantes, independientemente de las limitaciones de recursos en sus instituciones educativas.

En la formación técnica, la práctica y la simulación de escenarios reales son cruciales para la adquisición de competencias efectivas. En el contexto del curso **IT Essentials**, impartido dentro de la carrera de soporte y mantenimiento de equipos de computación, los simuladores como **PC Building**, **VirtualBox**, y **Packet Tracer** han emergido como herramientas pedagógicas esenciales. Estos

7

simuladores permiten a los estudiantes experimentar con configuraciones de hardware y software, así como practicar la resolución de problemas en un entorno controlado, lo cual es vital para la preparación de los futuros técnicos.

#### 1.1.3.1 PC Building Simulator

**PC Building Simulator** es una herramienta que permite a los estudiantes ensamblar y configurar computadoras en un entorno virtual. Este simulador emula el proceso completo de construcción de un PC, desde la selección y montaje de componentes hasta la instalación de sistemas operativos y la resolución de problemas de hardware. Yahya y Andayani (2023) explican que "*PC Building Simulator* es una herramienta orientada a usuarios interesados en armar sus propias computadoras o probar configuraciones de hardware sin arriesgar los componentes reales de sus dispositivos. Este simulador permite experimentar con el ensamblaje de una PC, ofreciendo un entorno seguro donde los usuarios pueden aprender sin el temor de dañar el hardware físico, cumpliendo con la intención del desarrollador de brindar una experiencia educativa y libre de riesgos" (p. 212).

Su uso en el curso de **IT Essentials** permite a los estudiantes adquirir confianza y habilidad en la manipulación de componentes, sin los riesgos asociados a la manipulación de hardware real.

Figura 1: Programa PC Building Simulator

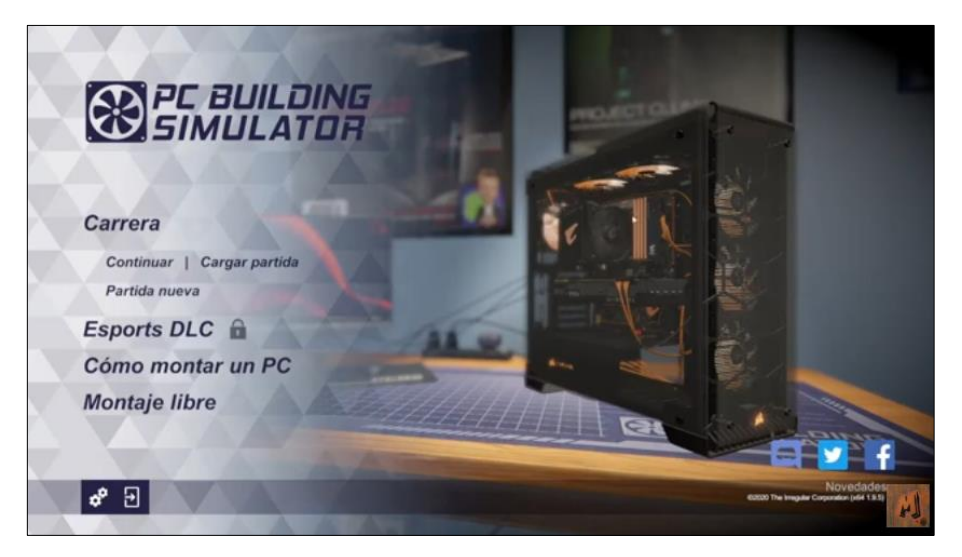

Figura 2: Opciones de taller en PC Building Simulator

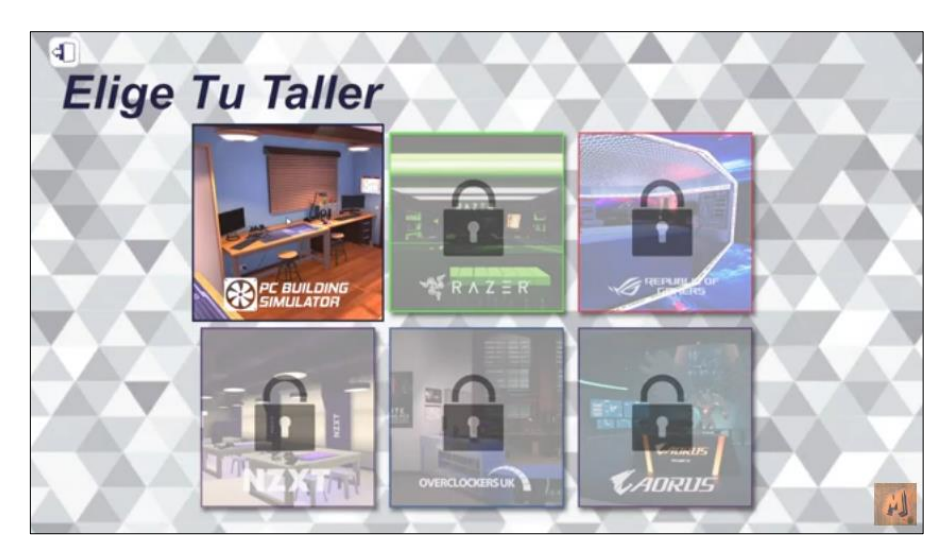

Figura 3: Presentación de Case en PC Building Simulator

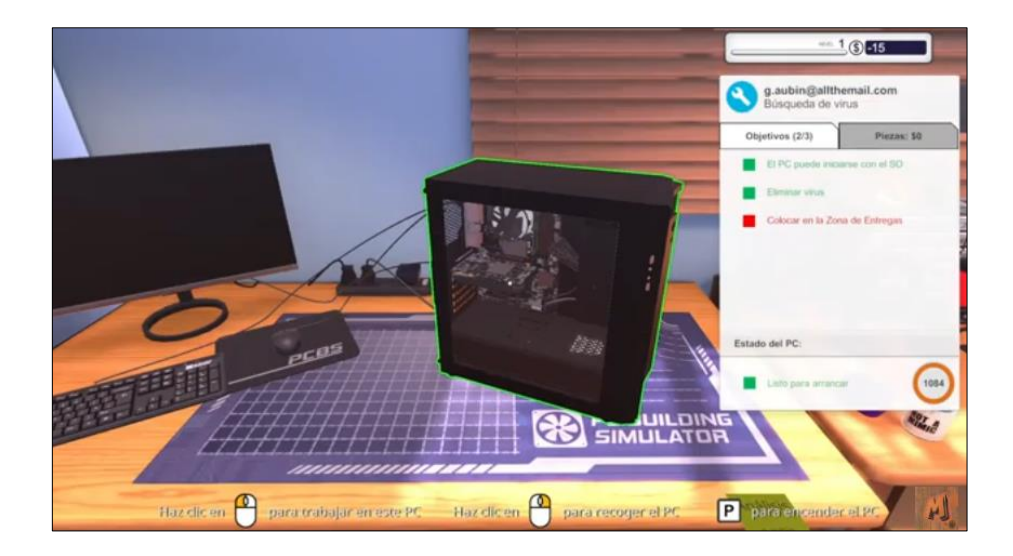

Figura 4: Inventario PC Building Simulator

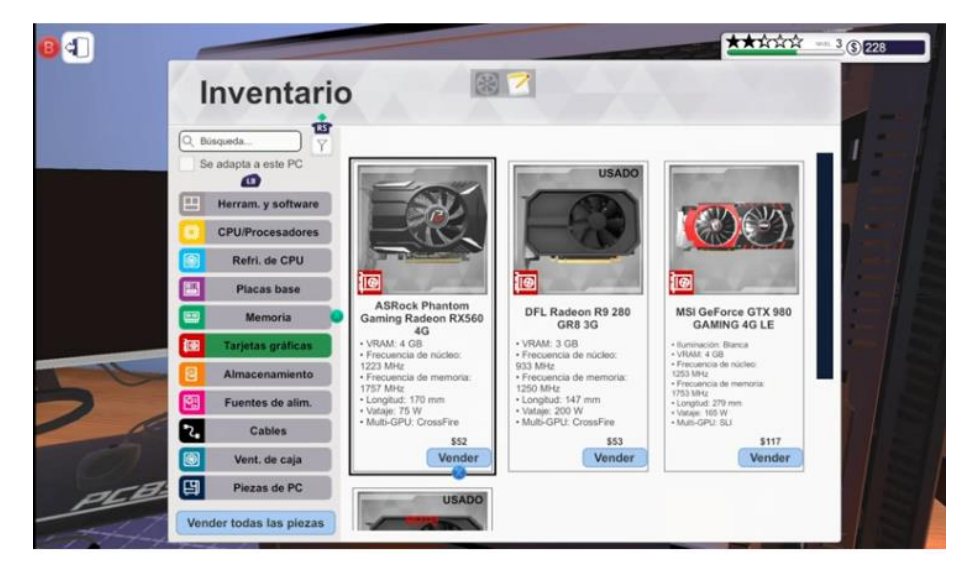

Figura 5: Incrustación de Cooler en PC Building Simulator

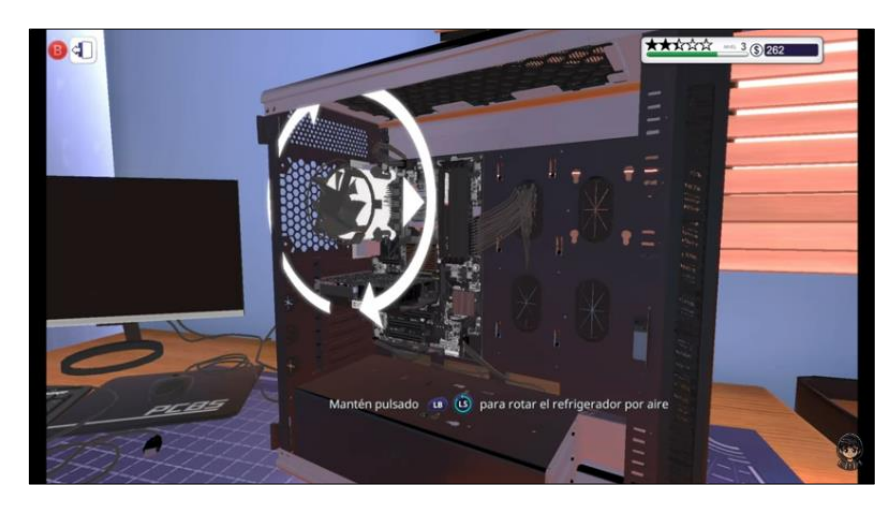

Figura 6: Pasta térmica al CPU en PC Building Simulator

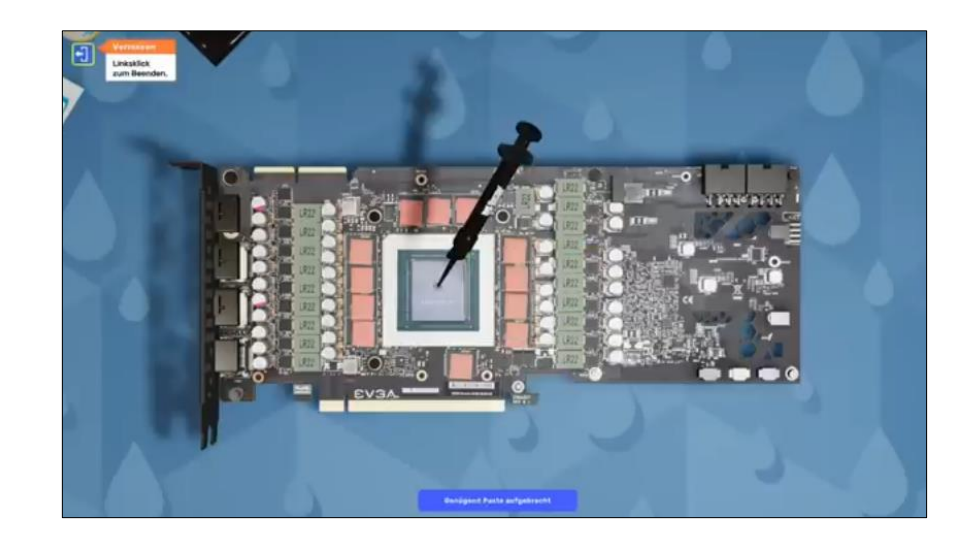

#### 1.1.3.2 VirtualBox

VirtualBox es un software de virtualización que permite a los usuarios ejecutar múltiples sistemas operativos en un solo equipo físico. En el contexto educativo, VirtualBox ofrece a los estudiantes la posibilidad de experimentar con diferentes entornos de software, configurar redes virtuales, y realizar pruebas sin la necesidad de hardware adicional. Como señala Valencia et al. (2020) explica que "VirtualBox es una herramienta diseñada para motivar a los estudiantes, fortalecer sus competencias en colaboración, resolver problemas y consolidar el aprendizaje basado en proyectos (ABP). Al ser una herramienta esencial en la enseñanza en bachillerato técnico, VirtualBox crea nuevas oportunidades de aprendizaje en las que los estudiantes pueden interactuar con diversas aplicaciones y software, simulando entornos de mantenimiento y uso real. Además, el uso de simuladores virtuales reduce la necesidad de laboratorios físicos, lo cual representa una ventaja significativa para las instituciones educativas al disminuir los costos de inversión necesarios para estos espacios" (p. 516).

En **IT Essentials, VirtualBox** es una herramienta clave para enseñar a los estudiantes sobre la instalación y gestión de sistemas operativos, y sobre la administración de entornos de red, lo que los prepara para desafíos reales en el ámbito laboral.

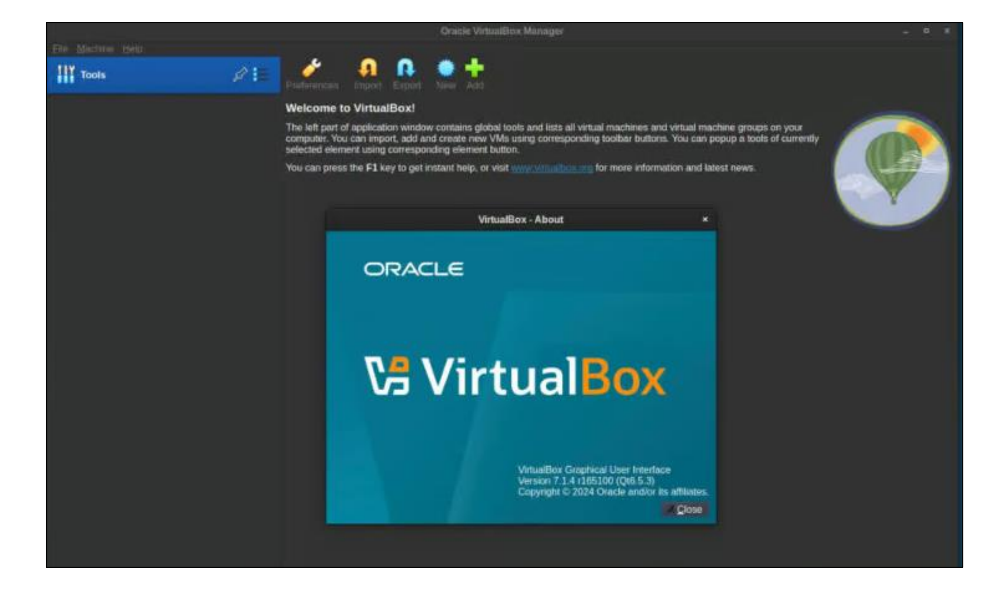

Figura 7: Programa Simulator VirtualBox

Figura 8: Máquina virtual Windows 7 en Simulator VirtualBox

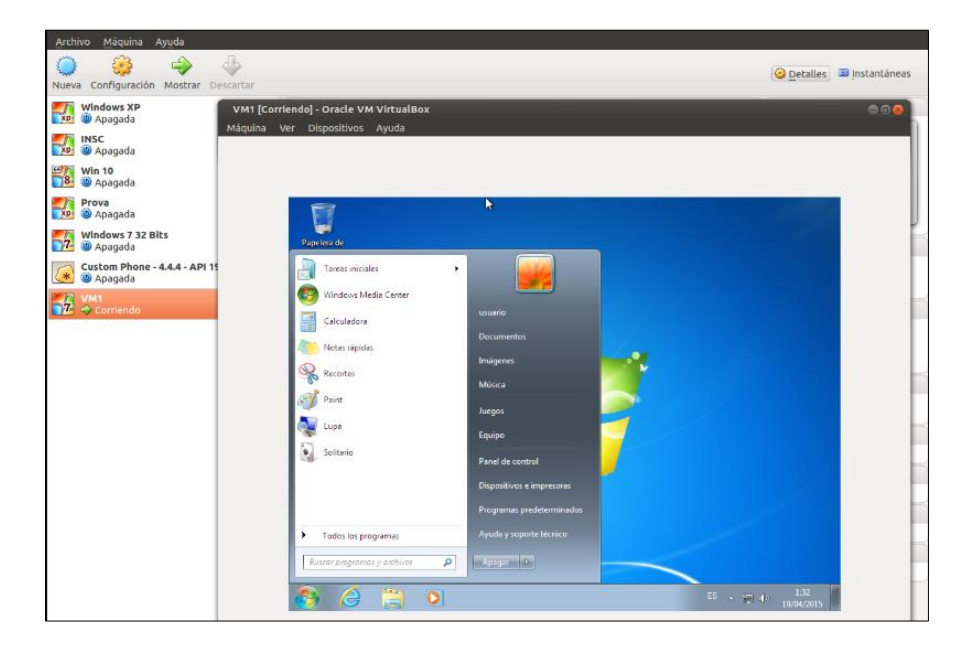

#### 1.1.3.3 Packet Tracer

**Packet Tracer** es un simulador de redes desarrollado por Cisco, diseñado para la enseñanza y el aprendizaje de conceptos de redes. Este simulador permite a los estudiantes diseñar y configurar redes complejas en un entorno virtual, simulando el comportamiento de routers, switches y otros dispositivos de red. En este contexto, el simulador Cisco Packet Tracer, según Valencia Elizalde M. (2020), es una aplicación gratuita diseñada para ejecutarse en un ordenador, permitiendo emular el comportamiento de un sistema informático. Por su parte, Coronel (2017) lo define como una herramienta de simulación de redes creada por Cisco, que facilita el diseño de redes de computadoras sin necesidad de contar con hardware o software adicionales al equipo en el que está instalado.

En **IT Essentials**, **Packet Tracer** se utiliza para enseñar conceptos fundamentales de redes y para que los estudiantes practiquen la configuración y resolución de problemas en redes simuladas, preparándolos para certificaciones y para su futuro profesional.

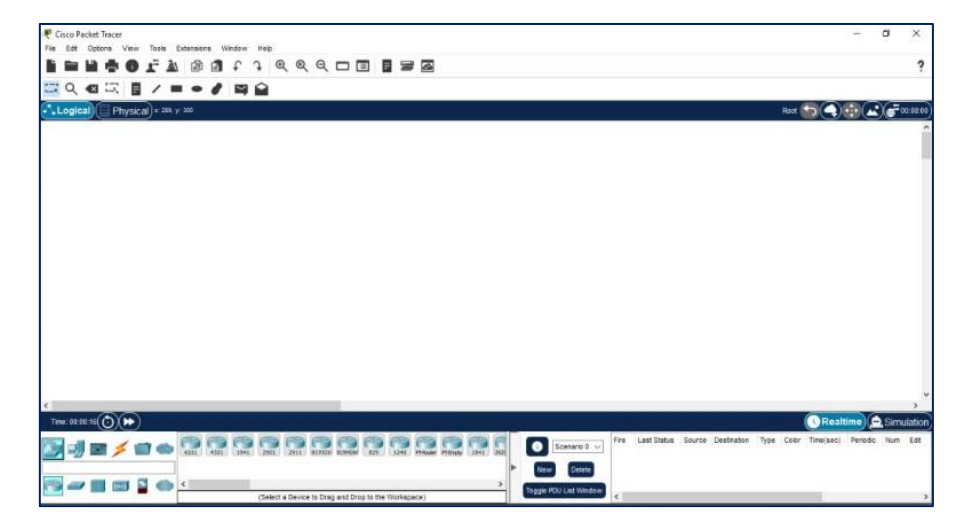

Figura 9: Programa Simulator Packet Tracer

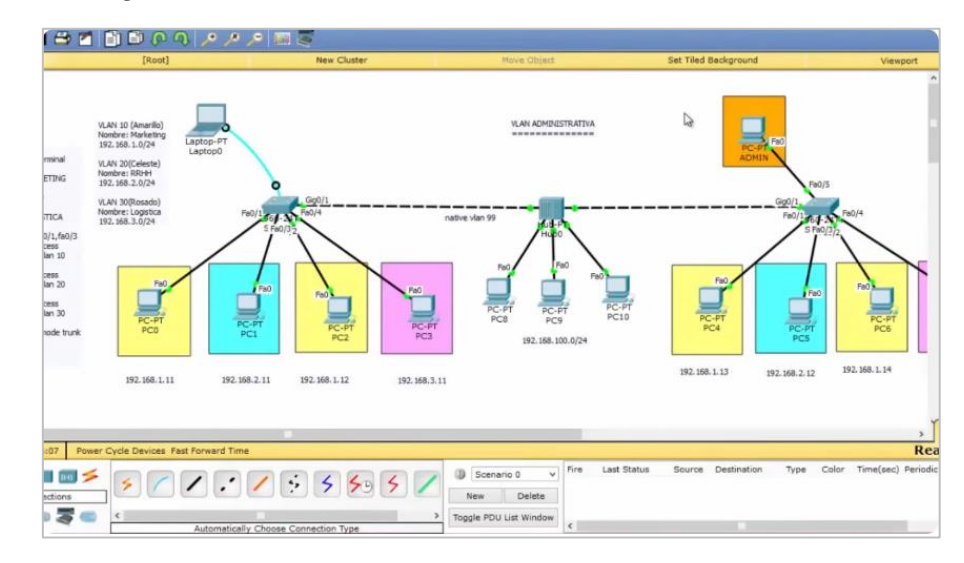

Figura 10: Creando una red VLAN en el Simulator Packet

#### 1.1.4 Curso IT Essentials

Es una asignatura ofrecido por SENATI en el segundo Semestre de la Carrera de soporte y Mantenimiento de equipo de computación diseñado para proporcionar a los estudiantes una base sólida en los fundamentos de la tecnología de la información (TI). El curso está orientado a quienes buscan desarrollar habilidades prácticas en el mantenimiento y soporte de equipos de computación, así como en la administración básica de redes.

Dentro de los objetivos del curso es:

- Proporcionar una comprensión integral de los componentes de hardware y software de una computadora.
- Desarrollar habilidades prácticas en la instalación, configuración, y solución de problemas de hardware y software.
- Introducir conceptos básicos de redes y seguridad informática.

En cuanto a sus contenidos del curos se puede apreciar los siguientes temas:

- Fundamentos de Hardware: Identificación y funcionamiento de los componentes de hardware, ensamblaje y desensamblaje de computadoras, y mantenimiento preventivo y correctivo.
- Fundamentos de Software: Instalación y configuración de sistemas operativos (como Windows y Linux), administración de software, y actualización de controladores.
- Mantenimiento y Solución de Problemas: Diagnóstico y resolución de problemas de hardware y software, reparación de equipos y optimización del rendimiento.
- **Redes y Conectividad:** Configuración básica de redes, comprensión de protocolos de red, y configuración de dispositivos de red como routers y switches.
- Seguridad Informática: Principios de seguridad, protección contra amenazas, y prácticas de seguridad recomendadas para proteger sistemas y datos.

#### Planteamiento del problema

Los simuladores son herramientas tecnológicas que permiten replicar situaciones reales en un entorno virtual. Estas proporcionan una plataforma para el aprendizaje interactivo y práctico sin los riesgos asociados con la manipulación de equipos físicos. Según Gredler (1996), los simuladores son "herramientas de aprendizaje que permiten a los estudiantes practicar habilidades y aplicar conocimientos en un entorno seguro y controlado, facilitando la comprensión y retención de conceptos complejos".

El uso de simuladores en la educación ha cobrado gran relevancia debido a su capacidad para ofrecer experiencias de aprendizaje inmersivas y prácticas. Según

Prensky (2001), los simuladores "transforman la educación tradicional al permitir una mayor interacción y compromiso del estudiante con el contenido, lo que conduce a un aprendizaje más efectivo y duradero". Además, permiten a los estudiantes experimentar y aplicar conocimientos en un entorno seguro, reduciendo el riesgo de errores costosos y peligrosos.

La importancia de los simuladores en la formación profesional radica en que permite desarrollar habilidades técnicas que pueden ser aplicadas directamente en el campo profesional, simula escenarios de trabajo real preparando a los estudiantes a resolver situaciones problemáticas de manera efectiva. En consecuencia, mejora la empleabilidad de los estudiantes contribuyendo a insertarse con éxito en el ámbito laboral.

Teniendo en cuenta lo expuesto, en el Servicio Nacional de Adiestramiento en Trabajo Industrial (SENATI), en el proceso de enseñanza-aprendizaje del curso de IT Essentials, del segundo semestre de la Carrera de Soporte y Mantenimiento de Equipos de Computación, en el año académico del 2023-20 correspondiente al segundo semestre, se integraron tres simuladores: **PC Building Simulator** para el armado y reconocimiento de parte de una PCs, **VirtualBox** para la instalación de sistemas operativos como Windows y Linux, en máquinas virtuales, y **Packet Tracer** para la configuración de redes a nivel LAN y WLAN.

La integración de simuladores como PC Building Simulator, VirtualBox y Packet Tracer, en el ámbito educativo se sustenta en una sólida base teórica, ya que estos permiten la creación de entornos de aprendizaje controlados que emulan situaciones reales. Este enfoque favorece la transferencia de los conocimientos teóricos a la práctica, posibilitando que los estudiantes apliquen lo aprendido en escenarios simulados antes de enfrentarse a situaciones reales. La simulación en la formación técnica es un método eficaz para el fomento de habilidades prácticas y la consolidación del saber aplicado en campos especializados, como el cuidado y soporte de equipos informáticos. Bajo la perspectiva de la teoría del aprendizaje experiencial de Kolb (1984), el aprendizaje se produce mediante la experiencia directa, lo que promueve una comprensión profunda y la memorización de conocimientos. Esta teoría sostiene que la experiencia activa posibilita que los alumnos reflexionen sobre sus acciones, viviendo de esta manera un aprendizaje eficaz y relevante.

En relación a simuladores como PC Building Simulator, VirtualBox y Packet Tracer, se nota que estos facilitan a los alumnos la realización de prácticas de configuración, montaje y diagnóstico sin los peligros vinculados a los equipos fisicos.

Desde el **constructivismo** (Vygotsky, 1978), el aprendizaje es más efectivo cuando el individuo interactúa activamente con su entorno, construyendo el conocimiento mediante la resolución de problemas reales. El uso de simuladores responde a este principio, ya que permite a los estudiantes trabajar en tareas prácticas alineadas con las necesidades del mercado laboral. Por ejemplo:

- PC Building Simulator impulsa el aprendizaje autodirigido y ayuda a los estudiantes a adquirir habilidades esenciales de hardware, promoviendo la autonomía y la confianza al poder experimentar y realizar ajustes en un entorno seguro.
- VirtualBox, al permitir la instalación de múltiples sistemas operativos, facilita el desarrollo de una adaptabilidad tecnológica que se traduce en una mayor competencia para gestionar entornos de trabajo diversos.
- **Packet Tracer** promueve el pensamiento crítico y la resolución de problemas mediante la simulación de redes LAN y WLAN. Esta práctica

fomenta habilidades de diagnóstico y configuración de redes en un contexto simulado, donde los estudiantes pueden experimentar los principios teóricos aplicándolos en un escenario práctico.

El aprendizaje práctico, facilitado por simuladores, refuerza la motivación intrínseca en los estudiantes. Desde la teoría de la autodeterminación (Deci y Ryan, 1985), se sabe que los estudiantes se sienten más motivados y comprometidos cuando tienen control sobre su proceso de aprendizaje y pueden ver los resultados inmediatos de sus acciones. La interacción con simuladores no solo promueve una mayor retención del conocimiento, sino que también favorece la autonomía, pues los estudiantes pueden practicar de manera repetida y con feedback inmediato, lo que permite una evaluación continua y mejora en el proceso de aprendizaje.

La implementación de simuladores permite a los instructores adoptar metodologías más activas y participativas. Siguiendo el constructivismo social (Vygotsky, 1978), los docentes pueden desarrollar actividades personalizadas y adaptativas que responden a las necesidades específicas de cada estudiante, fomentando una experiencia de aprendizaje colaborativa y centrada en el alumno. Además, los simuladores facilitan una evaluación formativa, ya que permiten que los estudiantes reciban retroalimentación en tiempo real sobre su desempeño, lo cual refuerza el aprendizaje progresivo y fomenta la autoevaluación, siendo clave para el desarrollo de competencias.

A nivel institucional, la integración de simuladores permite un posicionamiento como líder en innovación educativa, alineado con la teoría de la adopción de innovaciones de Rogers (1962), que destaca que las organizaciones que incorporan tecnologías avanzadas aumentan su atractivo y posicionamiento. Los simuladores no solo fortalecen la formación de los estudiantes, sino que también impulsan la matrícula de nuevos estudiantes, consolidando la reputación de la institución y ampliando su oferta educativa.

Además, al responder a las demandas del mercado laboral, la institución eleva las oportunidades de empleo para sus egresados. Este enfoque, basado en el desarrollo de competencias laborales, refuerza la pertinencia de la educación técnica y posiciona a la institución como un referente en la capacitación práctica y aplicada, lo cual es esencial para cumplir con las expectativas de las industrias actuales.

#### Justificación del estudio

Este estudio aporta significativamente al campo educativo al explicar cómo las herramientas tecnológicas, específicamente los simuladores, pueden transformar el proceso de enseñanza-aprendizaje en áreas técnicas especializadas como el soporte y mantenimiento de equipos de computación. En particular, se centra en dar a conocer la experiencia en el uso de simuladores en el curso IT Essentials de la carrera de Soporte y Mantenimiento de Equipos de Computación en SENATI Independencia, durante el año 2023-20, proporcionando un análisis detallado de su implementación, impacto y resultados.

Además, este estudio contribuye al cuerpo de conocimiento existente al proporcionar evidencia sobre los beneficios de los simuladores en entornos educativos específicos.

Este estudio será útil para educadores, administradores educativos y diseñadores curriculares interesados en mejorar la calidad de la educación técnica mediante la integración de tecnologías innovadoras. Proporcionó perspectivas prácticas y recomendaciones basadas en la experiencia adquirida para optimizar el uso de simuladores en programas educativos similares, promoviendo un aprendizaje mas interactivo, significativo y alineado con las exigencias del mercado laboral.

#### Pregunta de investigación

19

Por tanto, la pregunta de investigación es la siguiente:

¿Cómo se llevó a cabo la utilización de los simuladores en el curso de IT Essentials de la carrera de soporte y mantenimiento de equipos de computación, SENATI sede Independencia?

#### **II. OBJETIVOS**

#### **Objetivo general**

Dar a conocer la experiencia en el uso de simuladores en el curso de IT Essentials de la carrera de soporte y mantenimiento de equipos de computación en SENATI independencia, en el año del 2023-20.

#### **Objetivos específicos**

- Describir la situación anterior a la Experiencia de Aprendizaje Mediante Simuladores.
- Describir el inicio de la Experiencia de Aprendizaje Mediante Simuladores.
- Describir las actividades formativas de la experiencia de aprendizaje mediante simuladores.
- Identificar los resultados de la Experiencia de Aprendizaje Mediante Simuladores

#### **III. DESARROLLO DEL ESTUDIO**

#### Metodo, Tecnicas e instrumentos de análisis de la experiencia

Para la presente investigación, se empleó la metodología de la sistematización de experiencias, que corresponde a un enfoque cualitativo. Según Santos Guerra (2003), la sistematización permite transformar la práctica educativa en conocimiento reflexivo, útil tanto para los propios docentes como para otros contextos similares. Esta metodología permitió documentar, analizar e interpretar en profundidad las experiencias de los docentes durante el uso de simuladores en el proceso educativo. Carr y Kemmis

(1986) argumentan que el análisis crítico de experiencias docentes fomenta una comprensión profunda que facilita mejoras continuas en los procesos educativos.

Además, esta metodología facilitó la construcción de un conocimiento aplicable y transferible. Schön (1987) señala que la reflexión sobre la práctica docente no solo ayuda a identificar buenas prácticas, sino que también promueve aprendizajes compartidos entre educadores. Esto es clave porque no solo recoge las prácticas efectivas y los desafíos vividos, sino que también contribuye a generar recomendaciones que pueden ser replicadas en otros entornos educativos.

Así, este trabajo se convierte en una herramienta clave para fortalecer y optimizar el uso de simuladores en la educación técnica. Como menciona Freire (1997), la educación técnica tiene el potencial de empoderar a los estudiantes al conectar el aprendizaje con la práctica real, adaptando los hallazgos a contextos similares y potenciando el desarrollo de competencias prácticas en los estudiantes.

A continuación, te proporciono un diagrama de flujo simplificado que refleja el proceso de sistematización de experiencia aplicado en la investigación.

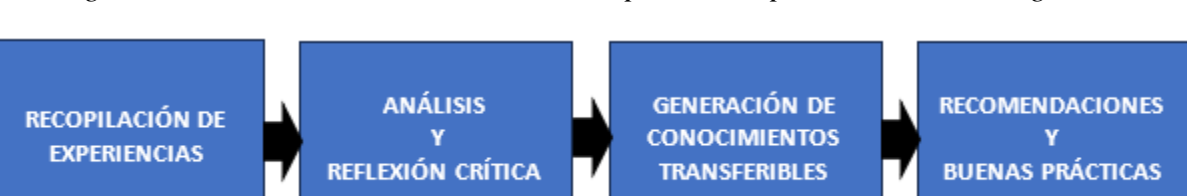

Figura 11: Proceso de sistematización de experiencia aplicado en la investigación

Este diagrama refleja cómo las experiencias de los docentes se transforman en conocimiento aplicable, lo cual se convierte en un ciclo continuo de reflexión y mejora. Cada fase del proceso contribuye a la construcción de un conocimiento colectivo que puede ser adaptado y transferido a otros contextos educativos similares, optimizando el uso de simuladores en la educación técnica.

#### Descripcion de la experiencia

La presente investigación sistematiza la experiencia de la implementación de simuladores como PC Building, VirtualBox y Packet Tracer en la enseñanza del curso IT Essentials. Para ello, se siguió un proceso de sistematización que incluye las siguientes fases:

#### 3.1.1 Recopilación de la información

Se realizo una revisión del estado previo a la implementación de los simuladores, identificando los desafíos en la enseñanza tradicional del curso. Esta fase permitió definir las limitaciones y establecer la necesidad de una estragia innovadora.

#### 3.1.2 Analisis del contexto educativo

Se identificaron las principales dificultades del modo de enseñanza basado unicamenete en hardware físico:

- Limitación de recursos físicos: La cantidad de equipos disponibles era insuficiente para atender las necesidades de todos los estudiantes, lo que dificultaba la realización de prácticas individuales.
- Abstracción de conceptos técnicos: Muchos temas complejos, como el montaje de componentes y la configuración de redes, resultaban difíciles de entender debido a la falta de herramientas que permitieran una visualización práctica.
- Falta de motivación estudiantil: La ausencia de interacción con herramientas tecnológicas modernas, combinada con métodos de enseñanza convencionales, reducía el interés y la motivación de los alumnos hacia el aprendizaje.

#### 3.1.3 Diseño e implementación de la estrategia

La implementación de estas estrategias permite una transición efectiva hacia un modelo de aprendizaje basado en simulación. Esto permite una experiencia educativa más dinámica, accesible y alineada con la exigencia del mercado laboral.

- **3.1.3.1 Capacitación inicial:** Los docentes de manera autodidacta con tutoriales en el internet se fueron familiarizando con las funcionalidades de los simuladores. Esta etapa fue clave para garantizar un uso adecuado y efectivo.
- **3.1.3.2 Diseño del plan de clases:** Se revisó el contenido del curso y se adaptaron las prácticas para integrar el uso de simuladores, asegurando que complementaran las actividades tradicionales.

La implementación de los simuladores mencionados en el curso IT Essentials, impartido durante el segundo semestre del 2023-20, de la carrera de Soporte y Mantenimiento de Equipos de Computación y con una duración de tres semanas, se detalla en la siguiente tabla. Esta fue diseñada para mostrar cómo se integraron los simuladores en función de las tareas establecidas en la hoja de programación del curso.

| Semana   | Tareas                                                                                                    | Programa<br>Utilizados                         | Competencias<br>Desarrolladas                                                      |
|----------|----------------------------------------------------------------------------------------------------|------------------------------------------------|------------------------------------------------------------------------------------|
| Semana 1 | Reconocer las<br>componentes de una<br>PC.<br>Ensamblaje de una PC.<br>Actualización del<br>hardware de un<br>sistema informático.   | Simulador Pc Building                          | Competencias técnicas.<br>Competencias<br>metodológicas.<br>Competencias sociales. |
| Semana 2 | Configurar dispositivo<br>de red.<br>Instalación del sistema<br>operativo Linux.<br>instalación del sistema<br>operativo de Windows. | Packet treaser<br>Virtual Box.<br>Virtual Box. | Competencias técnicas.<br>Competencias<br>metodológicas.<br>Competencias sociales. |
| Semana 3 | Configuración del<br>sistema operativo<br>Windows.<br>Implementación de<br>protocolos de<br>seguridad en equipos y<br>red.           | Virtual Box.<br>Packet treaser.                | Competencias técnicas.<br>Competencias<br>metodológicas.<br>Competencias sociales. |
|          | Automatización de<br>procesos y tareas en<br>sistemas operativos                                                                     | Virtual Box.                                   |                                                                                    |

Tabla 1: Plan de Actividades y Competencias en el Curso IT Essentials (2do Sem. 2023-20)

• **Tareas**: Se presentan las actividades clave de cada semana para guiar a los estudiantes en su aprendizaje y garantizar que todas las competencias sean cubiertas de manera secuencial.

- Programas utilizados: Los simuladores y herramientas, como PC Building, VirtualBox y Packet Traser, son integrales para el desarrollo práctico de habilidades en entornos simulados.
- **Competencias desarrolladas**: Se detallan las competencias técnicas (habilidades prácticas necesarias en el campo laboral), metodológicas (procesos y enfoques de trabajo para la resolución de problemas), y sociales (trabajo en equipo y habilidades de comunicación), todas fundamentales para el desempeño exitoso en el entorno laboral.

#### 3.2.3.2.1 Pc Building

En el marco de la propuesta para la utilización del simulador PC Building en el curso IT Essentials, se busca fortalecer las competencias técnicas, metodológicas y sociales de los estudiantes, alineadas con las demandas del entorno laboral en la carrera de Soporte y Mantenimiento de Equipos de Computación. El simulador PC Building permite a los estudiantes adquirir experiencia práctica en el ensamblaje, actualización y mantenimiento de hardware de manera virtual, sin la necesidad de equipos físicos costosos o de laboratorio.

Esta metodología facilita el desarrollo de competencias técnicas, como la identificación y ensamblaje de componentes de una PC, junto con competencias metodológicas relacionadas con el análisis y solución de problemas. Además, fomenta competencias sociales como el trabajo colaborativo, ya que los estudiantes deberán interactuar en equipos para enfrentar desafíos técnicos y compartir estrategias de solución. En conjunto, el uso de PC Building no solo optimiza el aprendizaje práctico, sino que también permite que los estudiantes se adapten más
rápidamente a situaciones reales del mercado laboral, cumpliendo con los estándares educativos establecidos por SENATI y preparando a los estudiantes para una inserción exitosa en el ámbito profesional.

Tabla 2: Fases de la Propuesta para la Utilización del Simulador Pc Building en el Curso IT Essentials (2do Sem. 2023-20)

| Fase                                                         | Objetivos                                                                                                    | Acciones Clave                                                                                                    | <b>Resultados Esperados</b>                                                                                                    |
|--------------------------------------------------------------|----------------------------------------------------------------------------------------------------|----------------------------------------------------------------------------------------------------|----------------------------------------------------------------------------------------------------|
| Fase de Planificacion (Planes de sesión)                     | Definir objetivos<br>educativos.<br>Seleccionar contenido a<br>virtualizar (ensamblaje,<br>actualización de<br>hardware).<br>Asignar recursos. | Identificar competencias<br>a desarrollar<br>(ensamblaje, diagnóstico<br>de hardware).<br>Determinar temas a<br>virtualizar<br>(reconocimiento de<br>componentes,<br>actualización).<br>Establecer un calendario<br>de uso. | Contenidos definidos.<br>Recursos disponibles<br>(simulador PC<br>Building) organizados<br>para la implementación.                                                                       |
| Fase de Capacitación                                         | Capacitar a docentes y<br>estudiantes en el uso del<br>simulador PC Building.                                                                  | Capacitación a docentes<br>en el uso de PC<br>Building.<br>Crear guías para los<br>estudiantes (ensamblaje<br>paso a paso).<br>Organizar talleres<br>introductorios.                                                        | Docentes capacitados.<br>Estudiantes<br>familiarizados con la<br>herramienta antes de<br>realizar tareas<br>complejas.                                                                   |
| Fase de Implementación<br>(Desarrollo de la<br>programación) | Integrar PC Building<br>en el plan de estudios.<br>Asignar tareas<br>prácticas con el<br>simulador.                                            | Incorporar tareas<br>prácticas (ensamblaje<br>de PCs, diagnóstico y<br>actualización de<br>hardware).<br>Asignación de<br>proyectos específicos<br>en PC Building.                                                          | Uso efectivo de PC<br>Building en tareas y<br>proyectos.<br>Desarrollar<br>competencias<br>técnicas y<br>metodológicas<br>(ensamblaje,<br>diagnóstico,<br>actualización de<br>hardware). |
| Fase de Evaluación                                           | Evaluar el aprendizaje<br>adquirido.                                                                                                    | Evaluar precisión en<br>el ensamblaje de<br>componentes y<br>solución de                                                                                                    | Mejora de<br>competencias<br>técnicas,                                                                                                    |

|                                                | Proveer<br>retroalimentación.                                       | problemas de<br>hardware.                                                                   | metodológicas y sociales.                                              |
|------------------------------------------------|---------------------------------------------------------------------|---------------------------------------------------------------------------------------------|------------------------------------------------------------------------|
|                                                |                                                                     | Facilitar<br>autoevaluaciones y<br>retroalimentación<br>docente.                            | Autoevaluación y<br>retroalimentación<br>efectiva.                     |
| Fase de Mejora Continua<br>(Retroalimentación) | Revisar y mejorar los<br>resultados obtenidos.<br>Ampliar el uso de | Analizar resultados<br>del semestre.<br>Ajustar contenidos                                  | Mejoras en el<br>contenido y el uso de<br>PC Building.                 |
|                                                | simuladores.                                                        | según<br>retroalimentación.                                                                 | Expansión del uso de<br>simuladores en otras<br>áreas del curso (otros |
|                                                |                                                                     | Explorar nuevas<br>oportunidades de<br>simulación o<br>expansión del uso de<br>PC Building. | componentes de<br>hardware, por<br>ejemplo).                           |

- **Fase**: Nombre de cada etapa del proceso.
- **Objetivos:** Lo que se espera lograr en cada fase.
- Acciones Clave: Las actividades o pasos específicos que se deben llevar a cabo en cada fase.
- **Resultados Esperados**: Los resultados o efectos que se esperan obtener al completar cada fase.

### 3.2.3.2.2 Virtual Box

La implementación del simulador VirtualBox en el curso IT Essentials del segundo semestre 2023-20 tiene como objetivo potenciar las competencias técnicas, metodológicas y sociales necesarias para los estudiantes en la carrera de Soporte y Mantenimiento de Equipos de Computación. El uso de VirtualBox permite simular entornos reales de trabajo, donde los estudiantes pueden instalar y configurar sistemas operativos, practicar la gestión de redes y realizar pruebas sin comprometer recursos físicos.

La tabla presentada detalla las fases clave de esta propuesta, desde la planificación hasta la evaluación y mejora continua, proporcionando una guía clara para integrar el simulador en el proceso de enseñanza. Cada fase se acompaña de objetivos específicos y acciones clave que aseguran una implementación eficiente y alineada con las competencias que el entorno laboral demanda. Además, la fase de evaluación permitirá medir el impacto de la herramienta en el aprendizaje de los estudiantes, ajustando el contenido de acuerdo con los resultados y retroalimentación obtenida.

| Fase                  | Objetivos                                                                                       | Acciones Clave                                                                                                    | Resultados<br>Esperados                                                                                                   |
|-----------------------|-------------------------------------------------------------------------------------------------|----------------------------------------------------------------------------------------------------|----------------------------------------------------------------------------------------------------|
| Fase de Planificación | Definir objetivos<br>educativos.<br>Seleccionar contenido<br>a virtualizar.<br>Asignar recursos | Identificar competencias a<br>desarrollar.<br>Determinar temas a<br>virtualizar (instalación de<br>Sistemas Operativos).<br>Establecer un calendario<br>de uso. | Contenidos definidos.<br>Recursos disponibles<br>y organizados para la<br>implementación.                                 |
| Fase de Capacitación  | Capacitar a docentes y<br>estudiantes en el uso de<br>Virtual Box.                              | Capacitación a docentes<br>en el uso de Virtual Box.<br>Crear guías para los<br>estudiantes.<br>Organizar talleres<br>introductorios.                           | Docentes<br>capacitados.<br>Estudiantes<br>familiarizados con la<br>herramienta antes de<br>realizar tareas<br>complejas. |

Tabla 3: Fases de la Propuesta para la Utilización del Simulador VirtualBox en el Curso IT Essentials (2do Sem. 2023-20)

| Fase de Implementación                         | Proponer integrar<br>Virtual Box en el plan<br>de estudios. | Incorporar tareas practicas<br>(instalación de sistemas<br>operativos). | Uso efectivo de<br>Virtual Box en tareas<br>y proyectos.                 |
|------------------------------------------------|-------------------------------------------------------------|-------------------------------------------------------------------------|--------------------------------------------------------------------------|
|                                                | Asignar tareas<br>practicas con el<br>simulador.            | Asignación de proyectos<br>específicos en Virtual<br>Box.               | Desarrollar<br>competencias<br>técnicas,<br>metodológicas y<br>sociales. |
| Fase de Mejora Continua<br>(Retroalimentación) | Revisar y mejorar los resultados obtenidos.                 | Analizar resultados del semestre.                                       | Mejoras en el<br>contenido y el uso de                                   |
|                                                | Ampliar el uso de simuladores.                              | Ajustar contenidos según retroalimentación.                             | Virtual Box.<br>Expansión del uso de                                     |
|                                                |                                                             | Explorar nuevas<br>oportunidades de<br>simulación.                      | simuladores en otras<br>áreas.                                           |

- **Fase**: Nombre de cada etapa del proceso.
- **Objetivos**: Lo que se espera lograr en cada fase.
- Acciones Clave: Las actividades o pasos específicos que se deben llevar a cabo

en cada fase.

• **Resultados Esperados**: Los resultados o efectos que se esperan obtener al completar cada fase.

#### 3.2.3.2.3 Packet Tracer

La implementación del simulador Packet Tracer en el curso IT Essentials del segundo semestre 2023-20 busca desarrollar las competencias técnicas, metodológicas y sociales esenciales para los estudiantes de la carrera de Soporte y Mantenimiento de Equipos de Computación. Packet Tracer permite simular entornos de redes reales, donde los estudiantes pueden diseñar, configurar y gestionar infraestructuras de red sin la necesidad de equipos físicos. Esto facilita la práctica en la configuración de dispositivos, la resolución de problemas de red y la gestión de redes complejas de manera virtual. La tabla presentada detalla las fases clave de esta propuesta, desde la planificación hasta la evaluación y mejora continua, proporcionando una guía clara para integrar el simulador en el proceso de enseñanza. Cada fase incluye objetivos específicos y acciones clave que garantizan una implementación eficiente y alineada con las competencias exigidas en el entorno laboral actual. Asimismo, la fase de evaluación permitirá medir el impacto de Packet Tracer en el aprendizaje de los estudiantes, ajustando el contenido y las actividades prácticas en función de los resultados y la retroalimentación obtenida.

| Tabla 4: Fases | s de la Propuesta | ı para la U | tilización | del Simulador | Packet tr | eacer en e |
|----------------|-------------------|-------------|------------|---------------|-----------|------------|
| Curse          | o IT Essentials ( | 2do Sem.    | 2023-20)   |               |           |            |

| Fase                   | Objetivos                                                                                       | Acciones Clave                                                                                                    | Resultados<br>Esperados                                                                                                |
|------------------------|-------------------------------------------------------------------------------------------------|----------------------------------------------------------------------------------------------------|----------------------------------------------------------------------------------------------------|
| Fase de Planificación  | Definir objetivos<br>educativos.<br>Seleccionar contenido<br>a virtualizar.<br>Asignar recursos | Identificar competencias a<br>desarrollar.<br>Determinar temas a<br>virtualizar (instalación de<br>Sistemas Operativos).<br>Establecer un calendario<br>de uso. | Contenidos definidos.<br>Recursos disponibles y<br>organizados para la<br>implementación.                              |
| Fase de Capacitación   | Capacitar a docentes y<br>estudiantes en el uso<br>del Packet treacer .                         | Capacitación a docentes<br>en el uso de Virtual Box.<br>Crear guías para los<br>estudiantes.<br>Organizar talleres<br>introductorios.                           | Docentes capacitados.<br>Estudiantes<br>familiarizados con la<br>herramienta antes de<br>realizar tareas<br>complejas. |
| Fase de Implementación | Proponer integrar<br>Packet treacer en el<br>plan de estudios.                                  | Incorporar tareas<br>practicas (instalación de<br>sistemas operativos).                                                                                         | Uso efectivo del<br>Packet treacer en<br>tareas y proyectos.                                                           |

|                                                | Asignar tareas<br>practicas con el<br>simulador.  | Asignación de<br>proyectos específicos<br>en Packet treacer.                                                                 | Desarrollar<br>competencias<br>técnicas<br>metodológicas y<br>sociales. |
|------------------------------------------------|---------------------------------------------------|----------------------------------------------------------------------------------------------------|-------------------------------------------------------------------------|
| Fase de Mejora Continua<br>(Retroalimentación) | Revisar y mejorar<br>los resultados<br>obtenidos. | Analizar resultados del<br>semestre.<br>Ajustar contenidos                                                                   | Mejoras en el<br>contenido y el uso de<br>Packet tracer.                |
|                                                | Ampliar el uso de simuladores.                    | según<br>retroalimentación.<br>Explorar nuevas<br>oportunidades de<br>simulación o expansión<br>del uso de Packet<br>Tracer. | Expansión del uso de<br>simuladores en otras<br>áreas.                  |

- Fase: Nombre de cada etapa del proceso.
- **Objetivos**: Lo que se espera lograr en cada fase.
- Acciones Clave: Las actividades o pasos específicos que se deben llevar a cabo en cada fase.
- Resultados Esperados: Los resultados o efectos que se esperan obtener al

Las actividades diseñadas se enfocaron en maximizar el potencial de los simuladores en tres áreas fundamentales del curso IT Essentials, permitiendo a los estudiantes desarrollar habilidades prácticas en un entorno controlado y seguro:

### 1. Montaje de Hardware (PC Building Simulator)

• Los estudiantes llevaron a cabo prácticas detalladas de instalación y configuración de componentes internos y externos

de computadoras virtuales, como placas base, procesadores, memorias RAM y tarjetas gráficas.

 Gracias al simulador, pudieron cometer y corregir errores sin riesgo de dañar equipos reales, lo que fomentó un aprendizaje basado en la experimentación y la resolución de problemas de manera segura.

#### 2. Virtualización (VirtualBox):

- Se realizaron actividades relacionadas con la instalación de sistemas operativos como Windows y Linux en entornos virtuales, lo que permitió a los estudiantes trabajar con configuraciones avanzadas, como particiones de disco y redes virtuales, sin verse perjudicado la configuracion de los sistemas operativos en equipos físicos de los laboratorios.
- Estas prácticas no solo consolidaron conceptos teóricos de virtualización, sino que también introdujeron a los alumnos a tecnologías críticas en el entorno técnico actual.

#### 3. Redes (Packet Tracer):

- A través de este simulador, los estudiantes diseñaron, configuraron y simularon redes LAN y WLAN, integrando dispositivos como routers, switches y PCs.
- Las actividades incluyeron el análisis y la configuración de topologías de red, que ayudaron a los estudiantes a aplicar sus

conocimientos teóricos en situaciones prácticas similares a las del mundo laboral.

• Comunicación con los estudiantes: Se explicó a los alumnos el propósito de estas herramientas y cómo contribuirían a mejorar su aprendizaje. Esto fomentó una actitud receptiva hacia el cambio.

#### Resultados de la experiencia

Se pudieron obtener los siguientes resultados:

- Desarrollo de Habilidades Técnicas en los Estudiantes: Los simuladores PC Building, VirtualBox y Packet Tracer permitieron que los estudiantes adquirieran habilidades técnicas específicas en el montaje de hardware, la configuración de sistemas operativos y el diseño de redes. A través de estos entornos virtuales, los estudiantes practicaron en un ambiente seguro, lo que facilitó una comprensión más profunda de los conceptos teóricos y mejoró su capacidad para resolver problemas técnicos.
- Incremento en la Autonomía y Aprendizaje Activo: La experiencia con los simuladores fomentó el aprendizaje autodirigido y la autonomía, ya que los estudiantes podían experimentar y resolver problemas por su cuenta. Este enfoque práctico promovió una mayor motivación y compromiso, facilitando la retención del conocimiento y la aplicación de los conceptos.
- Impacto Positivo en la Enseñanza: Para los docentes, el uso de los simuladores transformó la dinámica de la clase, permitiéndoles adoptar un rol más facilitador. Esto hizo posible un enfoque más práctico y colaborativo en el aprendizaje, lo que

les permitió concentrarse en aspectos clave como la resolución de problemas y la aplicación directa de los conocimientos.

#### Aspectos que facilitaron llevar a cabo la experiencia

- Accesibilidad y Simulación Realista: La disponibilidad de entornos virtuales realistas permitió a los estudiantes practicar habilidades técnicas que habrían sido difíciles de replicar en el aula tradicional.
- Adaptabilidad de los Simuladores: La versatilidad de simuladores como VirtualBox y Packet Tracer hizo posible recrear diversas situaciones prácticas que enriquecieron el aprendizaje y permitieron a los estudiantes familiarizarse con entornos complejos de forma segura.
- Feedback Inmediato: Los simuladores ofrecieron retroalimentación en tiempo real, lo que permitió a los estudiantes identificar y corregir sus errores rápidamente, favoreciendo una curva de aprendizaje más efectiva.

#### Aspectos que dificultaron llevar a cabo la experiencia

- Curva de Aprendizaje Inicial: Los estudiantes y algunos docentes experimentaron dificultades al inicio debido a la necesidad de familiarizarse con los simuladores y sus interfaces. Esto implicó dedicar tiempo adicional para capacitación básica en el uso de las herramientas.
- Limitaciones Tecnológicas: En algunos casos, las limitaciones de hardware o la falta de disponibilidad de equipos adecuados dificultaron el acceso completo a los simuladores, afectando la continuidad y efectividad de la experiencia.
- Falta de Experiencia Previa en el Uso de Simuladores: Algunos docentes tuvieron que adaptar su metodología y adquirir nuevas habilidades para integrar

eficazmente los simuladores en sus clases, lo que requirió tiempo y esfuerzo adicionales.

#### **Lecciones Aprendidas y Aportes**

- Un aspecto fundamental para maximizar el aprovechamiento de estas herramientas fue la etapa de capacitación inicial. En este proceso, tanto los estudiantes como nosotros, los docentes, tuvimos la oportunidad de familiarizarnos con el manejo de los simuladores desde el comienzo del curso. Esto fue clave para asegurar una integración efectiva y eficiente de estas tecnologías en las actividades de aprendizaje.
- Como Instructores, podemos confirmar que la incorporación de herramientas como PC Building Simulator, VirtualBox y Packet Tracer ha puesto en evidencia el gran potencial del aprendizaje experiencial. Estos programas permiten a los estudiantes trabajar en entornos virtuales que reproducen escenarios reales, lo que facilita la asimilación de conceptos técnicos complejos y, al mismo tiempo, fortalece sus habilidades prácticas y su capacidad para resolver problemas técnicos en situaciones simuladas del entorno laboral.
- Los resultados obtenidos no solo confirman los beneficios de los simuladores en el fortalecimiento del desarrollo académico, sino que también ofrecen un modelo que puede ser adaptado a otros contextos educativos. Las instituciones interesadas en implementar este tipo de recursos pueden utilizar los hallazgos y las recomendaciones generadas en esta investigación para mejorar sus prácticas pedagógicas, logrando una formación técnica más relevante, integral y alineada con las necesidades del mercado laboral.

#### **IV. CONCLUSIONES**

- Antes de la implementación de los simuladores, el enfoque educativo se basaba en clases teóricas y prácticas con hardware físico limitado. Esto restringía el acceso a experiencias prácticas para todos los estudiantes y dificultaba la comprensión de conceptos técnicos complejos.
- La implementación de simuladores permitió un cambio significativo en el enfoque educativo del curso. Los estudiantes desarrollaron habilidades técnicas aplicables en el mundo laboral, mejorando su desempeño en ensamblaje de hardware, configuración de sistemas operativos y gestión de redes.
- Los simuladores fomentaron la autonomía de los estudiantes, quienes aprendieron de manera independiente y resolvieron problemas sin intervención directa del instructor.
   Esto fortaleció su capacidad de autoaprendizaje y pensamiento crítico.
- El éxito de esta implementación depende de la preparación docente y la adaptabilidad metodológica.

# **V. RECOMENDACIONES**

- Se recomienda implementar un programa de capacitación previo al inicio del curso para que tanto estudiantes como docentes puedan familiarizarse con el funcionamiento de cada simulador. Esto garantizará un uso eficiente de las herramientas y maximizará el aprendizaje desde el inicio.
- Elaborar guías y manuales específicos para el uso de PC Building Simulator, VirtualBox y Packet Tracer, adaptados al contenido del curso de IT Essentials. Esto facilitará el autoaprendizaje y permitirá que los estudiantes puedan consultar el material en cualquier momento para resolver dudas o reforzar conocimientos.

- Crear espacios de retroalimentación donde estudiantes y docentes puedan compartir sus experiencias y desafíos con el uso de simuladores. Estos espacios ayudarán a realizar ajustes metodológicos en tiempo real y permitirán a los instructores responder a las necesidades del grupo.
- Dados los resultados positivos, se recomienda evaluar la posibilidad de implementar simuladores en otros cursos o programas técnicos dentro de la institución, ajustando las herramientas a las competencias específicas de cada área. Esto ampliará el alcance de la metodología de enseñanza innovadora en SENATI y fortalecerá su modelo educativo.
- Para evaluar el impacto a largoplazo de la formación basada en simuladores, se recomienda establecer un sistema de seguimiento de egresados. Esto permitirá observar cómo las competencias adquiridas mediante simuladores influyen en el desempeño laboral, generando datos valiosos para futuras mejoras en la metodología.

# VI. REFERENCIAS BIBLIOGRÁFICAS

Academia.edu. (s.f.). Enseñar a nativos digitales. *Academia.edu*. Recuperado el 10 de diciembre de 2024. <u>https://www.academia.edu/44216093/Ense%C3%B1ar\_a\_Nativos\_digitales\_Marc\_Pre\_nsky</u>

Afines, P. y C. (s.f.). Perspectivas en Psicología: Revista de. *Redalyc*. Recuperado el 10 de diciembre de 2024. https://www.redalyc.org/pdf/4835/483555396010.pdf

Argomedo, B. L. J. (2018). Uso de simuladores y su incidencia en las habilidades para resolver problemas de redes de datos de los estudiantes de una institución de educación superior de Lima (Tesis de maestría). Universidad César Vallejo. https://repositorio.ucv.edu.pe/handle/20.500.12692/18368

Carrillo, M., Padilla, J., Rosero, T., & Villagómez, M. S. (2009). La motivación y el aprendizaje. *ALTERIDAD. Revista de Educación*, 4(2), 20–32. Universidad Politécnica Salesiana.

https://www.redalyc.org/pdf/4677/467746249004.pdf

Chiang, L., Ow, M., Bravo, F., García, R., Ulloa, S., & Conte, P. (2010). *Efectos y contribuciones del uso de simuladores sobre el perfil de egreso de alumnos de liceos técnicos profesionales del sector metal-mecánico*. Fondo de Investigación y Desarrollo en Educación (FONIDE). Recuperado de

http://www.comunidadescolar.cl/documentacion/fonide/informe%20finalluciano%20c hiang-puc-f511012.pdf

Daura, F. T. (2015, 31 agosto). Aprendizaje autorregulado y rendimiento académico en estudiantes del ciclo clínico de la carrera de Medicina. Editorial Encenada. https://www.redalyc.org/pdf/155/15540997003.pdf

Esteve, F., Esteve, V., & Gisbert, M. (2012). *El uso de mundos virtuales para la adquisición de competencias transversales en la universidad*. Recuperado de <u>https://www.researchgate.net/publication/235430508</u>

García, F., & Pérez, R. (2020). Aplicación de herramientas de virtualización en la formación técnica: Un enfoque práctico en educación de TI. Editorial Educación y Tecnología.

https://ciencia.lasalle.edu.co/items/125c1753-a147-401e-9146-5431b67575f2

Magdalena, G. G. X. (2024). Simulación virtual para fortalecer el aprendizaje práctico en el ensamblaje de PC en los estudiantes de octavo semestre de la carrera Pedagogía de las Ciencias Experimentales Informática de la Universidad Técnica de Babahoyo, período académico octubre 2023 – marzo 2024 (Tesis de maestría). Universidad Técnica de Babahoyo.

https://dspace.utb.edu.ec/handle/49000/16272

Monereo, C. (1990). Las estrategias de aprendizaje en la Educación formal: enseñar a pensar y sobre el pensar. Journal For The Study Of Education And Development Infancia y Aprendizaje, 13(50), 3-5.

https://doi.org/10.1080/02103702.1990.10822263

Monereo, C. (Coord.), Castelló, M., Clariana, M., Palma, M., & Pérez, M. L. (2007). Estrategias de enseñanza y aprendizaje: Formación del profesorado y aplicación en la escuela. Ediciones Graò.

https://www.researchgate.net/publication/270158776\_Estrategias\_de\_ensenanza\_y\_ap rendizaje Formacion del profesorado y aplicacion en la escuela

Ontoria Peña, Antonio (2006). Aprendizaje centrado en el alumno: metodología para una escuela abierta, Buenos Aires: Narcea Ediciones. https://eesppindoamerica.edu.pe/wp-content/uploads/2023/02/APRENDIZAJE-CENTRATO-EN-EL-ALUMNO 01.pdf

Rodolfo, R. (2021). Estrategia de Enseñanza-Aprendizaje Usando el Simulador Cisco Packet Tracer Para el Desarrollo del Pensamiento Crítico y Creativo de los Estudiantes del Grado 11. Universidad de Santanderd.

https://repositorio.udes.edu.co/entities/publication/29936555-1d73-4fd7-95d9b8754d3e133e

Romero Flores, C. R. (2019). Simulador virtual y logro de competencias en los alumnos del II semestre de la carrera Soporte y Mantenimiento de Equipos de Computación, SENATI Huaraz (Tesis de maestría). Universidad Peruana Cayetano Heredia.

Tobón, S. (2006). Aspectos básicos de la formación basada en competencias. Proyecto Mesesup. https://repositorio.upch.edu.pe/handle/20.500.12866/6546

Tobón, S. (2006). Aspectos básicos de la formación basada en competencias. Proyecto Mesesup.

https://www.uv.mx/rmipe/files/2019/07/Aspectos-basicos-de-la-formacion-basada-encompetencias.pdf

Valencia-Angulo, P. J., García-Herrera, D. G., Mena-Clerque, S. E., & Erazo-Álvarez, J. C. (2020). VirtualBox como estrategia de enseñanza-aprendizaje en la asignatura de soporte técnico. CIENCIAMATRIA, 6(3), 498-519. https://doi.org/10.35381/cm.v6i3.412

Vargas Gallo, M. J. (2022). Uso de simuladores informáticos virtuales en el logro de competencias en alumnos de educación superior, Chimbote 2022 (Tesis de maestría). Universidad César Vallejo. https://repositorio.ucv.edu.pe/handle/20.500.12692/102329

Vargas, M., & Daniel, F. (2015). Relación entre la actitud experiencial y la utilización de simuladores como herramienta pedagógica.

https://ciencia.lasalle.edu.co/cgi/viewcontent.cgi?article=1481&context=maest\_admin istracion

Vygotsky. Principios y conceptos básicos de la teoría del Constructivismo Social. (2017, enero 18). EDUCACIÓN PARA LA SOLIDARIDAD.

https://educacionparalasolidaridad.com/2017/01/18/vygotsky-principios-y-conceptosbasicos-de-la-teoria-del-constructivismo-social/

You, T. W. (2023, enero 26). La Curva de la Innovación de Rogers. *Thinking with you*.

https://www.thinkingwithyou.com/curva-innovacion-rogers/

# **VII.** ANEXOS

# **Estructura Curricular**

SENATI

ESTRUCTURA CURRICULAR PROGRAMA DE FORMACIÓN PROFESIONAL

 CARRERA
 : SOPORTE Y MANTENIMIENTO DE EQUIPOS DE COMPUTACIÓN (PMSD)

 NIVEL
 : PROFESIONAL TÉCNICO

 GRADO
 : PROFESIONAL TÉCNICO

 PERIODO DE CATÁLOGO
 : 202310

|             |         | N" DE |                                                                     |       | TECHO  | TALLER/ | AUTO    | EVA | DURACIÓN   |       | CRÉD. |          |
|-------------|---------|-------|---------------------------------------------------------------------|-------|--------|---------|---------|-----|------------|-------|-------|----------|
| SEMESTRE    | MATERIA | CURSO | MODULO FORMATIVO/ CURSO                                             | SEM   | TECNOL | EMPRESA | ESTUDIO | EVA | SUB<br>TOT | TOTAL | CRI   | :D.      |
|             | SCIU    | 178   | MATEMÁTICA                                                          |       | 64     |         | 16      | 5   | 85         |       | 5.0   |          |
|             | SCIU    | 179   | FÍSICA Y QUÍMICA                                                    |       | 32     |         | 16      | 3   | 51         |       | 3.0   | 1        |
| 1           | SPSU    | 867   | LENGUAJE Y COMUNICACIÓN                                             |       | 32     |         | 16      | 3   | 51         |       | 3.0   |          |
| SEMESTRE    | SCOU    | 214   | INGLÉS I                                                            |       | 16     |         | 48      | 4   | 68         | 510   | 4.0   | 30.0     |
| (PMSD-S1)   | SINU    | 152   | INTRODUCCIÓN A LAS TECNOLOGÍAS DE LA INFORMACIÓN                    |       |        | 32      | 64      | 6   | 102        |       | 6.0   |          |
|             | SINU    | 153   | COMPETENCIAS DIGITALES PARA LA INDUSTRIA                            |       |        | 32      | 64      | 6   | 102        |       | 6.0   |          |
|             | SPSU    | 868   | DESARROLLO PERSONAL Y TALLER DE LIDERAZGO                           |       |        | 32      | 16      | 3   | 51         |       | 3.0   |          |
|             | PMSD    | 222   | IT ESSENTIALS (CISCO)                                               | 3     | 15     | 30      | 27      | 5   | 77         |       | 4.5   |          |
|             | PMSD    | 223   | IOT FUNDAMENTALS CONNECTING THINGS (CISCO)                          | 2     | 10     | 20      | 18      | 3   | 51         |       | 3.0   |          |
| SEMESTRE    | PMSD    | 224   | CPA / CLA PROGRAMMING ESSENTIALS (CISCO)                            | 4     | 20     | 40      | 36      | 6   | 102        |       | 6.0   |          |
| J'LINES INC | PMSD    | 225   | FUNDAMENTOS DE ELECTRICIDAD                                         | 5     | 25     | 50      | 45      | 7   | 127        | 510   | 7.5   | 30.0     |
| (PMSD-S2)   | PMSD    | 226   | CYBERSECURITY ESSENTIALS (CISCO)                                    | 2     | 10     | 20      | 18      | 3   | 51         |       | 3.0   |          |
|             | CGEU    | 238   | SEGURIDAD E HIGIENE INDUSTRIAL                                      |       | 32     |         |         | 2   | 34         |       | 2.0   |          |
|             | SCOU    | 235   | INGLÉS II                                                           |       | 16     |         | 48      | 4   | 68         |       | 4.0   |          |
|             | PMSD    | 325   | CCNA 7, M1. ITN-INTRODUCTION TO NETWORKS (CISCO)                    | 3     | 15     | 30      | 27      | 5   | 77         |       | 4.5   |          |
|             | PMSD    | 326   | CCNA 7, M2. SRWE-SWITCHING, ROUTING AND WIRELESS ESSENTIALS (CISCO) | 3     | 15     | 30      | 27      | 5   | 77         |       | 4.5   |          |
| SEMESTRE    | PMSD    | 327   | CIRCUITOS ELECTRICOS                                                | 3     | 15     | 30      | 27      | 4   | 76         |       | 4.5   |          |
|             | PMSD    | 328   | MANTENIMIENTO Y REPARACIÓN DE DISPOSITIVOS COMPUTACIONALES          | 5     | 25     | 50      | 45      | 7   | 127        | 510   | 7.5   | 30.0     |
| (PMSD-S3)   | PMSD    | 329   | MANTENIMIENTO Y REPARACION DE IMPRESORAS                            | 2     | 10     | 20      | 18      | 3   | 51         |       | 3.0   | 1        |
|             | SPSU    | 865   | TECNICAS DE COMUNICACION                                            | -     | 32     |         |         | 2   | 34         |       | 2.0   |          |
|             | SCOU    | 236   | INGLES III                                                          |       | 16     |         | 48      | 4   | 68         |       | 4.0   | $\vdash$ |
|             | PMSD    | 435   | DISPOSITIVOS Y CIRCUITOS ELECTRONICOS                               | 4     | 24     |         |         | 2   | 26         |       | 1.5   | 1        |
|             | PMSD    | 435   | CONFIGURACION DE SISTEMAS OPERATIVOS MOVILES                        | 3     | 18     |         |         | 1   | 19         |       | 1.1   |          |
| IV          | PMSD    | 437   | SISTEMAS OPERATIVOS MACIOSX                                         | 2     | 12     |         |         | 1   | 13         |       | 0.8   |          |
| SEMESTRE    | PMSD    | 438   | SISTEMAS OPERATIVOS WINDOWS                                         | 3     | 18     |         |         | 1   | 19         | 510   | 1.1   | 23.0     |
| (PMSD-S4)   | PMSD    | 439   | RED HAT SYSTEM ADMINISTRATION I (UNUX RED HAT)                      | 4     | 24     | 224     |         | 1   | 25         |       | 1.5   |          |
|             | PMSD    | 440   |                                                                     | -     |        | 139     |         | ~~~ | 240        |       | 7.0   |          |
|             | ENCL    | 9441  | DECARDOLI O MURANIO                                                 | -     | 22     | 120     |         | 3   | 128        |       | 20    |          |
| <u> </u>    | PMSD    | 530   |                                                                     |       | 32     |         |         | 2   | 34         |       | 15    | $\vdash$ |
|             | PMSD    | 540   | MANTENIMIENTO Y CONFIGURACIÓN DE REDECINALÁMERICAS                  | 2     | 12     |         |         | 1   | 12         |       | 0.9   |          |
|             | PMCD    | 540   | CONFECTIVIDAD DE REDES CCTV Y SECURIDAD ELECTRÓNICA                 | 2     | 10     |         |         | 1   | 10         |       | 11    |          |
| v           | PMCD    | 542   | CONFICTIVIDAD DE REDES CETV ESSORIDAD ELECTRONICA                   | 2     | 10     |         |         | 1   | 10         |       | 11    |          |
| SEMESTRE    | PMSD    | 542   | ADMINISTRACIÓN AVANZADA DE WINDOWS SERVER                           | 4     | 24     |         |         | 1   | 25         | 510   | 15    | 24.0     |
|             | PMSD    | 544   | EORMACIÓN PRÁCTICA EN EMPRESA II                                    | -     |        | 192     |         | 20  | 212        | 510   | 60    |          |
| (PMSD-SS)   | PMSD    | 545   | SEMINARIO DE COMPLEMENTACIÓN PRÁCTICA II                            | -     |        | 128     |         |     | 128        |       | 80    |          |
|             | CGEU    | 239   |                                                                     | -     | 32     |         |         | 2   | 34         |       | 20    |          |
|             | scou    | 224   | INGLÉS TÉCNICO                                                      | -     | 32     |         |         | 2   | 34         |       | 2.0   |          |
|             | PMSD    | 635   | TALLER INTEGRADOR (COMPTIA A+ NETWORK A+)                           | 4     | 24     |         |         | 2   | 26         |       | 16    |          |
|             | PMSD    | 636   | CONFIGURACIÓN DE CENTRALES TELEFÓNICAS IP                           | 3     | 18     |         |         | 1   | 19         |       | 1.1   |          |
|             | PMSD    | 637   | PROYECTOS CON MICROCONTROLADORES                                    | 3     | 18     |         |         | 1   | 19         |       | 1.1   |          |
| VI          | PMSD    | 638   | PROYECTOS CON ARDUINO Y RASPBERRY                                   | 3     | 18     |         |         | 1   | 19         |       | 1.1   |          |
| SEMESTRE    | PMSD    | 639   | HACKATHON                                                           | 3     | 18     |         |         | 1   | 19         | 510   | 1.1   | 24.0     |
| (DMCD. CO   | PMSD    | 640   | FORMACIÓN PRÁCTICA EN EMPRESA III                                   |       |        | 192     |         | 20  | 212        |       | 6.0   |          |
| (FINISU-36) | PMSD    | 641   | SEMINARIO DE COMPLEMENTACIÓN PRÁCTICA III                           |       |        | 128     |         |     | 128        |       | 8.0   |          |
|             | CGEU    | 240   | FORMACIÓN DE MONITORES DE EMPRESA                                   |       | 32     | -       |         | 2   | 34         |       | 2.0   |          |
|             | CGEU    | 241   | MEJORA DE MÉTODOS EN EL TRABAJO                                     |       | 32     |         |         | 2   | 34         |       | 2.0   |          |
|             |         |       | Duración                                                            | Total | 848    | 1,408   | 624     | 180 | 3,060      | 3,060 | 161.0 | 161.0    |

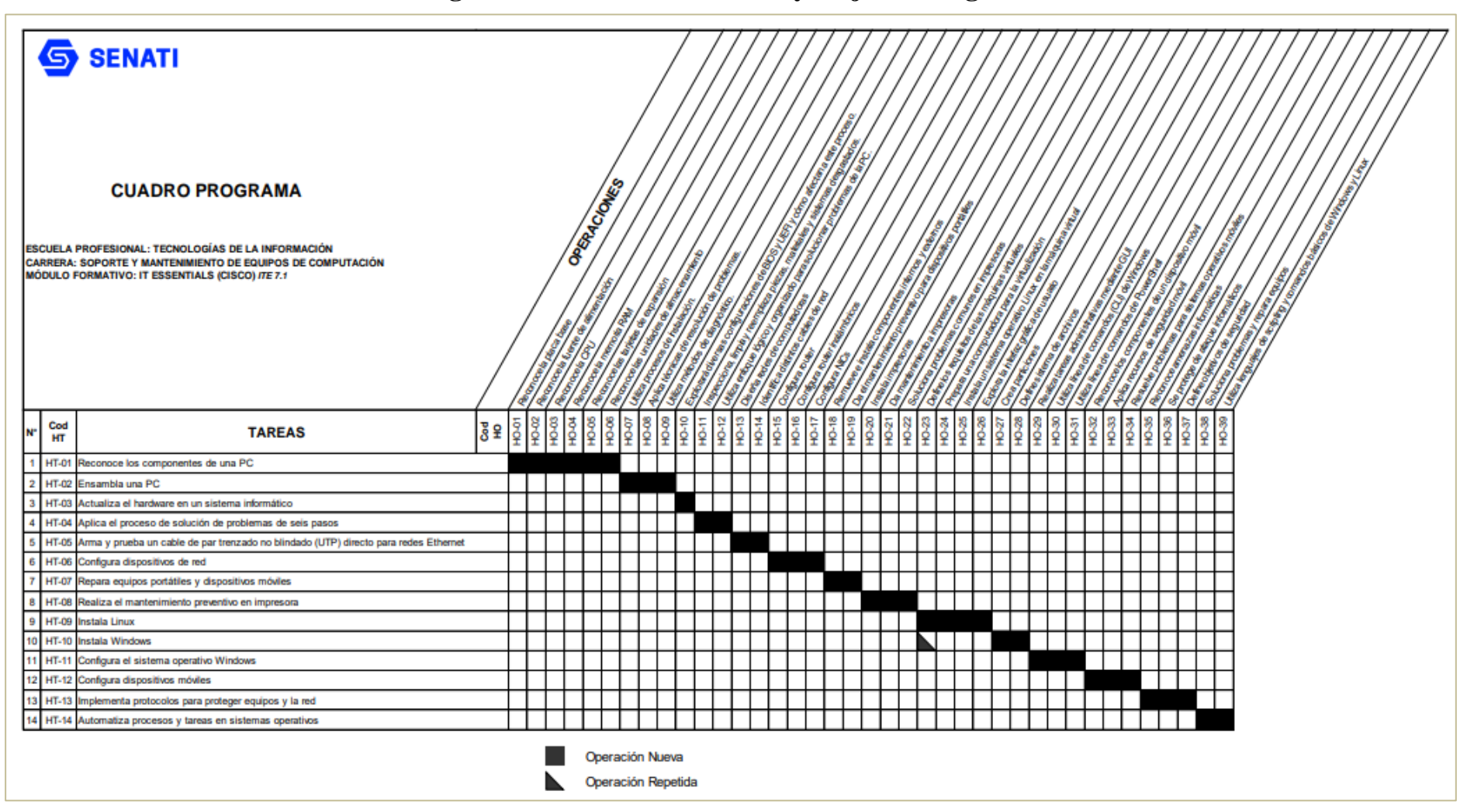

# El Cuadro de Programa del Plan de Estudios y Hoja de Programación del Curso

# Programa de Formación Profesional (Hoja de Programación)

SENATI

# PROGRAMA DE FORMACIÓN PROFESIONAL HOJA DE PROGRAMACIÓN

#### TECNOLOGÍAS DE LA INFORMACIÓN Escuela:

Carrera:

SOPORTE Y MANTENIMIENTO DE EQUIPOS DE COMPUTACIÓN

IT ESSENTIALS (CISCO) ITE 7.1 Módulo Formativo: Módulo Ocupacional: HARDWARE

Semestre: II

ESPECIALISTA EN MANTENIMIENTO DE

**Objetivo General:** El aprendiz será capaz de:

Instalar, configurar y solucionar problemas de equipos y dispositivos móviles. Identifique las amenazas de seguridad comunes como el phishing y la suplantación de identidad.

- Desarrolle el pensamiento crítico y las habilidades de resolución de problemas utilizando tanto equipos reales como Cisco Packet Tracer.
- El módulo formativo IT ESSENTIALS es un curso oficial de CISCO Networking y debe ser impartido a través de CISCO NetACAD. .

| SEM      | H | IORA | s |                                                  | (                                                                                                    | CONTENIDOS DE APRENDIZAJ                                                                                                    | E                                                                                                    |                                                                                                    |
|----------|---|------|---|--------------------------------------------------|----------------------------------------------------------------------------------------------------|----------------------------------------------------------------------------------------------------|----------------------------------------------------------------------------------------------------|----------------------------------------------------------------------------------------------------|
| (SEMANA) | т | Р    | v | TAREAS DE APRENDIZAJE                            | OPERACIONES                                                                                                    | CONOCIMIENTOS<br>TECNOLÓGICOS                                                                                                    | CONOCIMIENTOS<br>COMPLEMENTARIOS                                                                                                    | FORMACIÓN VIRTUAL                                                                                  |
| 1        | 1 | 2    | 1 | Reconoce los componentes de<br>una PC            | <ul> <li>Reconoce la placa base</li> <li>Reconoce la fuente de<br/>alimentación</li> <li>Reconoce la CPU</li> <li>Reconoce la memoria RAM</li> <li>Reconoce las tarjetas de<br/>expansión</li> <li>Reconoce las unidades de<br/>almacenamiento</li> </ul> | <ol> <li>Introducción al hardware de<br/>equipos personales         <ul> <li>a) Introducción a los<br/>equipos personales</li> <li>b) Equipos personales</li> <li>c) Componentes del<br/>equipo</li> <li>d) Desmontaje del equipo</li> <li>equipo</li> <li>equipo</li> </ul> </li> </ol>                                                                     | <ul> <li>Uso de computadoras,</li> <li>Conexión de dispositivos,</li> <li>Acceso a buscador, correo electrónico y medios sociales.</li> </ul> | <ul> <li>Práctica del módulo y<br/>cuestionario en la<br/>plataforma CISCO<br/>NetACAD.</li> </ul> |
| 1        | 1 | 2    | 2 | Ensambla una PC                                  | <ul> <li>Utiliza procesos de<br/>instalación.</li> <li>Aplica técnicas de<br/>resolución de problemas.</li> <li>Utiliza métodos de<br/>diagnóstico.</li> </ul>                                                                                            | <ul> <li>2) Armado de la PC</li> <li>a) Introducción</li> <li>b) Armado del equipo</li> <li>c) Resumen</li> </ul>                                                                                                    | <ul> <li>Uso de computadoras,</li> <li>Conexión de dispositivos,</li> <li>Acceso a buscador, correo electrónico y medios sociales.</li> </ul> | <ul> <li>Práctica del módulo y<br/>cuestionario en la<br/>plataforma CISCO<br/>NetACAD.</li> </ul> |
| 1        | 1 | 2    | 2 | Actualiza el hardware en un sistema informático. | <ul> <li>Explorará diversas<br/>configuraciones de BIOS y<br/>UEFI y cómo afectan a este<br/>proceso.</li> </ul>                                                                                                    | <ul> <li>3) Hardware de equipo<br/>avanzado <ul> <li>a) Introducción al<br/>hardware de equipo<br/>avanzado</li> <li>b) Arranque de la PC</li> <li>c) Energía eléctrica</li> <li>d) Funcionalidades<br/>avanzadas del equipo</li> <li>e) Configuración del<br/>equipo</li> <li>f) Protección del medio<br/>ambiente</li> <li>g) Resumen</li> </ul></li></ul> | <ul> <li>Uso de computadoras,</li> <li>Conexión de dispositivos,</li> <li>Acceso a buscador, correo electrónico y medios sociales.</li> </ul> | <ul> <li>Práctica del módulo y<br/>cuestionario en la<br/>plataforma CISCO<br/>NetACAD.</li> </ul> |

| <b>S</b> 8                                 | EN                                   | IAI                               | 1                                  |                                                                                                    | PROGRAMA I<br>HOJA                                                                                                    | DE FORMACIÓN PI<br>A DE PROGRAMAC                                                                                                    | ROFESIONAL<br>MÓN                                                                                                    |                                                                                                    |
|--------------------------------------------|--------------------------------------|-----------------------------------|------------------------------------|----------------------------------------------------------------------------------------------------|----------------------------------------------------------------------------------------------------|----------------------------------------------------------------------------------------------------|----------------------------------------------------------------------------------------------------|----------------------------------------------------------------------------------------------------|
| Escuela:                                   |                                      |                                   |                                    | TECNOLOGÍAS DE LA INFO                                                                                  | ORMACIÓN                                                                                                    | Módulo Formativo:                                                                                                    | IT ESSENTIALS (CISCO) ITE                                                                                                    | 7.1 Semestre: II                                                                                   |
| Carrera:                                   |                                      |                                   |                                    | SOPORTE Y MANTENIMIEN<br>COMPUTACIÓN                                                                    | NTO DE EQUIPOS DE                                                                                                    | Módulo Ocupacional:                                                                                                    | ESPECIALISTA EN MANTEN<br>HARDWARE                                                                                                    | NIMIENTO DE                                                                                        |
| Objetivo (                                 | Gener                                | al:                               |                                    |                                                                                                    |                                                                                                    |                                                                                                    |                                                                                                    |                                                                                                    |
| El aprendiz<br>Instala<br>Desarr<br>El móo | z será<br>r, cor<br>olle e<br>dulo f | capa<br>nfigur<br>el pen<br>forma | z de:<br>ar y s<br>samie<br>tivo l | colucionar problemas de equipos<br>ento crítico y las habilidades de re<br>IT ESSENTIALS es un curso ol | y dispositivos móviles. Identifiq<br>esolución de problemas utilizand<br>ficial de CISCO Networking y                                                                                               | ue las amenazas de seguridad co<br>lo tanto equipos reales como Cis<br>debe ser impartido a través de <b>C</b>                                                                                                    | omunes como el phishing y la sup<br>sco Packet Tracer.<br>XISCO NetACAD.                                                                      | lantación de identidad.                                                                            |
| SFM                                        | HORAS CONTENIDOS DE APRENDIZAJE      |                                   |                                    |                                                                                                    |                                                                                                    |                                                                                                    |                                                                                                    |                                                                                                    |
| (SEMANA)                                   | т                                    | Р                                 | v                                  | TAREAS DE APRENDIZAJE                                                                                   | OPERACIONES                                                                                                    | CONOCIMIENTOS<br>TECNOLÓGICOS                                                                                                    | CONOCIMIENTOS<br>COMPLEMENTARIOS                                                                                                    | FORMACIÓN VIRTUAL                                                                                  |
| 1                                          | 1                                    | 2                                 | 2                                  | Aplica el proceso de solución de<br>problemas de seis pasos.                                            | <ul> <li>Inspecciona, limpia y<br/>reemplaza piezas,<br/>materiales y sistemas<br/>desgastados.</li> <li>Utiliza enfoque lógico y<br/>organizado para solucionar<br/>problemas de la PC.</li> </ul> | <ul> <li>4) Mantenimiento preventivo<br/>y resolución de problemas         <ul> <li>a) Introducción</li> <li>b) Mantenimiento<br/>preventivo</li> <li>c) Proceso de resolución<br/>de problemas</li> <li>d) Resumen</li> </ul> </li> </ul>                                  | <ul> <li>Uso de computadoras,</li> <li>Conexión de dispositivos,</li> <li>Acceso a buscador, correo electrónico y medios sociales.</li> </ul> | <ul> <li>Práctica del módulo y<br/>cuestionario en la<br/>plataforma CISCO<br/>NetACAD.</li> </ul> |
| I                                          | 1                                    | 2                                 | 2                                  | Arma y prueba un cable de par<br>trenzado no blindado (UTP)<br>directo para redes Ethernet.             | <ul> <li>Diseña redes de computadoras</li> <li>Identifica distintos cables de red</li> </ul>                                                                                                    | <ul> <li>5) Conceptos de redes         <ul> <li>a) Introducción</li> <li>b) Componentes y tipos<br/>de redes</li> <li>c) Protocolos, estándares<br/>y servicios de red</li> <li>d) Dispositivos de red</li> <li>e) Cables de red</li> <li>f) Resumen</li> </ul> </li> </ul> | <ul> <li>Uso de computadoras,</li> <li>Conexión de dispositivos,</li> <li>Acceso a buscador, correo electrónico y medios sociales.</li> </ul> | <ul> <li>Práctica del módulo y<br/>cuestionario en la<br/>plataforma CISCO<br/>NetACAD.</li> </ul> |
|                                            |                                      |                                   |                                    |                                                                                                    |                                                                                                    | <ol> <li>Redes aplicadas         <ol> <li>a) Introducción</li> </ol> </li> </ol>                                                                                                    | • Use de commente desse                                                                                                    |                                                                                                    |

•

.

•

•

Configura dispositivos de red

Repara equipos portátiles y dispositivos móviles

2

2

2 2 2

1

2

2

Configura router

Configura router

inalámbricos

Configura NICs

Remueve e instala

externos.

componentes internos y

Uso de computadoras, Conexión de dispositivos,

Acceso a buscador, correo

electrónico y medios

Uso de computadoras,

Conexión de dispositivos,

sociales.

Práctica del módulo y

Práctica del módulo y

cuestionario en la

plataforma CISCO

cuestionario en la

NetACAD.

NetACAD.

plataforma CISCO

.

•

•

•

•

.

•

b) Conexión de

para redes d) Resumen

dispositivos móviles

a) Introducción

Equipos portátiles y otros

c)

7)

dispositivo a red

Proceso básico de

solución de problemas

| <b>5</b> s                                 | EN                                    | IAI                                | []                                        |                                                                                                    | PROGRAMA I<br>HOJA                                                                                     | DE FORMACIÓN I<br>A DE PROGRAMA                                                                                                    | PROFESIONAL<br>CIÓN                                                                     |                         |
|--------------------------------------------|---------------------------------------|------------------------------------|-------------------------------------------|----------------------------------------------------------------------------------------------------|----------------------------------------------------------------------------------------------------|----------------------------------------------------------------------------------------------------|-----------------------------------------------------------------------------------------|-------------------------|
| Escuela:                                   |                                       |                                    |                                           | TECNOLOGÍAS DE LA INFO                                                                                | ORMACIÓN                                                                                               | Módulo Formativo:                                                                                                    | IT ESSENTIALS (CISCO) ITE                                                               | 7.1 Semestre: II        |
| Carrera:                                   |                                       |                                    |                                           | SOPORTE Y MANTENIMIEN<br>COMPUTACIÓN                                                                  | NTO DE EQUIPOS DE                                                                                      | Módulo Ocupacional:                                                                                                    | ESPECIALISTA EN MANTE<br>HARDWARE                                                       | NIMIENTO DE             |
| Objetivo (                                 | Gener                                 | al:                                |                                           |                                                                                                    |                                                                                                    |                                                                                                    |                                                                                         |                         |
| El aprendiz<br>Instala<br>Desarr<br>El mód | z será<br>ir, cor<br>olle e<br>dulo f | capaz<br>nfigur<br>el pen<br>forma | z de:<br>ar y s<br>samie<br>tivo <b>l</b> | solucionar problemas de equipos<br>ento crítico y las habilidades de re<br>TESSENTIALS es un curso of | y dispositivos móviles. Identifiqu<br>esolución de problemas utilizand<br>ficial de CISCO Networking y | ue las amenazas de seguridad<br>lo tanto equipos reales como (<br>debe ser impartido a través de                                                                                                    | comunes como el phishing y la sup<br>Cisco Packet Tracer.<br>CISCO NetACAD.             | lantación de identidad. |
| SEM                                        | B                                     | IORA                               | s                                         |                                                                                                    | С                                                                                                    | CONTENIDOS DE APRENDIZ                                                                                                    | AJE                                                                                     |                         |
| (SEMANA)                                   | т                                     | Р                                  | v                                         | TAREAS DE APRENDIZAJE                                                                                 | OPERACIONES                                                                                            | CONOCIMIENTOS<br>TECNOLÓGICOS                                                                                                    | CONOCIMIENTOS<br>COMPLEMENTARIOS                                                        | FORMACIÓN VIRTUAL       |
|                                            |                                       |                                    |                                           |                                                                                                    | Da el mantenimiento preventivo<br>para dispositivos portátiles.                                        | <ul> <li>b) Características de las<br/>PC portátiles y otros<br/>dispositivos móviles</li> <li>c) Configuración del<br/>equipo portátil</li> <li>d) Instalación y<br/>configuración de<br/>hardware y<br/>componentes en<br/>equipos portátiles</li> <li>e) Descripción general<br/>del hardware de otro<br/>dispositivos móviles</li> <li>f) Correo electrónico y<br/>conectividad de red</li> <li>g) Mantenimiento<br/>preventivo para<br/>equipos portátiles y<br/>otros dispositivos<br/>móviles</li> <li>h) Proceso básico de<br/>solución de problema</li> </ul> | <ul> <li>Acceso a buscador, correo electrónico y medios sociales.</li> <li>s</li> </ul> |                         |

de equipos portátiles y otros dispositivos

Uso de computadoras,Conexión de dispositivos,

•

Práctica del módulo y

cuestionario en la

móviles

a) Introducción

Resumen

i)

8) Impresoras

•

•

Realiza el mantenimiento

preventivo en impresora

2 2

1

2

Instala impresoras

impresoras

Da mantenimiento a

| SENATI                    | PROGRAMA DI<br>HOJA                                  | E FORMACIÓN P<br>DE PROGRAMA | ROFESIONAL<br>CIÓN                           |              |
|---------------------------|------------------------------------------------------|------------------------------|----------------------------------------------|--------------|
| Escuela:                  | TECNOLOGÍAS DE LA INFORMACIÓN                        | Módulo Formativo:            | IT ESSENTIALS (CISCO) ITE 7.1                | Semestre: II |
| Carrera:                  | SOPORTE Y MANTENIMIENTO DE EQUIPOS DE<br>COMPUTACIÓN | Módulo Ocupacional:          | ESPECIALISTA EN MANTENIMIENTO DE<br>HARDWARE |              |
| <b>Objetivo General:</b>  |                                                      |                              |                                              |              |
| El aprendiz será capaz de |                                                      |                              |                                              |              |

- Instalar, configurar y solucionar problemas de equipos y dispositivos móviles. Identifique las amenazas de seguridad comunes como el phishing y la suplantación de identidad. Desarrolle el pensamiento crítico y las habilidades de resolución de problemas utilizando tanto equipos reales como Cisco Packet Tracer. El módulo formativo **IT ESSENTIALS es un curso oficial de CISCO Networking** y debe ser impartido a través de **CISCO NetACAD**. .
- .
- .

| SEM      | HORAS |   | s | CONTENIDOS DE APRENDIZAJE |                                                                                                    |                                                                                                    |                                                                                                    |                                                                                                    |  |  |
|----------|-------|---|---|---------------------------|----------------------------------------------------------------------------------------------------|----------------------------------------------------------------------------------------------------|----------------------------------------------------------------------------------------------------|----------------------------------------------------------------------------------------------------|--|--|
| (SEMANA) | т     | Р | v | TAREAS DE APRENDIZAJE     | OPERACIONES                                                                                                    | CONOCIMIENTOS<br>TECNOLÓGICOS                                                                                                    | CONOCIMIENTOS<br>COMPLEMENTARIOS                                                                                                    | FORMACIÓN VIRTUAL                                                                                  |  |  |
|          |       |   |   |                           | Soluciona problemas comunes<br>en impresoras                                                                                                    | <ul> <li>b) Funciones comunes de<br/>las impresoras</li> <li>c) Comparación de tipos<br/>de impresoras</li> <li>d) Instalación y<br/>configuración de<br/>impresoras</li> <li>e) Uso compartido de<br/>impresoras</li> <li>f) Mantenimiento y<br/>solución de problemas<br/>de impresoras</li> <li>g) Resumen del capítulo</li> </ul> | <ul> <li>Acceso a buscador, correo<br/>electrónico y medios<br/>sociales.</li> </ul>                                                          | plataforma CISCO<br>NetACAD.                                                                       |  |  |
| 2        | 1     | 2 | 2 | Instala Linux             | <ul> <li>Define los requisitos de las<br/>máquinas virtuales</li> <li>Prepara una computadora<br/>para la virtualización</li> <li>Instala un sistema operativo<br/>Linux en la máquina virtual</li> <li>Explora la interfaz gráfica<br/>de usuario</li> </ul> | <ul> <li>9) Virtualización y<br/>computación en la nube</li> <li>a) Introducción</li> <li>b) Virtualización</li> <li>c) Computación en la<br/>nube</li> <li>d) Resumen</li> </ul>                                                                                                    | <ul> <li>Uso de computadoras,</li> <li>Conexión de dispositivos,</li> <li>Acceso a buscador, correo electrónico y medios sociales.</li> </ul> | <ul> <li>Práctica del módulo y<br/>cuestionario en la<br/>plataforma CISCO<br/>NetACAD.</li> </ul> |  |  |
| 3        | 1     | 2 | 2 | Instala Windows           | <ul> <li>Prepara una computadora<br/>para la virtualización</li> <li>Crea particiones</li> <li>Define sistema de archivos</li> </ul>                                                                                                    | <ul> <li>10) Instalación de Windows <ul> <li>a) Introducción</li> <li>b) Sistemas operativos modernos</li> <li>c) Administración de discos</li> <li>d) Instalación y secuencia de arranque</li> </ul> </li> </ul>                                                                                                    | <ul> <li>Uso de computadoras,</li> <li>Conexión de dispositivos,</li> <li>Acceso a buscador, correo electrónico y medios sociales.</li> </ul> | <ul> <li>Práctica del módulo y<br/>cuestionario en la<br/>plataforma CISCO<br/>NetACAD.</li> </ul> |  |  |

| <b>S</b> s                                 | SENATI PROGRAMA DE FORMACIÓN PROFESIONAL<br>HOJA DE PROGRAMACIÓN |                                |                                           |                                                                                                    |                                                                                                    |                                                                                                    |                                                                                                    |                                                                                                    |
|--------------------------------------------|------------------------------------------------------------------|--------------------------------|-------------------------------------------|----------------------------------------------------------------------------------------------------|----------------------------------------------------------------------------------------------------|----------------------------------------------------------------------------------------------------|----------------------------------------------------------------------------------------------------|----------------------------------------------------------------------------------------------------|
| Escuela:                                   |                                                                  |                                |                                           | TECNOLOGÍAS DE LA INFO                                                                              | DRMACIÓN                                                                                                    | Módulo Formativo:                                                                                                    | IT ESSENTIALS (CISCO) ITE                                                                                                    | 7.1 Semestre: II                                                                                   |
| Carrera:                                   |                                                                  |                                |                                           | SOPORTE Y MANTENIMIEN<br>COMPUTACIÓN                                                                | NTO DE EQUIPOS DE                                                                                                    | Módulo Ocupacional:                                                                                                    | ESPECIALISTA EN MANTEN<br>HARDWARE                                                                                                    | NIMIENTO DE                                                                                        |
| Objetivo G                                 | Jener                                                            | al:                            |                                           |                                                                                                    |                                                                                                    |                                                                                                    |                                                                                                    |                                                                                                    |
| El aprendiz<br>Instala<br>Desarr<br>El móo | z será<br>r, cor<br>olle e<br>dulo f                             | capa<br>figur<br>l pen<br>orma | z de:<br>ar y s<br>samie<br>tivo <b>I</b> | olucionar problemas de equipos<br>ento crítico y las habilidades de r<br>T ESSENTIALS es un curso o | y dispositivos móviles. Identifiq<br>esolución de problemas utilizand<br>ficial de CISCO Networking y                                                                                | ue las amenazas de seguridad co<br>o tanto equipos reales como Cis<br>debe ser impartido a través de <b>C</b>                                                                                                    | munes como el phishing y la sup<br>co Packet Tracer.<br>ISCO NetACAD.                                                                         | lantación de identidad.                                                                            |
| SEM                                        | н                                                                | IORA                           | s                                         |                                                                                                    | C                                                                                                    | CONTENIDOS DE APRENDIZA.                                                                                                    | IE                                                                                                    |                                                                                                    |
| (SEMANA)                                   | т                                                                | Р                              | v                                         | TAREAS DE APRENDIZAJE                                                                               | OPERACIONES                                                                                                    | CONOCIMIENTOS<br>TECNOLÓGICOS                                                                                                    | CONOCIMIENTOS<br>COMPLEMENTARIOS                                                                                                    | FORMACIÓN VIRTUAL                                                                                  |
|                                            |                                                                  |                                |                                           |                                                                                                    |                                                                                                    | Resumen                                                                                                    |                                                                                                    |                                                                                                    |
| 3                                          | 1                                                                | 2                              | 2                                         | Configura el sistema operativo<br>Windows                                                           | <ul> <li>Realiza tareas<br/>administrativas mediante<br/>GUI</li> <li>Utiliza línea de comandos<br/>(CLI) de Windows</li> <li>Utiliza línea de comandos<br/>de PowerShell</li> </ul> | <ul> <li>11) Configuración de Windows <ul> <li>a) Introducción</li> <li>b) Escritorio y explorador de archivos de Windows</li> <li>c) Configurar Windows con paneles de control</li> <li>d) Administración del sistema</li> <li>e) Herramientas de línea de comandos</li> <li>f) Conexión de redes de Windows</li> <li>g) Técnicas de mantenimiento preventivo comunes para sistemas operativos</li> <li>h) Proceso básico de resolución de problemas de sistemas operativos Windows</li> <li>i) Resumen</li> </ul></li></ul> | <ul> <li>Uso de computadoras,</li> <li>Conexión de dispositivos,</li> <li>Acceso a buscador, correo electrónico y medios sociales.</li> </ul> | <ul> <li>Práctica del módulo y<br/>cuestionario en la<br/>plataforma CISCO<br/>NetACAD.</li> </ul> |
| 3                                          | 1                                                                | 2                              | 2                                         | Configura dispositivos móviles                                                                      | <ul> <li>Reconoce los componentes<br/>de un dispositivo móvil</li> <li>Aplica recursos de<br/>seguridad móvil</li> </ul>                                                             | <ul><li>12) Sistemas operativos<br/>móviles, Linux y macOS</li><li>a) Introducción</li></ul>                                                                                                    | <ul> <li>Uso de computadoras,</li> <li>Conexión de dispositivos,</li> </ul>                                                                   | <ul> <li>Practica del modulo y<br/>cuestionario en la<br/>plataforma CISCO<br/>NetACAD.</li> </ul> |

| SENATI            | PROGRAMA DE FORMACIÓN PROFESIONAL<br>HOJA DE PROGRAMACIÓN |                     |                                              |              |  |  |
|-------------------|-----------------------------------------------------------|---------------------|----------------------------------------------|--------------|--|--|
| Escuela:          | TECNOLOGÍAS DE LA INFORMACIÓN                             | Módulo Formativo:   | IT ESSENTIALS (CISCO) ITE 7.1                | Semestre: II |  |  |
| Carrera:          | SOPORTE Y MANTENIMIENTO DE EQUIPOS DE<br>COMPUTACIÓN      | Módulo Ocupacional: | ESPECIALISTA EN MANTENIMIENTO DE<br>HARDWARE |              |  |  |
| Objetivo General: |                                                           |                     |                                              |              |  |  |

El aprendiz será capaz de:

- Instalar, configurar y solucionar problemas de equipos y dispositivos móviles. Identifique las amenazas de seguridad comunes como el phishing y la suplantación de identidad.
- Desarrolle el pensamiento crítico y las habilidades de resolución de problemas utilizando tanto equipos reales como Cisco Packet Tracer.
- · El módulo formativo IT ESSENTIALS es un curso oficial de CISCO Networking y debe ser impartido a través de CISCO NetACAD.

| SEM      | HORAS |   | s | CONTENIDOS DE APRENDIZAJE                               |                                                                                                    |                                                                                                    |                                                                                                    |                                                                                                    |
|----------|-------|---|---|---------------------------------------------------------|----------------------------------------------------------------------------------------------------|----------------------------------------------------------------------------------------------------|----------------------------------------------------------------------------------------------------|----------------------------------------------------------------------------------------------------|
| (SEMANA) | Т     | Р | v | TAREAS DE APRENDIZAJE                                   | OPERACIONES                                                                                                    | CONOCIMIENTOS<br>TECNOLÓGICOS                                                                                                    | CONOCIMIENTOS<br>COMPLEMENTARIOS                                                                                                    | FORMACIÓN VIRTUAL                                                                                  |
|          |       |   |   |                                                         | Resuelve problemas para<br>sistemas operativos móviles                                                                                           | <ul> <li>b) Sistemas operativos<br/>móviles</li> <li>c) Métodos para proteger<br/>los dispositivos<br/>móviles</li> <li>d) Sistemas operativos<br/>Linux y macOS</li> <li>e) Proceso básico de<br/>resolución de<br/>problemas de los<br/>sistemas operativos<br/>móviles, Linux y<br/>macOS</li> <li>f) Resumen</li> </ul> | <ul> <li>Acceso a buscador, correo<br/>electrónico y medios<br/>sociales.</li> </ul>                                                          |                                                                                                    |
| 3        | 1     | 3 | 2 | Implementa protocolos para<br>proteger equipos y la red | <ul> <li>Reconoce amenazas<br/>informáticas</li> <li>Se protege de ataque<br/>informáticos</li> <li>Define objetivos de<br/>seguridad</li> </ul> | <ul> <li>13) Seguridad <ul> <li>a) Introducción</li> <li>b) Amenazas de seguridad</li> <li>c) Procedimientos de seguridad</li> <li>d) Protección de las estaciones de trabajo con Windows</li> <li>e) Wireless Security (Seguridad de la transmisión inalámbrica)</li> </ul> </li> </ul>                                    | <ul> <li>Uso de computadoras,</li> <li>Conexión de dispositivos,</li> <li>Acceso a buscador, correo electrónico y medios sociales.</li> </ul> | <ul> <li>Práctica del módulo y<br/>cuestionario en la<br/>plataforma CISCO<br/>NetACAD.</li> </ul> |

| SENATI                                                                      | PROGRAMA DE FORMACIÓN PROFESIONAL<br>HOJA DE PROGRAMACIÓN                                                                                            |                                                           |                                                                               |              |  |
|-----------------------------------------------------------------------------|----------------------------------------------------------------------------------------------------|-----------------------------------------------------------|-------------------------------------------------------------------------------|--------------|--|
| Escuela:<br>Carrera:                                                        | TECNOLOGÍAS DE LA INFORMACIÓN<br>SOPORTE Y MANTENIMIENTO DE EQUIPOS DE<br>COMPUTACIÓN                                                                | Módulo Formativo:<br>Módulo Ocupacional:                  | IT ESSENTIALS (CISCO) ITE 7.1<br>ESPECIALISTA EN MANTENIMIENTO DE<br>HARDWARE | Semestre: II |  |
| <b>Objetivo General:</b>                                                    |                                                                                                    |                                                           |                                                                               |              |  |
| El aprendiz será capaz de<br>Instalar, configurar y<br>Desarrolle el pensam | :<br>solucionar problemas de equipos y dispositivos móviles. Identifique<br>iento crítico y las habilidades de resolución de problemas utilizando ta | las amenazas de seguridad o<br>anto equipos reales como C | comunes como el phishing y la suplantación de ident<br>isco Packet Tracer.    | tidad.       |  |

El módulo formativo IT ESSENTIALS es un curso oficial de CISCO Networking y debe ser impartido a través de CISCO NetACAD.

| SEM      | HORAS |   | s | CONTENIDOS DE APRENDIZAJE                              |                                                                                                    |                                                                                                    |                                                                                                    |                                                                                                    |  |
|----------|-------|---|---|--------------------------------------------------------|----------------------------------------------------------------------------------------------------|----------------------------------------------------------------------------------------------------|----------------------------------------------------------------------------------------------------|----------------------------------------------------------------------------------------------------|--|
| (SEMANA) | Т     | Р | v | TAREAS DE APRENDIZAJE                                  | OPERACIONES                                                                                                    | CONOCIMIENTOS<br>TECNOLÓGICOS                                                                                                    | CONOCIMIENTOS<br>COMPLEMENTARIOS                                                                                                    | FORMACIÓN VIRTUAL                                                                                  |  |
|          |       |   |   |                                                        |                                                                                                    | <li>f) Proceso básico de<br/>solución de problemas<br/>de seguridad</li>                                                                                                    |                                                                                                    |                                                                                                    |  |
| 3        | 1     | 3 | 2 | Automatiza procesos y tareas en<br>sistemas operativos | <ul> <li>Soluciona problemas y<br/>repara equipos</li> <li>Utiliza lenguajes de<br/>scripting y comandos<br/>básicos de Windows y<br/>Linux.</li> </ul> | <ul> <li>14) El profesional de TI <ul> <li>a) Introducción</li> <li>b) Aptitudes para la comunicación y el profesional de TI</li> <li>c) Procedimientos operativos</li> <li>d) Consideraciones legales y éticas</li> <li>e) Técnicos de centros de atención telefónica</li> <li>f) Resumen</li> </ul></li></ul> | <ul> <li>Uso de computadoras,</li> <li>Conexión de dispositivos,</li> <li>Acceso a buscador, correo electrónico y medios sociales.</li> </ul> | <ul> <li>Práctica del módulo y<br/>cuestionario en la<br/>plataforma CISCO<br/>NetACAD.</li> </ul> |  |

#### DISTRIBUCIÓN DE HORAS:

| Т | Horas de Tecnología        | Desarrollo en aula / remoto                 |
|---|----------------------------|---------------------------------------------|
| Р | Horas de Práctica          | Desarrollo en taller / laboratorio / remoto |
| v | Horas de Formación Virtual | Desarrollo virtual asíncrono                |

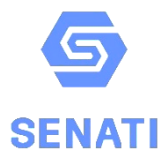

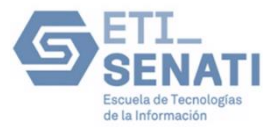

# TALLER DE IT ESSENTIALS (CISCO)

# PRÁCTICA: COMO INSTALAR WINDOWS 10 EN VIRTUALBOX

| Carrera: | SOPORTE Y MANTENIMIENT |             |      |
|----------|------------------------|-------------|------|
| Bloque:  |                        | Instructor: |      |
| Alumno:  |                        | Código:     |      |
| Fecha:   |                        | Horario:    | ΝΟΤΑ |

# **Objetivo:**

El objetivo de esta guía es proporcionar instrucciones claras para instalar y configurar el sistema operativo Windows 10 en un simulador VirtualBox. A lo largo de los pasos, se detallará cómo descargar e instalar VirtualBox, configurar una máquina virtual, obtener la imagen ISO oficial de Windows 10, y finalmente, realizar la instalación del sistema operativo y algunas configuraciones básicas.

# **Breve Descripción de Windows 10**

Windows 10 es un sistema operativo desarrollado por Microsoft, lanzado por primera vez en julio de 2015. Está diseñado para proporcionar una experiencia unificada en dispositivos como PCs, tabletas y teléfonos inteligentes. Windows 10 es conocido por su interfaz moderna, soporte para pantallas táctiles, integración con la nube, mayor seguridad con Windows Defender, y actualizaciones continuas que mejoran su funcionalidad. Su versatilidad lo convierte en una opción popular tanto para usuarios domésticos como empresariales.

# Pasos para la Instalación:

# Descarga e Instala el Virtual Box

VirtualBox es un software de virtualización que permite ejecutar varios sistemas operativos simultáneamente en un solo ordenador. Para instalarlo:

Paso 1

• Visita el sitio oficial de VirtualBox: <u>https://www.virtualbox.org</u>.

• Haz clic en "Downloads" y selecciona la versión compatible con tu sistema operativo actual (Windows, macOS o Linux).

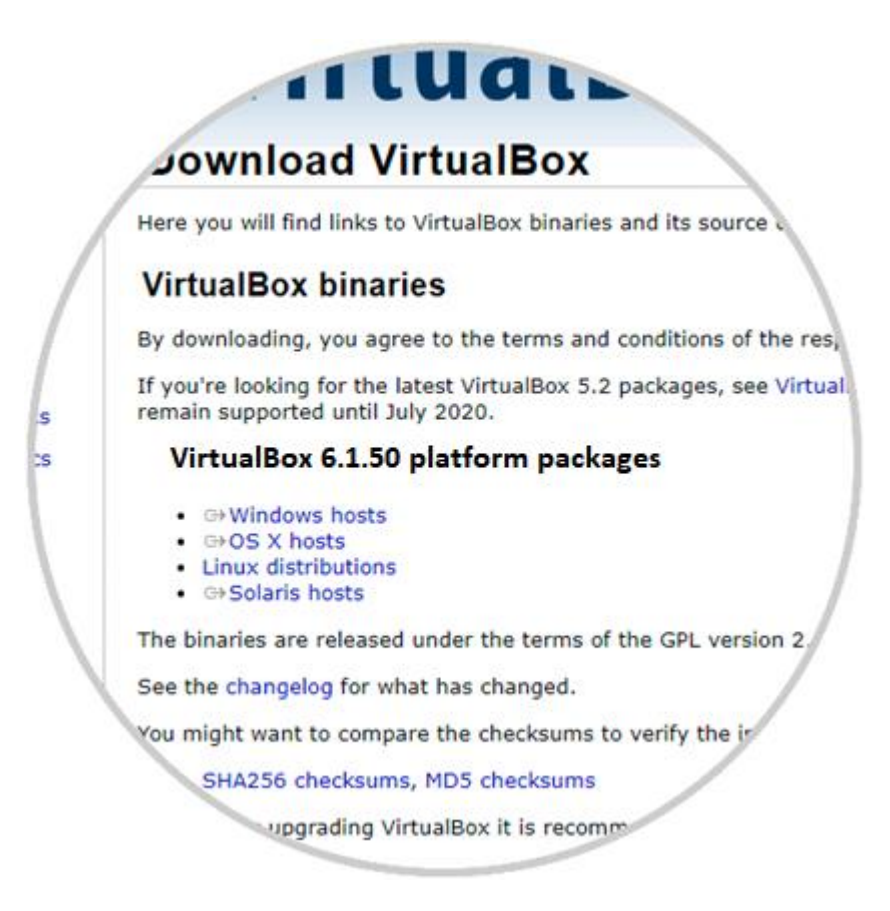

Paso 3

• Descarga e instala VirtualBox siguiendo las instrucciones del asistente de instalación.

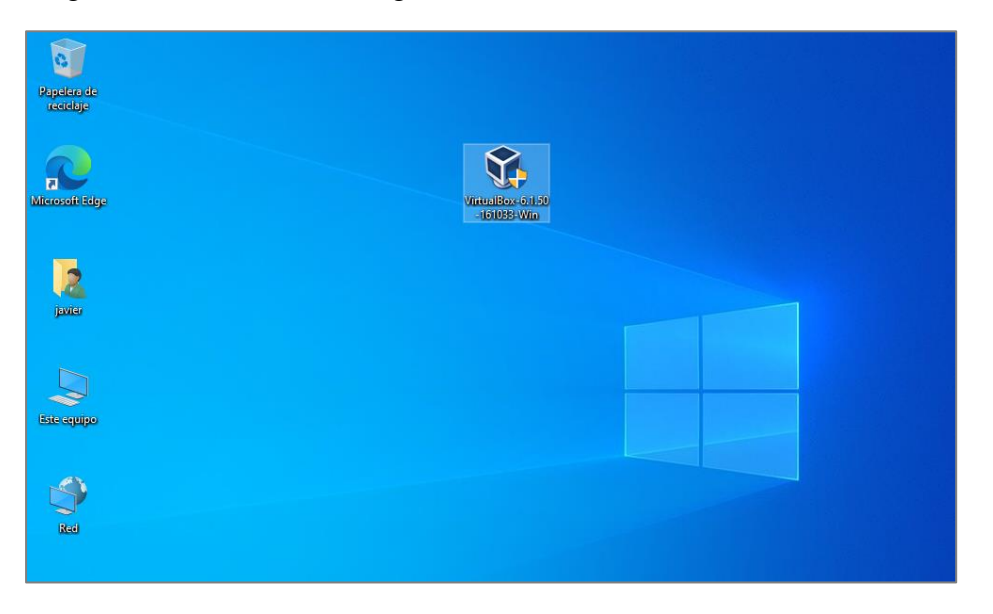

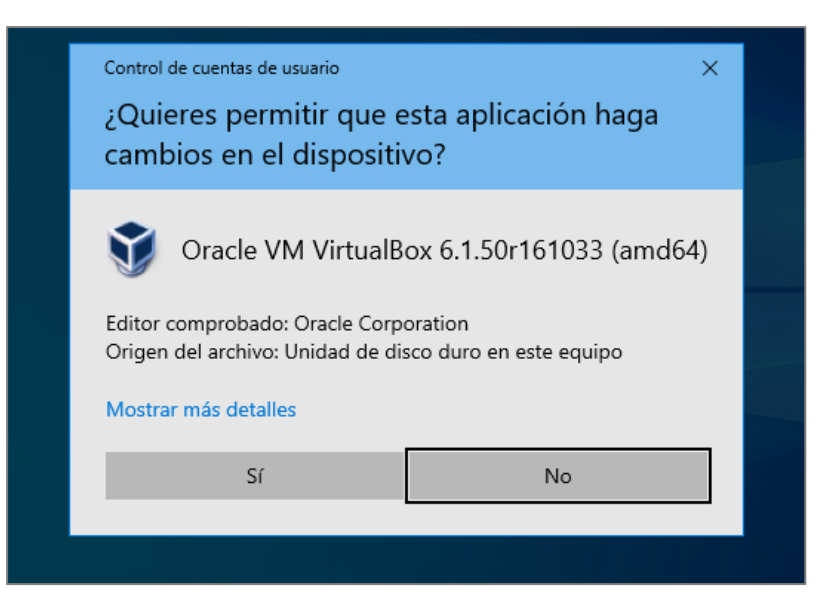

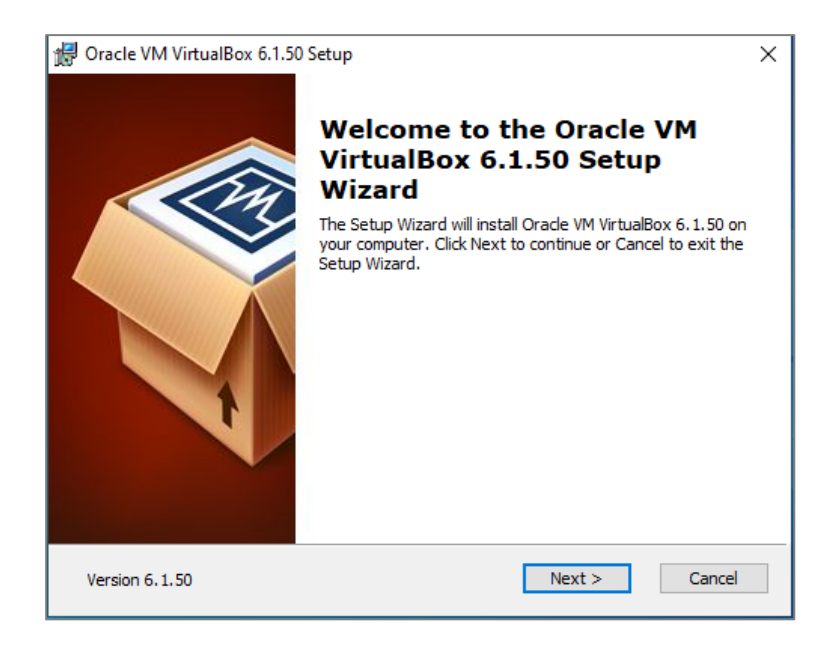

| 😥 Oracle VM VirtualBox 6.1.50 Setup                                                                         | ×                                        |  |  |  |  |  |  |
|----------------------------------------------------------------------------------------------------|------------------------------------------|--|--|--|--|--|--|
| Custom Setup                                                                                                |                                          |  |  |  |  |  |  |
| Select the way you want features to be installed.                                                           |                                          |  |  |  |  |  |  |
| Click on the icons in the tree below to change the way features will be installed.                          |                                          |  |  |  |  |  |  |
| □       VirtualBox Application         □       VirtualBox USB Support         □       VirtualBox Networking | Oracle VM VirtualBox 6.1.50 application. |  |  |  |  |  |  |
| VirtualBox Bridger<br>VirtualBox Host-C<br>VirtualBox Python 2.x Su<br>Subfeatures selected. The            |                                          |  |  |  |  |  |  |
| < >                                                                                                    | subreatures require 5 lots on your       |  |  |  |  |  |  |
| Location: C:\Program Files\Oracle\VirtualBox\<br>Browse                                                     |                                          |  |  |  |  |  |  |
| Version 6.1.50 Disk Usage <                                                                                 | Back Next > Cancel                       |  |  |  |  |  |  |

| 🕼 Oracle VM VirtualBox 6.1.50 Setup           |           |        |        |  |  |
|-----------------------------------------------|-----------|--------|--------|--|--|
| Custom Setup                                  |           |        |        |  |  |
| Select the way you want features to be in     | nstalled. |        |        |  |  |
|                                               |           |        |        |  |  |
| Please choose from the options below:         |           |        |        |  |  |
| Create start menu entries                     |           |        |        |  |  |
| $\checkmark$ Create a shortcut on the desktop |           |        |        |  |  |
| Create a shortcut in the Quick Launch         | Bar       |        |        |  |  |
| Register file associations                    |           |        |        |  |  |
|                                               |           |        |        |  |  |
|                                               |           |        |        |  |  |
|                                               |           |        |        |  |  |
| Version 6.1.50                                | < Back    | Next > | Cancel |  |  |

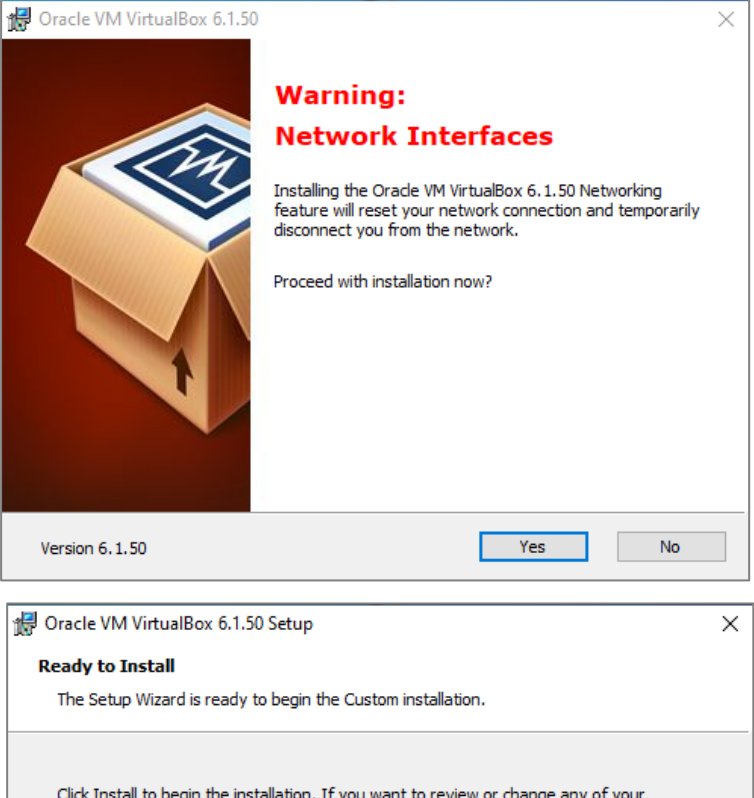

 Ready to Install

 The Setup Wizard is ready to begin the Custom installation.

 Click Install to begin the installation. If you want to review or change any of your installation settings, click Back. Click Cancel to exit the wizard.

 Version 6.1.50

| 🖶 Oracle VM VirtualBo                             | 6.1.50 Setup - 🗆 🗙                                                                                                    |
|---------------------------------------------------|----------------------------------------------------------------------------------------------------|
| Oracle VM Virtual                                 | x 6.1.50                                                                                                    |
| Please wait while<br>take several minu<br>Status: | re Setup Wizard installs Oracle VM VirtualBox 6. 1. 50. This may<br>:s.                                                                                                    |
|                                                   |                                                                                                    |
| Version 6.1.50                                    | < Back Next > Cancel                                                                                                    |
| 🖁 Oracle VM VirtualBos                            | 6.1.50 Setup                                                                                                    |
| Version 6.1.50                                    | Installation is complete.<br>Click the Finish button to exit the Setup Wizard.<br>Start Oracle VM VirtualBox 6.1.50 after installation                                                                                                    |
|                                                   |                                                                                                    |
| Ø Oracle VM VirtualBox A rchivo Máquina Ayud      | ministrador — 🗆 🗙                                                                                                    |
| Herrophies as                                     | Preferencias Importar Exportar Nueva Añadir                                                                                                    |
|                                                   | VirtualBox!<br>La parte izquierda de esta<br>ventana contiene herramientas<br>globales y una lista de todas las<br>máquinas virtuales en su<br>computadora. Puede importar,<br>añadir y crear nuevas MVs<br>usando los botones<br>correspondientes de la barra de<br>herramientas. Puede abrir un<br>«popup» del elemento<br>seleccionado actualmente<br>usando el botón de elemento<br>correspondiente. Puede<br>presionar la teda F1 para<br>obtener avuda instantónea o |

# Configurar Virtual Box para la instalación de Windows 10

Una vez instalado VirtualBox, es necesario crear una nueva máquina virtual donde se instalará Windows 10:

### Paso 1

• Abre VirtualBox y haz clic en "Nueva" para crear una nueva máquina virtual.

| 🐧 Ora   | cle VM VirtualBox Admini                                                              | strador                                                                                                    | -                                      |            | $\times$ |
|---------|---------------------------------------------------------------------------------------|----------------------------------------------------------------------------------------------------|----------------------------------------|------------|----------|
| Archivo |                                                                                       |                                                                                                    | ?                                      | $\times$   |          |
|         | <ul> <li>Crear máquina virt</li> </ul>                                                | ual                                                                                                    |                                        |            |          |
|         | Nombre y siste                                                                        | ma operativo                                                                                                    |                                        |            |          |
|         | Seleccione un nombre<br>virtual y seleccione el<br>ella. El nombre que se<br>máquina. | : descriptivo y una carpeta destino para la nue<br>tipo de sistema operativo que tiene intención α<br>eleccione será usado por VirtualBox para identif | va máquir<br>Je instalaı<br>ficar esta | na<br>r en | 33       |
|         | Nombre:                                                                               |                                                                                                    |                                        |            |          |
|         | Carpeta de máquina:                                                                   | C:\Users\javier\VirtualBox VMs                                                                                                    |                                        | $\sim$     | 2        |
|         | Tipo:                                                                                 | Microsoft Windows                                                                                                    | •                                      | 1          |          |
|         | Versión:                                                                              | Windows 7 (32-bit)                                                                                                    | •                                      |            |          |
|         |                                                                                       |                                                                                                    |                                        |            |          |
|         |                                                                                       |                                                                                                    |                                        |            |          |
|         |                                                                                       | Modo experto Next                                                                                                    | Cance                                  | elar       |          |

Paso 2

• Asigna un nombre a la máquina virtual (puedes llamarla "Windows 10").

| Oracle VM VirtualBox Administrador |                                                                                                    | - 🗆 X            |
|------------------------------------|----------------------------------------------------------------------------------------------------|------------------|
| Archivo Máquina Ayuda              |                                                                                                    |                  |
| Herramientas                       | Naura Conferención Decrarter Meter                                                                                                    |                  |
| Corriendo                          | <ul> <li>? ×</li> <li>Crear máquina virtual</li> <li>Nombre y sistema operativo</li> <li>Seleccione un nombre descriptivo y una carpeta destino para la nueva máquina virtual y seleccione el tipo de sistema operativo que terre intención de instalar en elle. El nombre que seleccione es du sedo por VirtualBox para identificar esta</li> </ul> | Previsualización |
|                                    | maquina.<br>Nombre: windows 10<br>Carpeta de máquina: C:Users/Admin/VirtualBox VMs<br>Tipo: Microsoft Windows<br>Versión: Windows 10 (64-bit)                                                                                                    |                  |
|                                    | Modo experto Next Cancelar  Red  Adaptador 1: Intel PRO/1000 MT Desktop (NAT)                                                                                                    |                  |
|                                    | 🖉 USB                                                                                                    |                  |

 Selecciona "Microsoft Windows" como tipo de sistema operativo y "Windows 10 (64bit)" como la versión.

| 🗿 Oracle VM VirtualBox Administrador | -                                                                                                    |  |
|--------------------------------------|----------------------------------------------------------------------------------------------------|--|
| Archivo Máquina Ayuda                |                                                                                                    |  |
| Herramientas                         | 🔆 🤪 🤐 🧄 🔶 -                                                                                                    |  |
| e 🕹 Corriendo                        | ? × Previsualización                                                                                                    |  |
|                                      | Nombre y sistema operativo<br>Seleccione un nombre descriptivo y una carpeta destino para la nueva máquina<br>vitual y seleccione el tipo de astema operativo que terre intención de instalar en<br>elo. El nombre que seleccione será usado por VirtualBox para identificar esta<br>máquna. |  |
|                                      | Nombre: windows 10 Carpeta de máquina: C:Users Vadmin/WirtuaBox VMs                                                                                                    |  |
|                                      | Tipo: Microsoft Windows  Versión: Windows 10 (64-bit)                                                                                                    |  |
|                                      | Modo experto Next Cancelar                                                                                                    |  |
|                                      | Red                                                                                                    |  |
|                                      |                                                                                                    |  |

Paso 4

• Asigna la cantidad de memoria RAM (recomendado 4 GB o más).

| Archivo Máguina Avuda | NT                                                                                                    |                 |
|-----------------------|----------------------------------------------------------------------------------------------------|-----------------|
| Herramientas          | Configuration Descritor Montar                                                                                                    |                 |
| Corriendo Corriendo   | <ul> <li>? X</li> <li>              ← Crear máquina virtual      </li> <li>             Tamaño de memoria         </li> <li>             Seleccione la cantidad de memoria (RAM) en megabytes a ser reservada para la             magana virtual.             B tamaño de memoria recomendado es 2048 MB.         </li> <li>             E tamaño de memoria recomendado es 2048 MB.         </li> <li>             Amagana virtual         </li> </ul> <li>             Amagana virtual         <ul>             Construction de la cantidad de memoria (RAM) en megabytes a ser reservada para la             magana virtual             Construction de memoria (RAM) en megabytes a ser reservada para la             da cantidad de memoria (RAM) en megabytes a ser reservada para la             da cantidad de memoria (RAM) en megabytes a</ul></li> | Prevsualización |
|                       | Next Cancelar                                                                                                    |                 |
|                       | 🛃 Red                                                                                                    |                 |
|                       | Adaptador 1: Intel PRO/1000 MT Desktop (NAT)                                                                                                    |                 |
|                       | 🖉 USB                                                                                                    |                 |

Paso 5

• Crea un disco duro virtual (VDI) con un tamaño mínimo de 50 GB para Windows 10.

| 🦸 Oracle VM VirtualBox Administrador |                                                                                                    | - 🗆 X                                                                                                    |
|--------------------------------------|----------------------------------------------------------------------------------------------------|----------------------------------------------------------------------------------------------------|
| Archivo Máquina Ayuda                |                                                                                                    |                                                                                                    |
| Herramientas                         | Nicura Configuración Decrartar Montrar                                                                                                    |                                                                                                    |
| Corriendo                            | ? X                                                                                                    | Previsualización                                                                                                    |
|                                      | Disco duro                                                                                                    | Andream Andream An<br>Andream Andream Andream Andream Andream Andream Andream Andream Andream Andream Andream Andream Andream Andream Andream Andream Andream Andream Andream Andream Andream Andream Andream Andream Andream Andream Andream Andream Andream And |
|                                      | Si desea puede añadir un disco duro virtual a la nueva máquina. Puede crear un<br>nuevo archivo de disco duro o seleccionar uno de la lista o de otra ubicación<br>usando el icono de la carpeta. |                                                                                                    |
|                                      | <ul> <li>Si necesita una configuración de almacenamiento más compleja puede omitir este<br/>paso y hacer los cambios a las preferencias de la máquina virtual una vez creada.</li> </ul>          | 1 %// Marine 2 %/ 2 %/ 2 %/ 2 %/ 2 %/ 2 %/ 2 %/ 2 %                                                                                                    |
|                                      | I tamano recomendado del disco duro es 50.00 GB.     O No añadir un disco duro virtual                                                                                                    |                                                                                                    |
|                                      | O Crear un disco duro virtual ahora                                                                                                    |                                                                                                    |
|                                      | O Usar un archivo de disco duro virtual existente                                                                                                    |                                                                                                    |
|                                      | qe.vdi (Normal, 74.40 GB) 👻 🗔 –                                                                                                    |                                                                                                    |
|                                      | Crear Cancelar                                                                                                    |                                                                                                    |
|                                      | 🗊 Red                                                                                                    |                                                                                                    |
|                                      | Adaptador 1: Intel PRO/1000 MT Desktop (NAT)                                                                                                    |                                                                                                    |
|                                      | 🤌 USB                                                                                                    |                                                                                                    |

• Haz clic en "Crear" y tu máquina virtual estará lista para la instalación del sistema operativo.

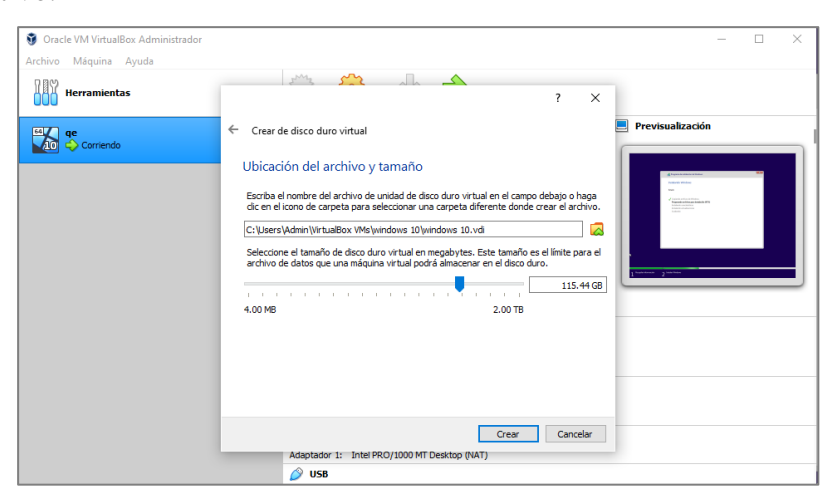

Descarga la Imagen del Sistema Operativo Windows 10

Para instalar Windows 10, necesitarás la imagen ISO oficial:

Paso 1

• Dirígete al sitio oficial de Microsoft: Descarga de Windows 10.

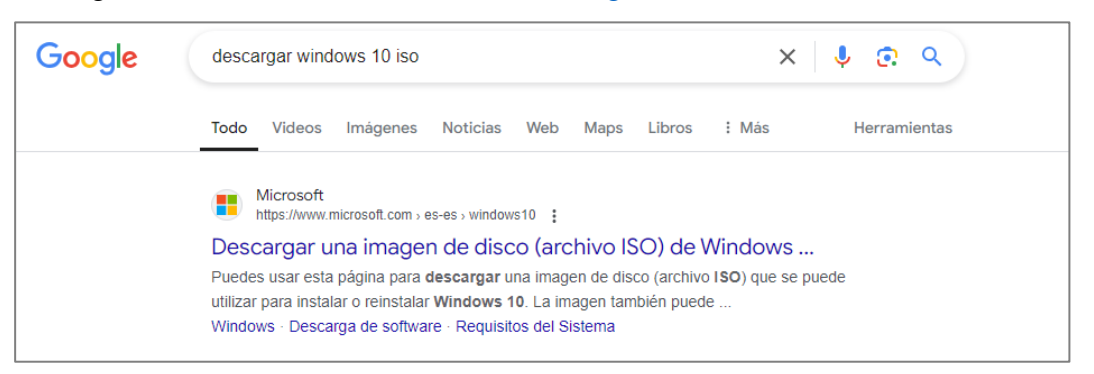

Paso 2

• Elige la opción de descargar el archivo ISO. Asegúrate de descargar la versión más reciente de Windows 10.

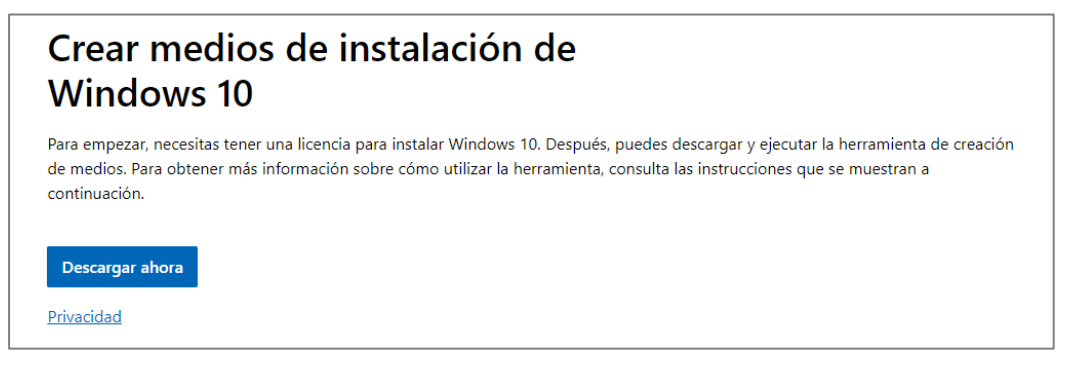

| 🕯 Programa de insta                                                                                                    | alación de Wir                                                                                                    |                                                                                                    |                                                                                                    |                                                                                                    |                                                                                                    |                                                                                                    |                                     |                                         |
|----------------------------------------------------------------------------------------------------|----------------------------------------------------------------------------------------------------|----------------------------------------------------------------------------------------------------|----------------------------------------------------------------------------------------------------|----------------------------------------------------------------------------------------------------|----------------------------------------------------------------------------------------------------|----------------------------------------------------------------------------------------------------|-------------------------------------|-----------------------------------------|
| Realiz                                                                                                    | ando                                                                                                    | algund                                                                                                    | os prep                                                                                                    | arativ                                                                                                    | OS                                                                                                    |                                                                                                    |                                     |                                         |
|                                                                                                    |                                                                                                    |                                                                                                    |                                                                                                    |                                                                                                    |                                                                                                    |                                                                                                    |                                     |                                         |
|                                                                                                    |                                                                                                    |                                                                                                    |                                                                                                    |                                                                                                    |                                                                                                    |                                                                                                    |                                     |                                         |
|                                                                                                    |                                                                                                    |                                                                                                    |                                                                                                    |                                                                                                    |                                                                                                    |                                                                                                    |                                     |                                         |
|                                                                                                    |                                                                                                    |                                                                                                    |                                                                                                    |                                                                                                    |                                                                                                    |                                                                                                    |                                     |                                         |
|                                                                                                    |                                                                                                    |                                                                                                    |                                                                                                    |                                                                                                    |                                                                                                    |                                                                                                    |                                     |                                         |
|                                                                                                    |                                                                                                    |                                                                                                    |                                                                                                    |                                                                                                    |                                                                                                    |                                                                                                    |                                     |                                         |
|                                                                                                    |                                                                                                    |                                                                                                    |                                                                                                    |                                                                                                    |                                                                                                    |                                                                                                    |                                     |                                         |
| Microsoft                                                                                                    | Soporte                                                                                                    | Oficio                                                                                                    |                                                                                                    |                                                                                                    | Atrás                                                                                                    | Sigui                                                                                                    | ente                                |                                         |
| Programa de insta                                                                                                    | alación de Win                                                                                                    | idows 10                                                                                                    |                                                                                                    |                                                                                                    |                                                                                                    | _                                                                                                    |                                     | ×                                       |
| DANOS A                                                                                                    | PESAR DE                                                                                                    |                                                                                                    | DECLARACIO                                                                                                    | I DE GARANI                                                                                                    | IA. PUEDE RECUI                                                                                                    | 4 KAK DE                                                                                                    |                                     |                                         |
| DANUS A<br>MICROSO<br>OBTENER<br>CONSECU<br>Esta limit<br>contenidi<br>terceros<br>responsa<br>cualquier<br>aplicable<br>Asimismo<br>conocido<br>situacion<br>porque s<br>incidenta                                                                   | A PESAR DE<br>FT Y SUS PI<br>INDEMNIZA<br>IERCIALES, I<br>tación se agi<br>to (incluido to<br>io (incluido to))<br>rotra recla<br>también so<br>ia posibilid<br>tes en las q<br>u estado, p<br>ieles consect<br>privacidad                                                                                                    | LA ANTERIOR<br>ROVEEDORES I<br>CIÓN ALGUNA<br>YOR LUCRO CES<br>Vilca a: (a) tod<br>el código) de s<br>maciones por<br>etiva, negliger<br>mación; en ca<br>será de aplicaa<br>de que se j<br>ue la limitación<br>rovincia o paí<br>uenciales o de                 | DECLARACION<br>DAÑOS SOLO I<br>POR DAÑOS I<br>SANTE, ESPECO<br>itos de Inter<br>incumplimient<br>acia u otra re<br>da caso en la<br>da caso en la<br>ción incluso si<br>n o exclusión<br>s no admite la<br>otra índole.                                                                                                    | I DE GARANI<br>NDIRECTOS I<br>E OTRA ÍNDI<br>RALES, INDIR<br>Ido con el so<br>net de tercro<br>to de contra<br>sponsabilida<br>medida que<br>Microsoft c<br>chos daños,<br>precedente<br>a exclusión o | IA, PUEDE RECUI-<br>IASTA USD \$5.00<br>DLE, INCLUIDOS L<br>ECTOS O INCIDEM<br>ftware, los servi<br>ravos o de aplicac<br>to, de garantia d<br>extracontractu<br>lo permita la leg<br>onocía o debería<br>no pueda aplicar<br>limitación de da                                   | PERAR DE<br>). NO POD<br>OS DAÑO<br>TALES.<br>icios, el<br>iones de<br>o condició<br>tal; o<br>islación<br>haber<br>produci<br>se a su c<br>ños           | RÁ<br>S<br>in,<br>rse<br>aso        |                                         |
| DANUS A<br>MICROSO<br>OBTENER<br>CONSECU<br>Esta limit<br>contenid<br>terceros<br>responsa<br>cualquier<br>aplicable<br>Asimismo<br>conocido<br>situacion<br>porque s<br>incidenta                                                                    | A PESAR DE<br>PFT Y SUS PI<br>INDEMNIZA<br>IENCIALES, I<br>tación se agio<br>(o (incluido io<br>(incluido io) recla<br>abilidad obje<br>r otra recla<br>, también s<br>• la posibilid<br>ues en las q<br>u estado, p<br>iles consect<br>privacidad<br>Soporte                                                                                                    | LA ANTERIOR<br>ROVEEDORES I<br>CIÓN ALGUNA<br>POR LUCRO CES<br>Mica a: (a) tod<br>el código) de s<br>maciones por<br>ativa, negliger<br>mación; en ca<br>será de aplicaa<br>de que se<br>ue la limitación<br>rovincia o paí<br>uenciales o de                    | DECLARACION<br>DAÑOS SOLO I<br>POR DAÑOS I<br>SANTE, ESPEC<br>lo lo relaciona<br>sitios de Inten<br>incumplimieni<br>nicumplimieni<br>nicumplimieni<br>nicumplimieni<br>tica u otra re<br>da caso en la<br>ción incluso si<br>produjesen di<br>n o exclusión<br>n o exclusión<br>s no admite la<br>otra indole.                                                                                                    | I DE GARANI<br>NDIRECTOS I<br>E OTRA ÍNDIR<br>Idu con el so<br>net de tercro<br>o de contra<br>sponsabilida<br>medida que<br>Microsoft co<br>chos daños.<br>precedente<br>a exclusión o                | IA, PUEDE RECUI<br>IASTA USD \$5.0<br>DLE, INCLUDOS L<br>ECTOS O INCIDEN<br>ECTOS O INCIDEN<br>ftware, los serv<br>revos o de aplicac<br>to, de garantia d<br>d extracontract<br>lo permita la leg<br>onocía o debería<br>También pueden<br>no pueda aplicar<br>limitación de da | PERAR DE<br>D. NO POD<br>OS DAÑO<br>ITALES.<br>icios, el<br>iones de<br>o condició<br>islación<br>haber<br>producia<br>se a su c<br>ños<br>Ace            | RÁ ^<br>s<br>in,<br>rse<br>aso<br>v |                                         |
| DANOS A<br>MICROSO<br>OBTENER<br>CONSECU<br>Esta limit<br>contenidi<br>terceros<br>responsa<br>cualquier<br>aplicable.<br>Asimismo<br>conocido<br>situacion<br>porque s<br>incidenta<br>Declaración de j<br>Microsoft                                 | A PESAR DE<br>JET Y SUS PI<br>INDEMNIZA<br>IERCIALES, F<br>IERCIALES, F<br>IERCIAL                                                                                                    | LA ANTERUOR<br>ROVEEDORES I<br>CIÓN ALGUNA<br>DOR LUCRO CES<br>Díca a: (a) tod<br>el código) de si<br>maciones por<br>titva, negliger<br>mación; en ca<br>será de aplicar<br>ad de que se jue<br>la limitación<br>eue la limitación<br>uenciales o de<br>Oficio  | DECLARACIOU<br>DAÑOS SOLO I<br>POR DAÑOS E<br>SANTE, ESPEC<br>lo lo relaciona<br>incumplimieni<br>ciá u otra re<br>da caso en la<br>ción incluso si<br>produjesen di<br>n o exclusión<br>s no admite la<br>otra índole.                                                                                                    | I DE GARANI<br>NDIRECTOS I<br>E OTRA ÍNDI<br>IALES, INDIR<br>Ido con el so<br>met de terco<br>o de contra<br>sponsabilida<br>medida que<br>Microsoft co<br>chos daños.<br>precedente<br>e exclusión o  | IIA, PUEDE RECUI<br>IASTA USD \$5.00<br>DLE, INCLUIDOS L<br>ECTOS O INCIDEN<br>ftware, los serv<br>ros o de aplicac<br>to, de garantía c<br>d extracontractu<br>lo permita la leg<br>onocía o debería<br>También puedea<br>no pueda aplicar<br>limitación de da<br>Rechazar      | PERAR DE<br>I. NO POD<br>OS DAÑO<br>TALES.<br>icios, el<br>iones de<br>o condició<br>ial; o<br>islación<br>haber<br>produci<br>se a su c<br>ños<br>       | RÁ ^                                |                                         |
| DANOS A<br>MICROSO<br>OBTENER<br>CONSECU<br>Esta limit<br>contenidi<br>terceros<br>responsa<br>cualquier<br>aplicable.<br>Asimismo<br>conocido<br>situacion<br>porque s<br>incidenta<br>Declaración de j                                              | A PESAR DE<br>DFT Y SUS PI<br>INDEMNIZA<br>IENCIALES, I<br>tación se ap<br>io (incluido doi)r<br>y (b) recla<br>abilidad objr<br>r otra recla<br>bilidad objr<br>r otra recla<br>bili | LA ANTERUOR<br>ROVEEDORES I<br>CIÓN ALGUNA<br>POR LUCRO CES<br>Mica a: (a) tod<br>el código) de si<br>maciones por<br>titva, negliger<br>mación; en ca<br>errá de aplicar<br>ad de que se la<br>uenciales o de<br>Oficio                                         | DECLARACIOU<br>DAÑOS SOLO I<br>POR DAÑOS E<br>SANTE, ESPEC<br>lo lo relacionas<br>itios de Inter<br>incumplimieni<br>ciá u otra re<br>da caso en la<br>ción incluso si<br>produjesen di<br>a o exclusión<br>s no admite k<br>otra índole.                                                                                                    | N DE GARANI<br>NDIRECTOS I<br>DE OTRA ÍNDI<br>IALES, INDIR<br>Ido con el so<br>met de terco<br>o de contra<br>sponsabilida<br>medida que<br>Microsoft c<br>chos daños.<br>precedente<br>a exclusión o  | IIA, PUEDE RECUI<br>IASTA USD \$5.00<br>DLE, INCLUIDOS L<br>ECTOS O INCIDEN<br>ftware, los serv<br>ros o de aplicac<br>to, de garantia c<br>d extracontractt<br>lo permita la leg<br>ponocía o debería<br>También puedea<br>no pueda aplicac<br>limitación de da                 | PERAR DE<br>I. NO POD<br>OS DAÑO<br>TALES.<br>icios, el<br>iones de<br>o condició<br>ial; o<br>islación<br>haber<br>produci<br>se a su c<br>ños<br>Acce   | RÁ S<br>n,,<br>rse<br>aso<br>v      | ;                                       |
| DANOS A<br>MICROSO<br>OBTENER<br>CONSECU<br>Esta limit<br>conceidi<br>terceros<br>responsa<br>cualquier<br>aplicable.<br>Asimismo<br>conocido<br>situacion<br>porque s<br>incidenta<br>Declaración de j<br>Microsoft                                  | A PESAR DE<br>PFT Y SUS PI<br>INDEMNIZA<br>IERCIALES, F<br>tación se ap<br>to (incluido do);<br>y (b) recla<br>abilidad obj;<br>r otra recla<br>bi la posibilid<br>eses en las q<br>au estado, p<br>isles consect<br>privacidad<br>Soporte<br>alación de Wi<br>andO                                                                                                    | LA ANTERIOR<br>ROVEEDORES I<br>CIÓN ALGUNA<br>POR LUCRO CES<br>díca a: (a) tode<br>en aciones por<br>titiva, negliger<br>mación; en ca<br>errá de aplicar<br>ad de que se la<br>uenciales o de<br>Oficio                                                         | DECLARACION<br>DAÑOS SOLO I<br>POR DAÑOS E<br>SANTE, ESPEC<br>lo lo relacionas<br>incumplimient<br>icia u otra re<br>da caso en la<br>ción incluso si<br>produjesen di<br>a casto en la<br>ción incluso si<br>produjesen di<br>n o exclusion<br>s no admite la<br>o tra índole.                                                                                                    | N DE GARANI<br>NOTRECTOS I<br>DE OTRA ÍNDI<br>IALES, INDIR<br>Ido con el so<br>met de terco<br>o de contra<br>sponsabilida<br>medida que<br>Microsoft c<br>chos daños.<br>precedente<br>a exclusión o  | IIA, PUEDE RECUI<br>IASTA USD \$5.00<br>DIE, INCLUIDOS L<br>ECTOS O INCIDEN<br>ftware, los servi<br>ros o de aplicac<br>to, de garantía c<br>d extracontractu<br>lo permita la leg<br>ponocía o debería<br>También puedea<br>no pueda aplicac<br>limitación de da<br>Rechazar    | PERAR DE<br>I. NO POD<br>OS DAÑO<br>TALES.<br>icios, el<br>iones de<br>o condició<br>islación<br>haber<br>produci<br>se a su c<br>ños<br>Acce             | RÁ ^                                | ;                                       |
| DARIOS A<br>MICROSO<br>OBTENER<br>CONSECU<br>Esta limit<br>cerceros<br>responsa<br>cualquier<br>aplicable.<br>Asimismo<br>conocido<br>situacion<br>porque s<br>incidenta<br>Declaración de I<br>Microsoft<br>Programa de instr<br>Realiz              | A PESAR DE<br>PFT Y SUS PI<br>INDEMNIZA<br>IERCIALES, F<br>tación se api<br>to (incluido do);<br>y (b) recla<br>abilidad obji<br>r otra recla<br>b, la posibilid<br>ses en las q<br>su estado, p<br>privacidad<br>Soporte<br><br>alación de Wi<br>and O                                                                                                    | LA ANTERIOR<br>ROVEEDORES I<br>CIÓN ALGUNA<br>POR LUCRO CES<br>díca a: (a) todo<br>el código) de s<br>maciones por<br>titva, negliger<br>mación; en ca<br>errá de aplicar<br>ad de que se la<br>uenciales o de<br>Oficio                                         | DECLARACION<br>DAÑOS SOLO I<br>POR DAÑOS E<br>SANTE, ESPEC<br>lo lo relacionas<br>incumplimient<br>icia u otra re<br>da caso en la<br>ción incluso si<br>produjesen di<br>n o exclusion<br>s no admite la<br>o tra índole.                                                                                                    | N DE GARANN<br>NOTRECTOS I<br>DE OTRA ÍNDI<br>IALES, INDIR<br>Ido con el so<br>met de terco<br>to de contra<br>sponsabilida<br>medida que<br>Microsoft c<br>chos daños.<br>precedente<br>a exclusión o | IIA, PUEDE RECUI<br>IASTA USD \$5.00<br>DIE, INCLUIDOS L<br>ECTOS O INCIDEN<br>ftware, los servi<br>ros o de aplicac<br>to, de garantia c<br>d extracontractu<br>lo permita la leg<br>onocía o debería<br>También puedea<br>no pueda aplican<br>limitación de da                 | PERAR DE<br>I. NO POD<br>OS DAÑO<br>TALES.<br>icios, el<br>iones de<br>o condició<br>ial; o<br>islación<br>haber<br>produci<br>se a su c<br>ños<br>Acce   | RÁ S<br>nn,<br>rse<br>aso<br>v      | ;                                       |
| DARIOS A<br>MICROSO<br>OBTENER<br>CONSECU<br>Esta limit<br>concenidi<br>terceros<br>responsa<br>cualquier<br>aplicable.<br>Asimismo<br>conocido<br>situacion<br>porque s<br>incidenta<br>Declaración de I<br>Microsoft<br>Programa de instr<br>Realiz | A PESAR DE<br>DFT Y SUS PI<br>INDEMNIZA<br>IERCIALES, F<br>Itación se ap<br>lo (incluido do);<br>y (b) recla<br>ablidida do);<br>y (b) recla<br>ablidida do);<br>y (c) recla<br>ablidida do);<br>y (c) recla<br>ablidida do);<br>y (c) recla<br>ablid | LA ANTERIOR<br>ROVEEDORES I<br>CIÓN ALGUNA<br>POR LUCRO CES<br>díca a: (a) todo<br>el código) de s<br>maciones por<br>titva, negliger<br>mación; en ca<br>errá de aplicar<br>ad de que se je<br>uen la limitación<br>rovvincia o paí<br>uenciales o de<br>Oficio | DECLARACION<br>DAÑOS SOLO I<br>POR DAÑOS E<br>SANTE, ESPEC<br>lo lo relacionas<br>iticos de Inter<br>incumplimient<br>ciá u otra re<br>da caso en la<br>ción incluso si<br>produjesen di<br>a o exclusion<br>s no admite la<br>o tra índole.                                                                                                    | N DE GARANI<br>NOTRECTOS I<br>DE OTRA ÍNDI<br>IALES, INDIR<br>Ido con el so<br>met de terco<br>o de contra<br>sponsabilida<br>medida que<br>Microsoft o<br>chos daños.<br>precedente<br>a exclusión o  | IIA, PUEDE RECUI<br>IASTA USD \$5.00<br>DIE, INCLUIDOS L<br>ECTOS O INCIDEN<br>ftware, los servi<br>ros o de aplicac<br>to, de garantia c<br>d extracontractu<br>lo permita la leg<br>onocía o debería<br>También puedea<br>no pueda aplican<br>limitación de da                 | PERAR DE<br>I. NO POD<br>OS DAÑO<br>TALES.<br>icios, el<br>iones de<br>o condició<br>ial; o<br>islación<br>haber<br>produci<br>se a su c<br>ños<br>—      | RÁ S<br>s<br>in,<br>rse<br>aso<br>v | ;                                       |
| DARIOS A<br>MICROSO<br>OBTENER<br>CONSECU<br>Esta limit<br>concenidi<br>terceros<br>responsa<br>conocido<br>situacion<br>porque s<br>incidenta<br>Declaración de I<br>Microsoft<br>Programa de inst<br>Realiz                                         | A PESAR DE<br>DFT Y SUS PI<br>INDEMNIZA<br>IERCIALES, F<br>Itación se ap<br>lo (incluido doji<br>r y (b) recla<br>ablididad obji<br>r otra recla<br>s.<br>o, también s<br>la posibilid<br>ses en las q<br>su estado, p<br>ales consect<br>privacidad<br>Soporte<br>alación de Wi<br>andO                                                                                                    | LA ANTERIOR<br>ROVEEDORES I<br>CIÓN ALGUNA<br>POR LUCRO CES<br>díca a: (a) todo<br>el código) de s<br>maciones por<br>titva, negliger<br>mación; en ca<br>errá de aplicar<br>ad de que se je<br>uen la limitació<br>rovvincia o paí<br>uenciales o de<br>Oficio  | DECLARACION<br>DAÑOS SOLO I<br>POR DAÑOS E<br>SANTE, ESPEC<br>lo lo relacionas<br>itios de Inter<br>incumplimient<br>ciá u otra re<br>da caso en la<br>ción incluso si<br>produjesen di<br>n o exclusion<br>s no admite la<br>o tra índole.                                                                                                    | N DE GARANI<br>NOTRECTOS I<br>DE OTRA ÍNDI<br>IALES, INDIR<br>Ido con el so<br>met de terco<br>o de contra<br>sponsabilida<br>medida que<br>Microsoft o<br>chos daños.<br>precedente<br>a exclusión o  | IIA, PUEDE RECUI<br>IASTA USD \$5.00<br>DIE, INCLUIDOS L<br>ECTOS O INCIDEN<br>ftware, los servi<br>ros o de aplicac<br>to, de garantia c<br>d extracontractu<br>lo permita la leg<br>onocía o debería<br>También pueden<br>no pueda aplican<br>limitación de da                 | PERAR DE<br>I. NO POD<br>OS DAÑO<br>ITALES.<br>icios, el<br>iones de<br>o condició<br>islación<br>haber<br>produci<br>se a su c<br>ños<br>Acce            | RÁ S<br>s<br>rse aso<br>v           | ;                                       |
| DARIOS A<br>MICROSO<br>OBTENER<br>CONSECU<br>Esta limit<br>concenidi<br>terceros<br>responsa<br>conocido<br>situacion<br>porque s<br>incidenta<br>Declaración de I<br>Microsoft<br>Programa de inst<br>Realiz                                         | A PESAR DE<br>PFT Y SUS PI<br>INDEMNIZA<br>IERCIALES, F<br>tación se api<br>to (incluido do);<br>y (b) recla<br>abilidad obji<br>r otra recla<br>s.<br>o, también s<br>ia posibilid<br>ses en las q<br>u estado, p<br>ales consect<br>privacidad<br>Soporte<br>alación de Wi<br>andOO                                                                                                    | LA ANTERIOR<br>ROVEEDORES I<br>CIÓN ALGUNA<br>POR LUCRO CES<br>díca a: (a) todo<br>el código) de s<br>maciones por<br>titva, negliger<br>mación; en ca<br>errá de aplicar<br>ad de que se p<br>ue la limitació<br>rovvincia o paí<br>ue nciales o de<br>Oficio   | DECLARACION<br>DAÑOS SOLO I<br>POR DAÑOS E<br>SANTE, ESPEC<br>lo lo relacionas<br>itios de Inter<br>incumplimient<br>ciá u otra re<br>da caso en la<br>ción incluso si<br>produjesen di<br>a casto en la<br>ción incluso si<br>produjesen di<br>n o exclusion<br>s no admite la<br>o tra índole.                                                                                                    | N DE GARANI<br>NOTRECTOS I<br>DE OTRA ÍNDI<br>IALES, INDIR<br>Ido con el so<br>met de terco<br>to de contra<br>sponsabilida<br>medida que<br>Microsoft o<br>chos daños.<br>precedente<br>a exclusión o | IIA, PUEDE RECUI<br>IASTA USD \$5.00<br>DIE, INCLUIDOS L<br>ECTOS O INCIDEN<br>ftware, los servi<br>to, de aplicac<br>to, de garantía d<br>d extracontractu<br>lo permita la leg<br>onocía o debería<br>También pueden<br>no pueda aplicar<br>limitación de da<br>Rechazar       | PERAR DE<br>I. NO POD<br>OS DAÑO<br>ITALES.<br>icios, el<br>iones de<br>o condició<br>ial; o<br>islación<br>haber<br>produci<br>se a su c<br>ños<br>—     | RÁ S<br>s se se so v                |                                         |
| DARIOS A<br>MICROSO<br>OBTENER<br>CONSECU<br>Esta limit<br>concenidi<br>terceros<br>responsa<br>conocido<br>situacion<br>porque s<br>incidenta<br>Declaración de  <br>Microsoft<br>Programa de instr<br>Realiz                                        | A PESAR DE<br>DET Y SUS PI<br>INDEMNIZA<br>IERCIALES, F<br>Itación se api<br>lo (incluido do);<br>r y (b) recla<br>abilidad objr<br>r otra recla<br>s.<br>o, también s<br>ia posibilid<br>ses en las q<br>su estado, p<br>alaes consect<br>privacidad<br>Soporte<br>alación de Wi                                                                                                    | LA ANTERIOR<br>ROVEEDORES I<br>CIÓN ALGUNA<br>JOR LUCRO CES<br>díca a: (a) todo<br>el código) de s<br>maciones por<br>titva, negliger<br>mación; en ca<br>errá de aplicar<br>ad de que se je<br>uenciales o de<br>Oficio                                         | DECLARACION<br>DAÑOS SOLO I<br>POR DAÑOS E<br>SANTE, ESPEC<br>lo lo relacionas<br>itios de Inter<br>incumplimient<br>ciá u otra re<br>da caso en la<br>ción incluso si<br>produjesen di<br>a caso en la<br>ción incluso si<br>produjesen di<br>a caso en la<br>ción incluso si<br>produjesen di<br>a caso en la<br>ción incluso si<br>produjesen di<br>s no actualita si<br>produjesen di<br>s no actualita si<br>produjesen di<br>s n | N DE GARANI<br>NOTRECTOS I<br>DE OTRA ÍNDO<br>IALES, INDIR<br>Ido con el so<br>met de terco<br>to de contra<br>sponsabilida<br>medida que<br>Microsoft o<br>chos daños.<br>precedente<br>n exclusión o | IIA, PUEDE RECUI<br>IASTA USD \$5.00<br>DIE, INCLUIDOS L<br>ECTOS O INCIDEN<br>ftware, los servi<br>to, de aplicac<br>to, de garantía d<br>d extracontractu<br>lo permita la leg<br>onocía o debería<br>También pueden<br>no pueda aplican<br>limitación de da                   | PERAR DE<br>I. NO POD<br>OS DAÑO<br>TALES.<br>icios, el<br>iones de<br>o condició<br>islación<br>haber<br>produci<br>se a su c<br>ños<br>Acce             | RÁ S<br>s se se v                   |                                         |
| DARIOS A<br>MICROSO<br>OBTENER<br>CONSECU<br>Esta limit<br>concendi<br>terceros<br>responsa<br>incidenta<br>Declaración de j<br>Microsoft<br>Programa de inst<br>Realiz                                                                               | A PESAR DE<br>DET Y SUS PI<br>INDEMNIZA<br>IERCIALES, F<br>Itación se api<br>lo (incluido do);<br>r y (b) recla<br>abilidad objr<br>r otra recla<br>s.<br>o, también s<br>la posibilid<br>ses en las q<br>su estado, p<br>ales consect<br>privacidad<br>Soporte<br>alación de Wi                                                                                                    | LA ANTERIOR<br>ROVEEDORES I<br>CIÓN ALGUNA<br>JOR LUCRO CES<br>díca a: (a) tod<br>el código) de s<br>maciones por<br>titva, negliger<br>mación; en ca<br>erá de aplicad<br>ad de que se j<br>uenciales o de<br>Oficio                                            | DECLARACION<br>JAÑOS SOLO J<br>POR DAÑOS E<br>SANTE, ESPEC<br>lo lo relacionas<br>itios de Inter<br>incumplimient<br>ciá u otra re<br>da caso en la<br>ción incluso si<br>produjesen di<br>a o exclusion<br>s no admite la<br>o tra índole.                                                                                                    | N DE GARANI<br>NOTRECTOS I<br>DE OTRA ÍNDO<br>IALES, INDIR<br>Ido con el so<br>met de terco<br>sponsabilida<br>medida que<br>Microsoft o<br>chos daños.<br>precedente<br>o exclusión o                 | IIA, PUEDE RECUI<br>IASTA USD \$5.00<br>DIE, INCLUIDOS L<br>ECTOS O INCIDEN<br>ftware, los servi<br>to, de garantia c<br>d extracontractu<br>lo permita la leg<br>onocía o debería<br>También pueden<br>no pueda aplican<br>limitación de da                                     | ARAR DE<br>NO POD<br>OS DAÑO<br>TALES.<br>icios, el<br>iones de<br>o condició<br>islación<br>haber<br>produci<br>se a su c<br>ños<br>Acce                 | RÁ S<br>s se se v                   |                                         |
| DARIOS A<br>MICROSO<br>OBTENER<br>CONSECU<br>Esta limit<br>concenidi<br>terceros<br>responsa<br>conocido<br>situacion<br>porque s<br>incidenta<br>Declaración de  <br>Microsoft<br>Programa de instr<br>Realiz                                        | A PESAR DE<br>DET Y SUS PI<br>INDEMNIZA<br>IERCIALES, F<br>Itación se api<br>lo (incluido do);<br>r y (b) recla<br>abilidad objr<br>r otra recla<br>s.<br>o, también s<br>la posibilid<br>ses en las q<br>su estado, p<br>alaes consecu<br>privacidad<br>Soporte<br>talación de Wi                                                                                                    | LA ANTERIOR<br>ROVEEDORES I<br>CIÓN ALGUNA<br>JOR LUCRO CES<br>díca a: (a) todo<br>el código) de s<br>maciones por<br>titva, negliger<br>mación; en ca<br>erá de aplicad<br>ad de que se j<br>uenciales o de<br>Oficio                                           | DECLARACION<br>JAÑOS SOLO J<br>POR DAÑOS E<br>SANTE, ESPEC<br>lo lo relacionas<br>itios de Inter<br>incumplimient<br>ciá u otra re<br>da caso en la<br>ción incluso si<br>produjesen di<br>a o exclusion<br>s no admite la<br>o tra índole.                                                                                                    | N DE GARANI<br>NOTRECTOS I<br>DE OTRA ÍNDO<br>IALES, INDIR<br>Ido con el so<br>met de terco<br>sponsabilida<br>medida que<br>Microsoft o<br>chos daños.<br>precedente<br>o exclusión o                 | IIA, PUEDE RECUI<br>IASTA USD \$5.00<br>DLE, INCLUIDOS L<br>ECTOS O INCIDEM<br>Itware, los servi<br>revos o de aplicac<br>to, de garantia d<br>dextracontractu<br>lo permita la leg<br>onocía o debería<br>imitación de da<br>Rechazar                                           | PERAR DE<br>N. NO POD<br>OS DAÑO<br>TALES.<br>icios, el<br>iones de<br>o condició<br>ial; o<br>islación<br>haber<br>produci<br>se a su c<br>ños<br>—<br>— | RÁ S<br>s s v                       | ;;;;;;;;;;;;;;;;;;;;;;;;;;;;;;;;;;;;;;; |

| Programa de instalación de Windows 10                                             |                         | - 🗆 X     |
|-----------------------------------------------------------------------------------|-------------------------|-----------|
| ¿Qué desea hacer?                                                                 |                         |           |
| <ul> <li>Actualizar este equipo ahora</li> </ul>                                  |                         |           |
| Crear medios de instalación (unidad flash USB, DVD o arct                         | nivo ISO) para otr      | o PC      |
|                                                                                   |                         |           |
|                                                                                   |                         |           |
|                                                                                   |                         |           |
|                                                                                   |                         |           |
|                                                                                   |                         |           |
|                                                                                   |                         |           |
|                                                                                   |                         |           |
|                                                                                   |                         |           |
|                                                                                   |                         |           |
| Microsoft Soporte Oficio                                                          | Atrás                   | Siguiente |
|                                                                                   |                         |           |
| Programa de instalación de Windows 10                                             |                         | - 🗆 X     |
|                                                                                   |                         |           |
| Colonaiona al idiana la arguita                                                   |                         | -         |
| Seleccione el laloma, la arquite                                                  | ectura y I              | а         |
| edición                                                                           |                         |           |
| Seleccione una de las opciones disponibles para continuar.                        |                         |           |
| ldioma emañol (Emaña alfahetizar y                                                |                         |           |
| espano (Espano, anabetizati v                                                     |                         |           |
| Edición Windows 10 ~                                                              |                         |           |
| Arquitectura 64 bits (x64)                                                        |                         |           |
| ✓ Usa las opciones recomendadas para este equipo                                  |                         |           |
|                                                                                   |                         |           |
|                                                                                   |                         |           |
|                                                                                   |                         |           |
| Microsoft Soporte Oficio                                                          | Atrás                   | Siguiente |
|                                                                                   |                         | -         |
| 🧌 Programa de instalación de Windows 10                                           |                         | - 🗆 X     |
|                                                                                   |                         |           |
| Elija que medio usar                                                              |                         |           |
| Si quieres instalar Windows 10 en otra partición, deberás crear y, después, ejecu | tar el medio para insta | alarlo.   |
|                                                                                   |                         |           |
| O Unidad flash USB                                                                |                         |           |
| Archivo ISO                                                                       |                         |           |
| Necesitarás grabar el archivo ISO en un DVD más tarde.                            |                         |           |
|                                                                                   |                         |           |
|                                                                                   |                         |           |
|                                                                                   |                         |           |
|                                                                                   |                         |           |
|                                                                                   |                         |           |
|                                                                                   |                         |           |
|                                                                                   |                         |           |
| Microsoft Soporte Oficio                                                          | Atrás                   | Siguiente |
|                                                                                   |                         |           |

• Guarda el archivo ISO en una ubicación accesible en tu ordenador.

| 🖆 Seleccione una rut                 | a                                        |                                                       |                       | ×    |
|--------------------------------------|------------------------------------------|-------------------------------------------------------|-----------------------|------|
| ← → • ↑ 🖡                            | > Este equipo > Descargas                | <u>ଓ</u> ~                                            | Buscar en Descargas   | P    |
| Atrás a Documentos<br>Organizar 🔻 Nu | (Alt + Flecha izquierda)<br>Jeva carpeta |                                                       |                       | ?    |
| 📕 tarde                              | ^ Nombre                                 |                                                       | Fecha de modificación | Tipo |
| > 🦲 OneDrive                         |                                          | Ningún elemento coincide con el criterio de búsqueda. |                       |      |
| 🛩 💻 Este equipo                      |                                          |                                                       |                       |      |
| > 👆 Descargas                        |                                          |                                                       |                       |      |
| > 🔮 Documentos                       |                                          |                                                       |                       |      |
| > 📃 Escritorio                       |                                          |                                                       |                       |      |
| > 📰 Imágenes                         |                                          |                                                       |                       |      |
| > 🁌 Música                           |                                          |                                                       |                       |      |
| > 🧊 Objetos 3D                       |                                          |                                                       |                       |      |
| > 🧱 Vídeos                           |                                          |                                                       |                       |      |
| > 🏪 Disco local (C:                  | :)                                       |                                                       |                       |      |
| > 👝 Disco local (D:                  | :)                                       |                                                       |                       |      |
| -                                    | ~ <                                      |                                                       |                       |      |
| Nombre:                              | Windows.iso                              |                                                       |                       | ~    |
| Tipo:                                | ISO File (*.iso)                         |                                                       |                       | ~    |
| ∧ Ocultar carpetas                   |                                          |                                                       | Guardar Cancela       | ər   |

Instalar Windows 10 en VirtualBox

Ahora que tienes VirtualBox configurado y el archivo ISO de Windows 10 descargado, sigue estos pasos para instalar el sistema operativo:

Paso 1

• En VirtualBox, selecciona la máquina virtual que creaste y haz clic en "Configuración".

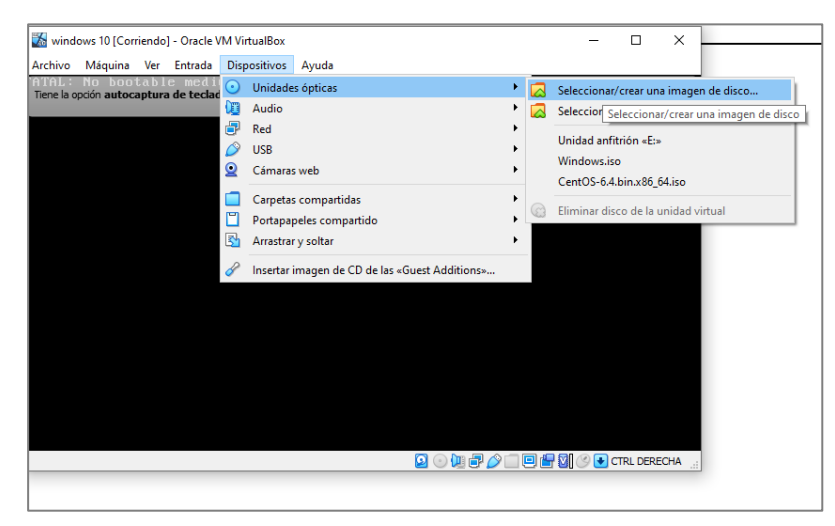

Paso 2

• En el apartado de "Almacenamiento", selecciona el ícono del disco vacío y haz clic en "Elegir un archivo de disco" para cargar la imagen ISO de Windows 10 que descargaste.

| 🐹 wi                     | ndows 10 [Corriendo] - Oracle VM V                                | irtualBox      |                         | -       |            | ×   |
|--------------------------|-------------------------------------------------------------------|----------------|-------------------------|---------|------------|-----|
| Archiv<br>FATAI<br>Tiene | Ménuine Vie Estada Dia<br>windows 10 - Selector de disco<br>Medio | óptico         |                         | ?       | ×          | 9 🖘 |
|                          | Añadir Crear Actualizar                                           |                |                         |         |            |     |
|                          | Nombre                                                            | Tamaño virtual |                         |         |            |     |
|                          | ✓ Attached                                                        |                |                         |         |            |     |
|                          | Windows.iso                                                       | 7.75 GB        |                         |         |            |     |
|                          | ✓ Not Attached                                                    |                |                         |         |            |     |
|                          | CentOS-6.4.bin.x86_64.iso                                         | 4.05 GB        |                         |         |            |     |
|                          | Unidad anfitrión «E:»                                             |                |                         |         |            |     |
|                          | <                                                                 |                |                         |         | >          |     |
|                          | Buscar por nombre 🔻                                               |                |                         |         | <b>Q D</b> |     |
|                          |                                                                   |                | Seleccionar Dejar vacío | Can     | celar      |     |
|                          |                                                                   |                | 0 0 0 7 0 1 0 1         | ) 🕑 🕑 c | TRL DER    | CHA |

• Inicia la máquina virtual haciendo clic en "Reiniciar".

| 🐹 windo             | ws 1( | ) [Corriendo] - Oracle VM Virtua | lBox      |                                                                            | -       |        | ×     |
|---------------------|-------|----------------------------------|-----------|----------------------------------------------------------------------------|---------|--------|-------|
| Archivo             | Máq   | uina Ver Entrada Disposi         | tivos Ayu | da                                                                         |         |        |       |
| FATAL<br>Tiene la o | 0     | Configuración                    | Host+S    | tem halted.<br>Iráque la máquina virtual <b>capture</b> automáticamente el | teclado | cada   | 8 🕅   |
|                     | ę     | Tomar instantánea                | Host+T    |                                                                            |         |        |       |
|                     | (i    | Información de sesión            | Host+N    |                                                                            |         |        |       |
|                     | H     | Administrador de archivos        |           |                                                                            |         |        |       |
|                     | 00    | Pausar                           | Host+P    |                                                                            |         |        |       |
|                     | 9     | Reiniciar                        | Host+R    |                                                                            |         |        |       |
|                     | 3     | Apagado ACPI                     | Host+H    |                                                                            |         |        |       |
|                     |       |                                  |           |                                                                            |         |        |       |
| Reiniciar la        | mác   | uina virtual                     |           | o 🛛 🖓 🖓 💭 🖿 🖉                                                              | () 🛃 🕑  | TRL DE | RECHA |
|                     |       |                                  |           |                                                                            |         |        |       |

Paso 4

• Sigue las instrucciones del instalador de Windows 10, seleccionando el idioma, formato de hora y teclado.

| 🐹 windows 10 [Corriendo] - Oracle VM VirtualBox                                                                     | _        |         | ×          |
|----------------------------------------------------------------------------------------------------|----------|---------|------------|
| Archivo Máquina Ver Entrada Dispositivos Ayuda                                                                      |          |         |            |
| Windows Boot Manager                                                                                                |          |         | 95         |
| liene la opcion autocaptura de teclado nabilitada. Esto causara que la maquina virtual capture automaticamente el t | eciado c | ada     | <b>•</b> • |
| (Use the arrow keys to highlight your choice, then press ENTER.)                                                    |          |         |            |
| Windows 10 Setup (64-bit)                                                                                           |          | >       |            |
| Windows 10 Setup (32-bit)                                                                                           |          | -       |            |
|                                                                                                    |          |         |            |
|                                                                                                    |          |         |            |
|                                                                                                    |          |         |            |
|                                                                                                    |          |         |            |
| To specify an advanced option for this choice, press F8.                                                            |          |         |            |
| Seconds until the highlighted choice will be started automatically                                                  | : 10     |         |            |
|                                                                                                    |          |         |            |
|                                                                                                    |          |         |            |
| Tools:                                                                                                    |          |         |            |
| III a Margana Margana Milana a Cila                                                                                 |          |         |            |
| WINdows Memory Diagnostic                                                                                           |          |         |            |
|                                                                                                    |          |         |            |
|                                                                                                    |          |         |            |
|                                                                                                    | 704      | 0.0     |            |
| ENTER-Choose TAB-Menu                                                                                               | ESC      | J=Car   | cel        |
|                                                                                                    | 9 🔮 C    | TRL DER | ECHA       |
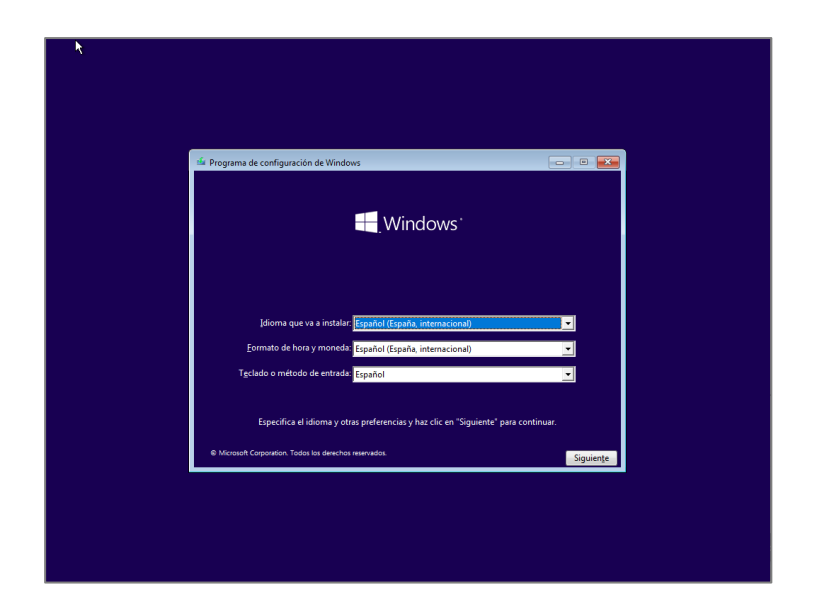

• Cuando se te pida, selecciona la opción "Instalar Windows" y elige la versión de Windows 10 que deseas instalar.

| Image: Second guaración de Windows         Image: Second guaración de Windows         Image: Second                                                                                                    |                                                                                                    |               |
|----------------------------------------------------------------------------------------------------|----------------------------------------------------------------------------------------------------|---------------|
| Image: Contributación de Windows       Image: Contributación de Windows         Image: Contributación de Windows       Image: Contributación de Windows         Image: Contributación de Contributación de Windows       Image: Contributación de Windows                                                                                                    |                                                                                                    |               |
| Ministrative que ve a instair [papeloi [Expaño] internacional   Comma que ve a instair [papeloi [Expaño]   Comma de vera y neverà [papeloi [Pavo]   Tabledo en mitosio de entrato: [papeloi [Expaño]   Especifica el idionna y atora preferenciar y has circ en "Supiente" para continue.   Expecifica el idionna y otras preferenciar y has circ en "Supiente" para continue.   (* Pregrama de configuración de Window: <td< td=""><td>ifs Programa de configuración de Windows</td><td>- • •</td></td<>                                                                                                    | ifs Programa de configuración de Windows                                                                                                    | - • •         |
| Identity are a installing Englande (Englandi, internacional)   Commando de hors y monendes Installando entratativ   Tacilado o metinicado de entratativ Installando entratativ   Capacitado e distanta y actatas preferencias y hara cale en "Siguiente" para continua.   Ce Monente Cooperation Totels its detechors reservatios                                                                                                    |                                                                                                    |               |
| Lomaio de tora y montale <u>l'especied (Prot)</u> Taclado o método de estasde <u>Linconnérica</u> Lapacetica el diama y doras preferencias y has clic en "Siguiente" para continuer.  (* Monost Couporation fodo las detector remastos                                                                                                    | jaforna que va a instalar Español (España, internacional)                                                                                                    | <u>.</u>      |
| Idea une Composition Todas las deventes resemblas.       Signiture:         Idea Programma de configuración de Windows       Image: Composition Todas las deventes resemblas.         Image: Composition Todas las deventes resemblas.       Image: Composition Todas las deventes resemblas.         Image: Composition Todas las deventes resemblas.       Image: Composition Todas las deventes resemblas.         Image: Composition Todas las deventes resemblas.       Image: Composition Todas las deventes resemblas.         Image: Composition Todas las deventes resemblas.       Image: Composition Todas las deventes resemblas.         Image: Composition Todas las deventes resemblas.       Image: Composition Todas las deventes resemblas.         Image: Composition Todas las deventes resemblas.       Image: Composition Todas las deventes resemblas.         Image: Composition Todas las deventes resemblas.       Image: Composition Todas las deventes resemblas.         Image: Composition Todas las deventes resemblas.       Image: Composition Todas las deventes resemblas.         Image: Composition Todas las deventes resemblas.       Image: Composition Todas las deventes resemblas.         Image: Composition Todas las deventes resemblas.       Image: Composition Todas las deventes resemblas.         Image: Composition Todas las deventes resemblas.       Image: Composition Todas las deventes resemblas.         Image: Composition Todas las deventes resemblas.       Image: Composition Todas las deventes resemblas. <td< td=""><td>permato se non a menerala <u>tespanel (penu)</u><br/>Tgolado o metodo de entrada: <mark>Latinoamérica</mark><br/>Específica el idioma y otras perferencias y har olic en "Sinuiente" pa</td><td>ra continuar.</td></td<> | permato se non a menerala <u>tespanel (penu)</u><br>Tgolado o metodo de entrada: <mark>Latinoamérica</mark><br>Específica el idioma y otras perferencias y har olic en "Sinuiente" pa                                                                                                    | ra continuar. |
| ife Programa de configuración de Windows                                                                                                    | Microsoft Corporation. Todos los derechos reservados.                                                                                                    | Siguiente     |
| de Programa de configuración de Windows<br>Windows:<br>Instalar abora                                                                                                    |                                                                                                    |               |
| Instalar ahora                                                                                                    | A Brown of the state of the state of the sta |               |
|                                                                                                    |                                                                                                    |               |
| Beparar el equipo<br>e Menuelt Corporator: Totos los deschos reanvados.                                                                                                    | <br>Instalar ahora                                                                                                    |               |

• Sigue los pasos de instalación: acepta los términos, elige una instalación personalizada y selecciona el disco duro virtual que creaste.

| 4                       |                                                                                                    |                     |                                        |                 |
|-------------------------|----------------------------------------------------------------------------------------------------|---------------------|----------------------------------------|-----------------|
|                         |                                                                                                    |                     |                                        |                 |
|                         | 🚱 🔬 Programa de instalación de Windows                                                                            |                     |                                        |                 |
|                         | Seleccionar el sistema operativo que quieres instalar                                                             |                     |                                        |                 |
|                         | Sistema operativo                                                                                                 | Arquitectura        | Fecha de mo                            |                 |
|                         | Windows 10 Home<br>Windows 10 Home N                                                                              | x64<br>x64          | 08/09/2022<br>08/09/2022               |                 |
|                         | Windows 10 Home Single Language<br>Windows 10 Education<br>Windows 10 Education N                                 | x64<br>x64          | 08/09/2022<br>08/09/2022               |                 |
|                         | Windows 10 Education N<br>Windows 10 Pro<br>Windows 10 Pro N                                                      | x64<br>x64<br>x64   | 08/09/2022<br>08/09/2022<br>08/09/2022 |                 |
|                         | Descripción:<br>Windows 10 Pro                                                                                    |                     |                                        |                 |
|                         |                                                                                                    |                     |                                        |                 |
|                         |                                                                                                    |                     |                                        |                 |
|                         |                                                                                                    |                     |                                        |                 |
|                         |                                                                                                    |                     | Sigu                                   | iien <u>t</u> e |
|                         |                                                                                                    |                     |                                        |                 |
|                         |                                                                                                    |                     |                                        |                 |
|                         |                                                                                                    |                     |                                        |                 |
| 1 Recopilar información | 2 Instalar Windows                                                                                                |                     |                                        |                 |
|                         |                                                                                                    |                     |                                        |                 |
| ^                       |                                                                                                    |                     |                                        |                 |
|                         |                                                                                                    |                     |                                        |                 |
|                         | 🚱 🔏 Programa de instalación de Windows                                                                            |                     |                                        |                 |
|                         | Términos de licencia y avisos aplicables                                                                          |                     |                                        |                 |
|                         |                                                                                                    |                     |                                        | ^               |
|                         | Ultima actualización en junio de 2021                                                                             | MICROSOFT           |                                        |                 |
|                         |                                                                                                    | MICROSOFT           |                                        |                 |
|                         | SI VIVE EN (O SU DOMICILIO COMERCIAL PR                                                                           | INCIPAL SE EN       | ICUENTRA                               |                 |
|                         | EN) LOS ESTADOS UNIDOS, LEA LA CLÁUSU<br>VINCULANTE Y LA RENUNCIA A DEMANDAS                                      | A DE ARBITR         | AJE<br>EN LA                           |                 |
|                         | SECCIÓN 11. AFECTA A LA FORMA EN LA QU<br>DISPUTAS.                                                               | JE SE RESUELV       | EN LAS                                 |                 |
|                         | ¡Le agradecemos que haya elegido Microsoft                                                                        | !                   |                                        | •               |
|                         | Acepto los términos de licencia                                                                                   |                     |                                        |                 |
|                         |                                                                                                    |                     | Sigu                                   | uiente          |
|                         |                                                                                                    |                     |                                        |                 |
|                         |                                                                                                    |                     |                                        |                 |
|                         |                                                                                                    |                     |                                        |                 |
| 1 Recopilar información | 2 Instalar Windows                                                                                                |                     |                                        |                 |
| Ŧ                       | L                                                                                                    |                     |                                        |                 |
| <u>\</u>                |                                                                                                    |                     |                                        |                 |
|                         |                                                                                                    |                     |                                        |                 |
| ĺ                       | 🕝 🔬 Programa de instalación de Windows                                                                            |                     |                                        |                 |
|                         | ;Oué tipo de instalación quieres?                                                                                 |                     |                                        |                 |
|                         | Actualización: instalar Windows v conservar archivo                                                               | s configuracion     | es v                                   |                 |
|                         | aplicaciones<br>Los archivos, configuraciones y aplicaciones se migran a Win                                      | dows con esta opci  | ón, que solo está                      |                 |
|                         | disponible si el equipo ya ejecuta una versión compatible de l                                                    | windows.            |                                        |                 |
|                         | Personalizada: instalar solo Windows (avanzado)<br>Los archivos, las configuraciones y las aplicaciones no se mig | ran a Windows con   | esta opción. Si                        |                 |
|                         | instalación. Te recomendamos que hagas una copia de segur<br>continuar.                                           | idad de tus archivo | s antes de                             |                 |
|                         |                                                                                                    |                     |                                        |                 |
|                         |                                                                                                    |                     |                                        |                 |
|                         |                                                                                                    |                     |                                        |                 |
|                         |                                                                                                    |                     |                                        |                 |
|                         |                                                                                                    |                     |                                        |                 |
|                         |                                                                                                    |                     |                                        |                 |
|                         |                                                                                                    |                     |                                        |                 |
| Recopilar información   | 2 Instalar Windows                                                                                                |                     |                                        |                 |

| <b>k</b>                |                                                                        |                                                                                                    |           |
|-------------------------|------------------------------------------------------------------------|----------------------------------------------------------------------------------------------------|-----------|
| 9                       | Programa de instalación de Windows<br>¿Dónde quieres instalar Windows? |                                                                                                    |           |
|                         | Nombre                                                                 | Tamaño total         Espacio disp         Tipo           115.4 GB         115.4 GB         115.4 GB |           |
|                         |                                                                        |                                                                                                    |           |
|                         | Actualizar Keliminar<br>© Cargar contr. DE Extender                    | <b>√</b> Eormatear <mark>∦Nuevo</mark>                                                              |           |
|                         |                                                                        |                                                                                                    | Siguiente |
|                         |                                                                        |                                                                                                    |           |
| Recopilar información 2 | nstalar Windows                                                        |                                                                                                    |           |

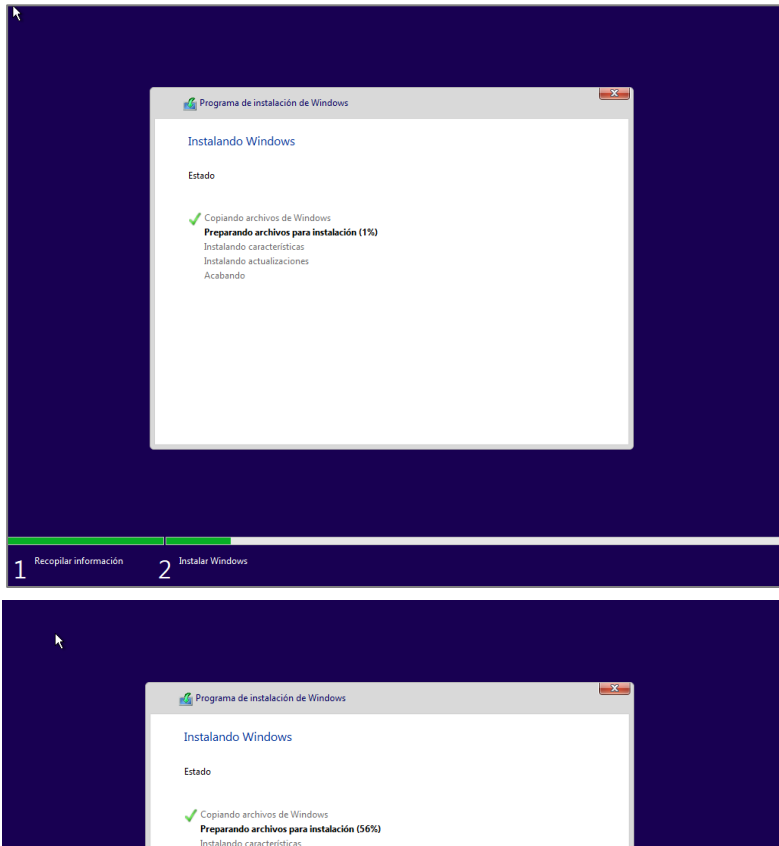

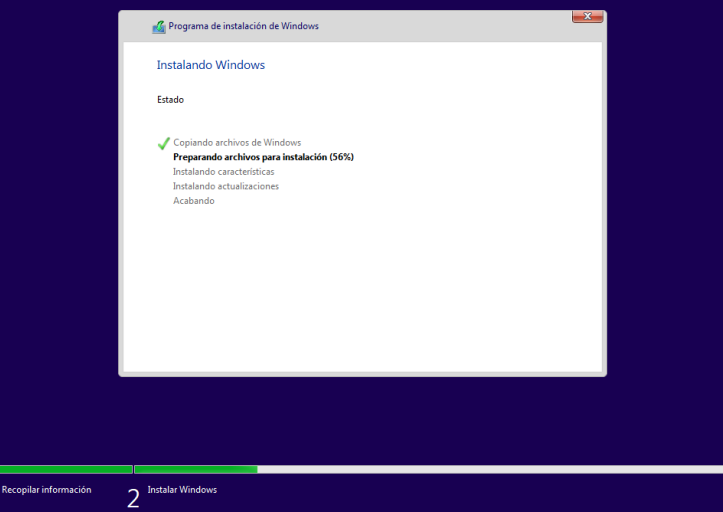

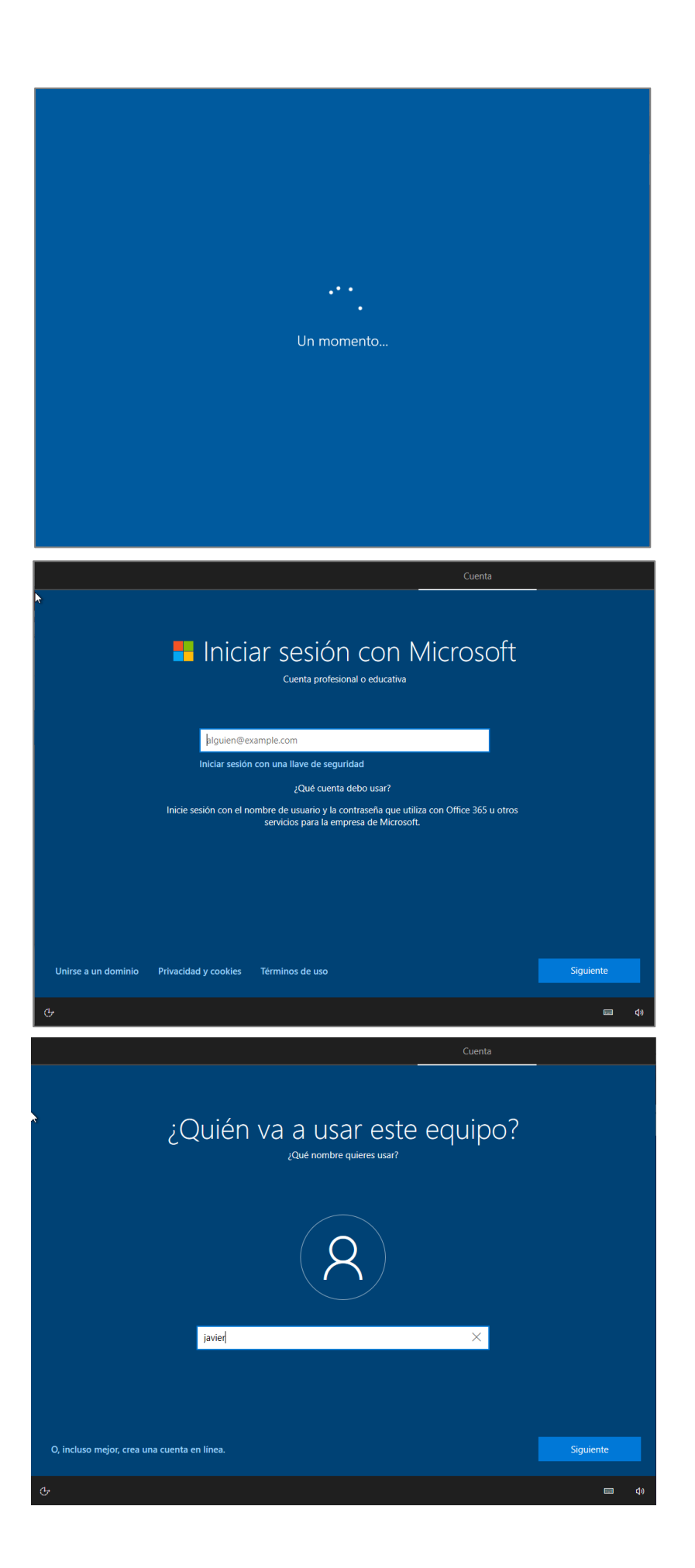

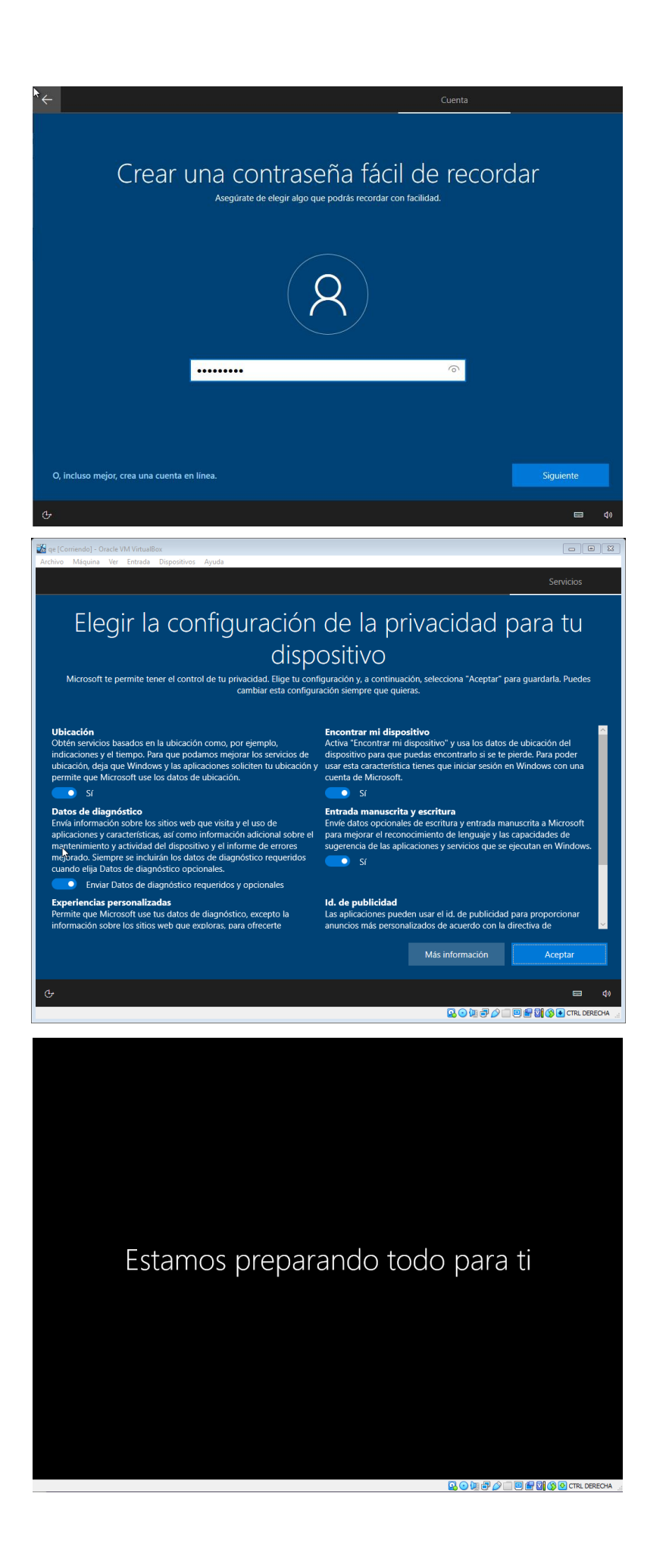

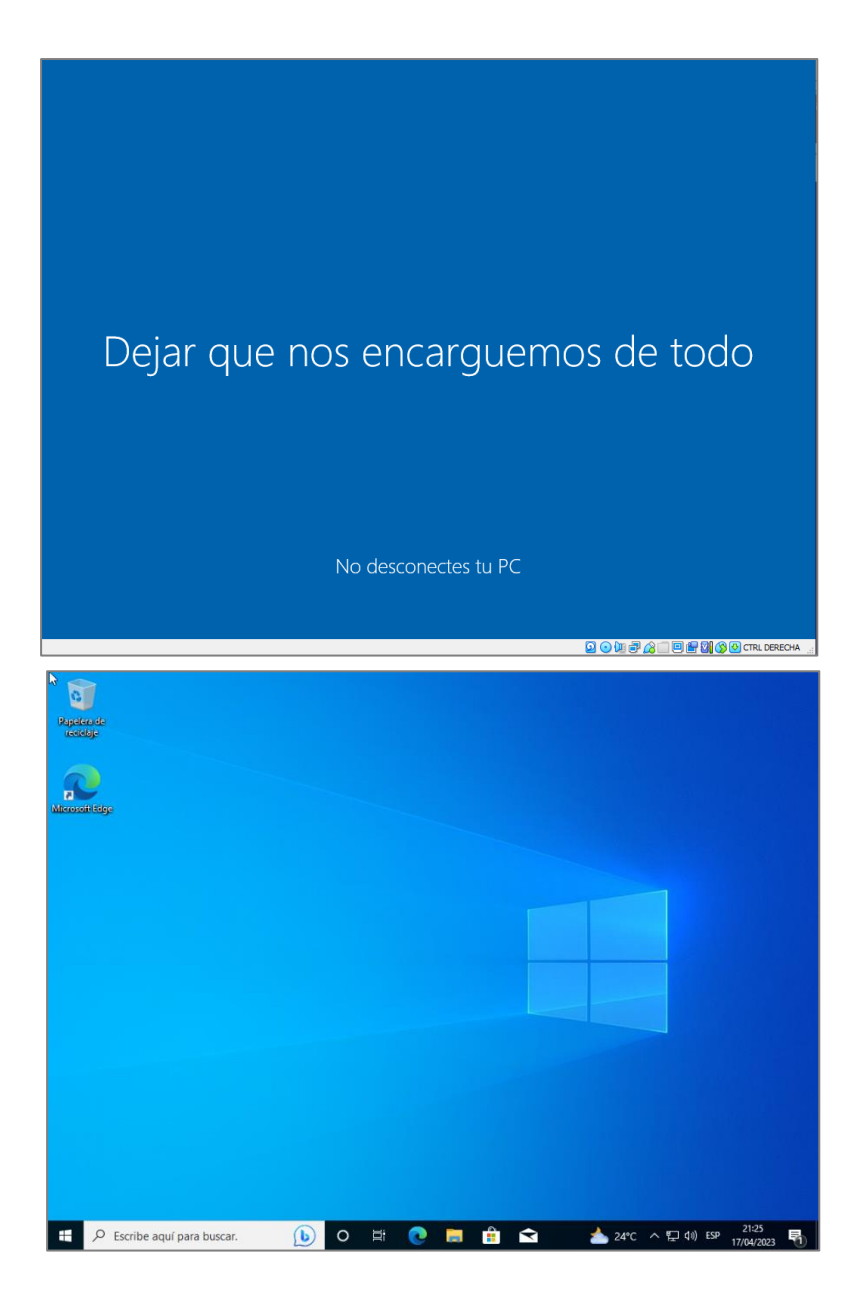

# Realizar configuraciones Básicas

Paso 1

 Configura tu cuenta de usuario (puedes optar por iniciar sesión con una cuenta de Microsoft o crear una cuenta local).

Paso 2

• Instala las actualizaciones de Windows si es necesario.

Paso 3

 Instala las "Guest Additions" de VirtualBox para mejorar el rendimiento y la integración del sistema operativo con el simulador (menú "Dispositivos" > "Insertar imagen de CD de las Guest Additions").

# **Cuestionario:**

- ¿Qué es VirtualBox y cuáles son sus principales características para la virtualización de sistemas operativos?
- 2. ¿Cuál es la diferencia entre una instalación de sistema operativo en un entorno físico y una instalación en un entorno virtual?
- 3. ¿Qué es un archivo ISO y por qué es necesario para la instalación de sistemas operativos en máquinas virtuales como VirtualBox?
- ¿Qué son las "Guest Additions" de VirtualBox y cuál es su importancia al instalar Windows 10 en una máquina virtual?
- 5. ¿Qué configuraciones básicas de Windows 10 se deben realizar después de la instalación para garantizar el correcto funcionamiento del sistema operativo?

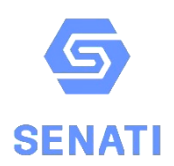

SERVICIO NACIONAL DE ADIESTRAMIENTO EN TRABAJO INDUSTRIAL ESCUELA DE TECNOLOGÍAS DE LA INFORMACIÓN - ETI SEDE CENTRAL

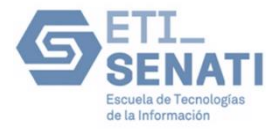

# TALLER DE IT ESSENTIALS(CISCO)

# PRACTICA: COMO INSTALAR LINUX EN VIRTUALBOX

| Carrera: | SOPORTE Y MANTENIMIENT |             |  |      |
|----------|------------------------|-------------|--|------|
| Bloque:  |                        | Instructor: |  |      |
| Alumno:  |                        | Código:     |  |      |
| Fecha:   |                        | Horario:    |  | ΝΟΤΑ |

### **Objetivo:**

Instalar y configurar de manera efectiva una máquina virtual en VirtualBox con el sistema operativo Linux (Ubuntu), familiarizándose con sus configuraciones básicas, el hardware virtual y el proceso de virtualización, desarrollando habilidades prácticas esenciales para su administración en entornos de TI.

### Breve Descripción de Linux.

**Linux** es un sistema operativo de código abierto basado en el núcleo desarrollado por Linus Torvalds en 1991. Es conocido por ser gratuito, seguro y altamente personalizable. Linux se utiliza en una amplia variedad de dispositivos, desde servidores y supercomputadoras hasta computadoras de escritorio y sistemas embebidos. Sus características principales incluyen la capacidad multitarea, multiusuario, una sólida arquitectura de seguridad y la disponibilidad de una gran cantidad de software a través de gestores de paquetes. Entre las muchas distribuciones de Linux, **Ubuntu** es una de las más populares por su facilidad de uso y amplia comunidad de soporte.

### Pasos para la Instalación:

### Descarga e Instala el Virtual Box

VirtualBox es un software de virtualización que permite ejecutar varios sistemas operativos simultáneamente en un solo ordenador. Para instalarlo:

• Visita el sitio oficial de VirtualBox: <u>https://www.virtualbox.org</u>.

Paso 2

• Haz clic en "Downloads" y selecciona la versión compatible con tu sistema operativo actual (Windows, macOS o Linux).

| Here you will find links to VirtualBox binaries and its source VirtualBox binaries By downloading, you agree to the terms and conditions of th If you're looking for the latest VirtualBox 5.2 packages, see remain supported until July 2020. VirtualBox 6.1.50 platform packages                                                                                                    | 10             | ownload VirtualBox                                                                          |
|----------------------------------------------------------------------------------------------------|----------------|---------------------------------------------------------------------------------------------|
| VirtualBox binaries<br>By downloading, you agree to the terms and conditions of the<br>If you're looking for the latest VirtualBox 5.2 packages, see<br>remain supported until July 2020.<br>VirtualBox 6.1.50 platform packages<br>. ↔ Windows hosts<br>. ↔ Solaris hosts<br>. ↔ Solaris hosts<br>The binaries are released under the terms of the GPL version<br>See the changelog for what has changed.<br>You might want to compare the checksums to verify the in-<br>SHA256 checksums, MD5 checksums | Here           | you will find links to VirtualBox binaries and its source                                   |
| By downloading, you agree to the terms and conditions of th<br>If you're looking for the latest VirtualBox 5.2 packages, see<br>remain supported until July 2020.<br>VirtualBox 6.1.50 platform packages<br>. ↔ VirtualBox 5.1.50 platform packages<br>. ↔ Solaris hosts<br>. ↔ Solaris hosts<br>The binaries are released under the terms of the GPL version<br>See the changelog for what has changed.<br>You might want to compare the checksums to verify the ir<br>SHA256 checksums, MD5 checksums    | Vir            | ualBox binaries                                                                             |
| If you're looking for the latest VirtualBox 5.2 packages, see<br>remain supported until July 2020.<br>VirtualBox 6.1.50 platform packages<br>. ↔ Windows hosts<br>. ↔ OS X hosts<br>. Linux distributions<br>. ↔ Solaris hosts<br>The binaries are released under the terms of the GPL version<br>See the changelog for what has changed.<br>You might want to compare the checksums to verify the in-<br>SHA256 checksums, MD5 checksums                                                                  | By do          | ownloading, you agree to the terms and conditions of th                                     |
| VirtualBox 6.1.50 platform packages                                                                                                    | If you<br>rema | u're looking for the latest VirtualBox 5.2 packages, see \<br>in supported until July 2020. |
| <ul> <li>         Grad Windows hosts         Grad Grad Grad Grad Grad Grad Gr</li></ul>                                                                                                    | V              | rtualBox 6.1.50 platform packages                                                           |
| The binaries are released under the terms of the GPL version<br>See the changelog for what has changed.<br>You might want to compare the checksums to verify the in<br>SHA256 checksums, MD5 checksums                                                                                                    | :              | G→Windows hosts<br>G→OS X hosts<br>Linux distributions<br>G→Solaris hosts                   |
| See the changelog for what has changed.<br>You might want to compare the checksums to verify the in<br>SHA256 checksums, MD5 checksums                                                                                                    | The t          | inaries are released under the terms of the GPL version                                     |
| You might want to compare the checksums to verify the in<br>SHA256 checksums, MD5 checksums                                                                                                    | See t          | he changelog for what has changed.                                                          |
| SHA256 checksums, MD5 checksums                                                                                                    | Your           | night want to compare the checksums to verify the in                                        |
|                                                                                                    | 1              | SHA256 checksums, MD5 checksums                                                             |

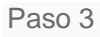

• Descarga e instala VirtualBox siguiendo las instrucciones del asistente de instalación.

| Repliced<br>reading |                                                                                                  |  |
|---------------------|--------------------------------------------------------------------------------------------------|--|
| Minerode Edge       | Winnistancinity<br>Winnistancinity<br>Holdestroke                                                |  |
| and a state         |                                                                                                  |  |
|                     |                                                                                                  |  |
| Rei                 |                                                                                                  |  |
|                     | Control de cuentas de usuario X                                                                  |  |
|                     | ¿Quieres permitir que esta aplicación haga<br>cambios en el dispositivo?                         |  |
|                     | Oracle VM VirtualBox 6.1.50r161033 (amd64)                                                       |  |
|                     | Editor comprobado: Oracle Corporation<br>Origen del archivo: Unidad de disco duro en este equipo |  |
|                     | Mostrar más detalles                                                                             |  |
|                     | Sí No                                                                                            |  |

| de Oracle VM VirtualBox 6.1.50 Setup                                                                                                    | × |
|----------------------------------------------------------------------------------------------------|---|
| Welcome to the Oracle VM<br>VirtualBox 6.1.50 Setup<br>VizardWelcome to the Oracle VM<br>VirtualBox 6.1.50 or<br>our computer. Click Next to continue or Cancel to exit the<br>setup Wizard.          |   |
| Version 6.1.50 Next > Cancel                                                                                                    |   |
| 伊 Oracle VM VirtualBox 6.1.50 Setup<br><b>Custom Setup</b><br>Select the way you want features to be installed.                                                                                       | × |
| Click on the icons in the tree below to change the way features will be installed.                                                                                                    |   |
| VirtualBox Application<br>VirtualBox USB Support<br>VirtualBox Networking<br>VirtualBox Networking<br>VirtualBox Bridger<br>VirtualBox Host-C<br>VirtualBox Python 2.x Su<br>VirtualBox Python 2.x Su |   |
| Location: C: \Program Files \Oracle \VirtualBox \ Browse                                                                                                    |   |
| Version 6.1.50 Disk Usage < Back Next > Cancel                                                                                                    |   |

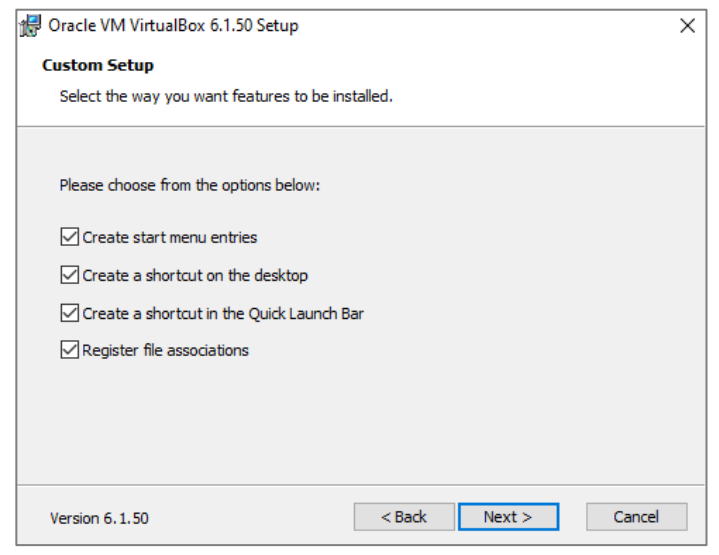

| 🔐 Oracle VM VirtualBox 6.1.50                            | ×                                                                                                    |
|----------------------------------------------------------|----------------------------------------------------------------------------------------------------|
| War<br>Net<br>Installin<br>feature<br>disconu<br>Proceed | ning:<br>vork Interfaces<br>g the Orade VM VirtualBox 6.1.50 Networking<br>will reset your network connection and temporarily<br>ect you from the network.<br>with installation now? |
| Version 6.1.50                                           | Yes No                                                                                                    |

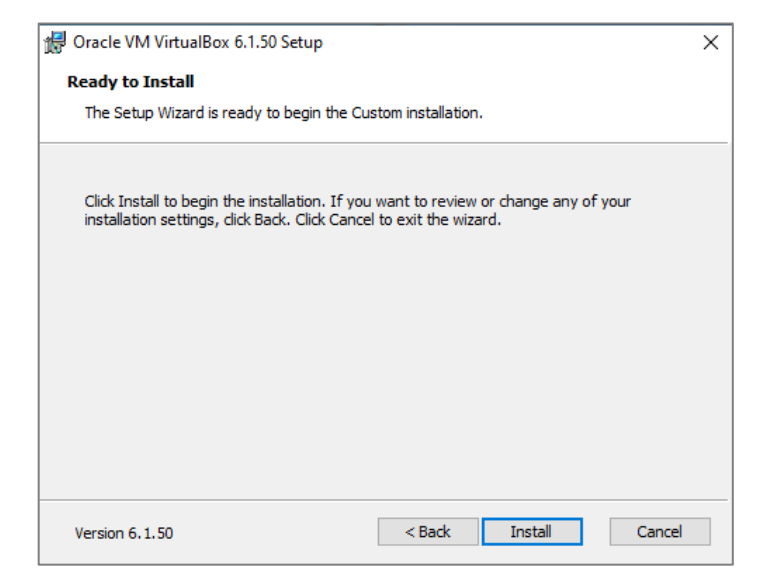

| 🕼 Oracle VM VirtualBox 6.1.50 Setup                              |                |                | _       |        | $\times$ |
|------------------------------------------------------------------|----------------|----------------|---------|--------|----------|
| Oracle VM VirtualBox 6.1.50                                      |                |                |         |        |          |
| Please wait while the Setup Wizard inst<br>take several minutes. | alls Oracle VM | VirtualBox 6.1 | .50. Th | is may |          |
| Status:                                                          |                |                |         |        |          |
|                                                                  |                |                |         |        |          |
|                                                                  |                |                |         |        |          |
|                                                                  |                |                |         |        |          |
|                                                                  |                |                |         |        |          |
|                                                                  |                |                |         |        |          |
| Version 6.1.50                                                   | < Back         | Next >         |         | Cano   | el       |

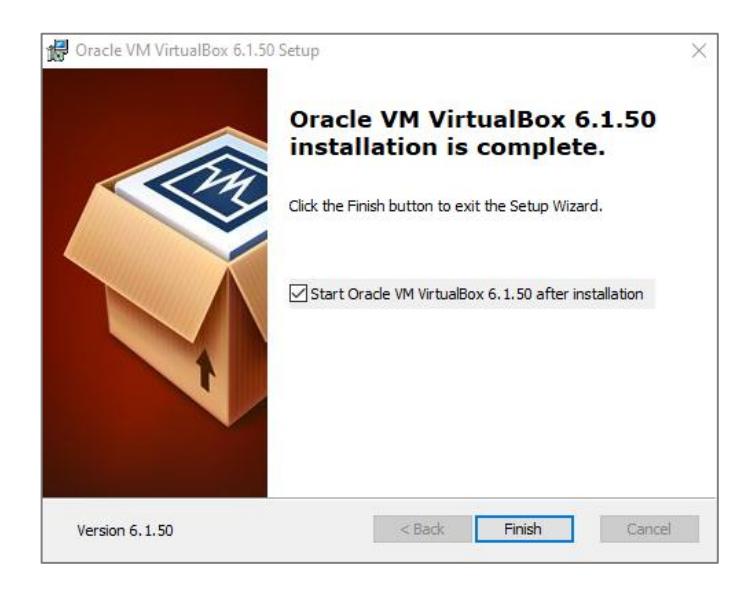

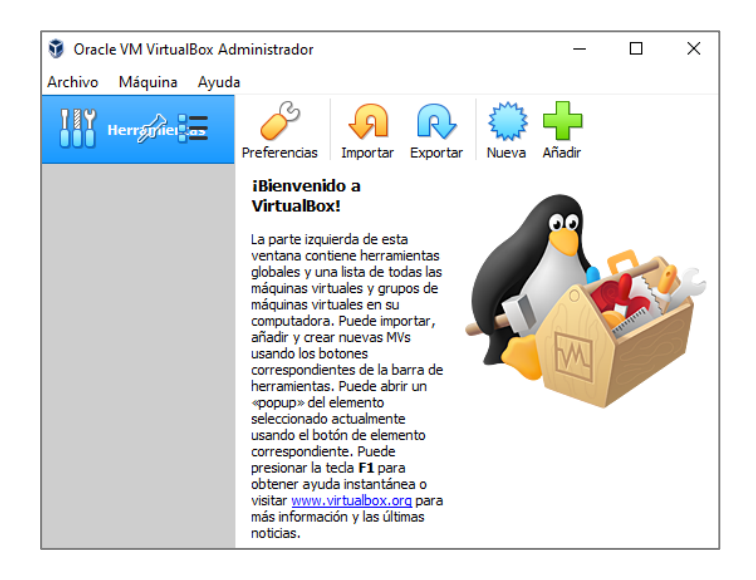

# Configurar Virtual Box para la instalación de Linux.

Una vez instalado VirtualBox, es necesario crear una nueva máquina virtual donde se instalará

el Sistema Operativo de Linux:

Paso 1

• Abre VirtualBox y haz clic en "Nueva" para crear una nueva máquina virtual.

| 🗿 Ora   | le VM VirtualBox Admini                                                               | strador                                                                                                    | -                                      |                           | ×  |
|---------|---------------------------------------------------------------------------------------|----------------------------------------------------------------------------------------------------|----------------------------------------|---------------------------|----|
| Archivo |                                                                                       |                                                                                                    | ?                                      | ×                         |    |
|         | <ul> <li>Crear máquina virt</li> </ul>                                                | tual                                                                                                    |                                        |                           |    |
|         | Nombre y siste                                                                        | ma operativo                                                                                                    |                                        |                           |    |
|         | Seleccione un nombre<br>virtual y seleccione el<br>ella. El nombre que se<br>máquina. | e descriptivo y una carpeta destino para la nue<br>tipo de sistema operativo que tiene intención<br>eleccione será usado por VirtualBox para identi | va máquir<br>de instalai<br>ficar esta | na<br>r en                | 33 |
|         | Nombre:                                                                               |                                                                                                    |                                        |                           |    |
|         | Carpeta de máquina:                                                                   | C:\Users\javier\VirtualBox VMs                                                                                                    |                                        | $\sim$                    | 2  |
|         | Tipo:                                                                                 | Microsoft Windows                                                                                                    | •                                      | $\mathbf{Y}_{\mathbf{y}}$ |    |
|         | Versión:                                                                              | Windows 7 (32-bit)                                                                                                    | •                                      |                           |    |
|         |                                                                                       |                                                                                                    |                                        |                           |    |
|         |                                                                                       |                                                                                                    |                                        |                           |    |
|         |                                                                                       | Modo experto Next                                                                                                    | Cance                                  | elar                      |    |

• Asigna un nombre a la máquina virtual (puedes llamarla "Ubuntu").

| 🐧 Ora   | cle VM VirtualBox Admini                                                              | strador                                                                                                    | -                                        |            | $\times$ |
|---------|---------------------------------------------------------------------------------------|----------------------------------------------------------------------------------------------------|------------------------------------------|------------|----------|
| Archivo |                                                                                       |                                                                                                    | ?                                        | $\times$   |          |
|         | <ul> <li>Crear máquina vir</li> </ul>                                                 | tual                                                                                                    |                                          |            |          |
|         | Nombre y siste                                                                        | ma operativo                                                                                                    |                                          |            |          |
|         | Seleccione un nombre<br>virtual y seleccione el<br>ella. El nombre que se<br>máquina. | e descriptivo y una carpeta destino para la nu<br>tipo de sistema operativo que tiene intención<br>eleccione será usado por VirtualBox para ident | eva máquir<br>de instala<br>tificar esta | na<br>r en | 20       |
|         | Nombre:                                                                               | Ubuntu                                                                                                    |                                          |            |          |
|         | Carpeta de máquina:                                                                   | C:\Users\javier\VirtualBox VMs                                                                                                    |                                          | $\sim$     | 22       |
|         | Tipo:                                                                                 | Linux                                                                                                    | •                                        | <u>م</u>   |          |
|         | Versión:                                                                              | Ubuntu_64                                                                                                    | •                                        |            |          |
|         |                                                                                       |                                                                                                    |                                          |            |          |
|         |                                                                                       |                                                                                                    |                                          |            |          |
|         |                                                                                       | Modo experto Next                                                                                                    | Cance                                    | elar       |          |

Paso 3

• Selecciona "Linux" como tipo de sistema operativo y "Ubuntu (64-bit)" como la versión.

| 🦸 Oracle VM Virtua                        | lBox Admini                                             | strador                                                        |                                                  |                                                           | _                                    |           | ×  |
|-------------------------------------------|---------------------------------------------------------|----------------------------------------------------------------|--------------------------------------------------|-----------------------------------------------------------|--------------------------------------|-----------|----|
| Archivo                                   |                                                         |                                                                |                                                  |                                                           | ?                                    | $\times$  |    |
| Crear                                     | máquina vir                                             | tual                                                           |                                                  |                                                           |                                      |           |    |
| Nomb                                      | ore y siste                                             | ma operativo                                                   | þ                                                |                                                           |                                      |           |    |
| Seleccio<br>virtual<br>ella. El<br>máquin | one un nombre<br>y seleccione el<br>nombre que se<br>a. | e descriptivo y una<br>tipo de sistema o<br>eleccione será usa | o carpeta desi<br>perativo que<br>do por Virtual | tino para la nue<br>tiene intención o<br>Box para identif | va máquir<br>de instala<br>îcar esta | na<br>ren | 33 |
|                                           | Nombre:                                                 | Ubuntu                                                         |                                                  |                                                           |                                      |           |    |
| Carpeta                                   | de máquina:                                             | C:\Users\ja                                                    | ier\VirtualBo>                                   | VMs                                                       |                                      | $\sim$    | 22 |
|                                           | Tipo:                                                   | Linux                                                          |                                                  |                                                           | •                                    | S         |    |
|                                           | Versión:                                                | Ubuntu_64                                                      |                                                  |                                                           | •                                    |           |    |
|                                           |                                                         |                                                                |                                                  |                                                           |                                      |           |    |
|                                           |                                                         |                                                                |                                                  |                                                           |                                      |           |    |
|                                           |                                                         | Mod                                                            | lo experto                                       | Next                                                      | Cance                                | elar      |    |

• Asigna la cantidad de memoria RAM, se recomienda al menos **2 GB (2048 MB)** para un buen rendimiento.

| 🐧 Oracle \ | /M VirtualBox Administrador                                                           | _       |       | ×  |
|------------|---------------------------------------------------------------------------------------|---------|-------|----|
| Archivo    |                                                                                       | ?       | ×     | 1. |
| ₩ ÷        | Crear máquina virtual                                                                 |         |       |    |
|            | Tamaño de memoria                                                                     |         |       |    |
|            | Seleccione la cantidad de memoria (RAM) en megabytes a ser reserv<br>máquina virtual. | ada par | ra la |    |
|            | El tamaño de memoria recomendado es 1024 MB.                                          |         |       | 25 |
|            | •••••                                                                                 | 2475    | ÷ MB  |    |
|            | 4 MB 7168 MB                                                                          |         |       | 2  |
|            |                                                                                       |         |       |    |
|            |                                                                                       |         |       |    |
|            |                                                                                       |         |       |    |
|            | 1 miles                                                                               | Car     |       |    |
|            | Next                                                                                  | Can     | celar |    |

Paso 5

• Crea un disco duro virtual (VDI). Se recomienda al menos 20 GB.

|   |                                                                                                    |                     | ?                      | ×               |
|---|----------------------------------------------------------------------------------------------------|---------------------|------------------------|-----------------|
| ← | Crear de disco duro virtual                                                                                                    |                     |                        |                 |
|   | Ubicación del archivo y tamaño                                                                                                    |                     |                        |                 |
|   | Escriba el nombre del archivo de unidad de disco duro virtual en<br>dic en el icono de carpeta para seleccionar una carpeta diferent | el campo<br>e donde | debajo o<br>crear el a | haga<br>rchivo. |
|   | C:\Users\javier\VirtualBox VMs\Ubuntu\Ubuntu.vdi                                                                                     |                     |                        |                 |
|   | Seleccione el tamaño de disco duro virtual en megabytes. Este t<br>archivo de datos que una máquina virtual podrá almacenar en el    | amaño e<br>disco du | s el límite<br>ro.     | para el         |
|   |                                                                                                    | , , [               | 2                      | 8.56 GB         |
|   | 4.00 MB 2.                                                                                                    | 00 TB               |                        |                 |
|   |                                                                                                    |                     |                        |                 |
|   |                                                                                                    |                     |                        |                 |
|   |                                                                                                    |                     |                        |                 |
|   |                                                                                                    |                     |                        |                 |

Paso 6

• Haz clic en "Crear" y tu máquina virtual estará lista para la instalación del sistema operativo.

|                                                                                                    |                                                            | ?                          | ×              |
|----------------------------------------------------------------------------------------------------|------------------------------------------------------------|----------------------------|----------------|
| Crear de disco duro virtual                                                                        |                                                            |                            |                |
| Ubicación del archivo y tamaño                                                                     |                                                            |                            |                |
| Escriba el nombre del archivo de unidad de dis<br>clic en el icono de carpeta para seleccionar una | co duro virtual en el campo<br>a carpeta diferente donde o | debajo o<br>crear el ar    | haga<br>chivo. |
| C:\Users\javier\VirtualBox VMs\Ubuntu\Ubuntu                                                       | ı.vdi                                                      |                            |                |
| Seleccione el tamaño de disco duro virtual en r<br>archivo de datos que una máquina virtual pod    | negabytes. Este tamaño es<br>rá almacenar en el disco du   | s el límite p<br>ro.<br>23 | bara el        |
| 4.00 MB                                                                                            | 2.00 TB                                                    |                            |                |
|                                                                                                    |                                                            |                            |                |
|                                                                                                    |                                                            |                            |                |
|                                                                                                    |                                                            |                            |                |
|                                                                                                    | Crear                                                      | Cano                       | elar           |

# Descarga la Imagen del Sistema Operativo Linux "Ubuntu"

Para instalar Linux, necesitarás la imagen ISO oficial:

Paso 1

• Dirígete al sitio oficial de Linux: <u>https://ubuntu.com/download/desktop</u>

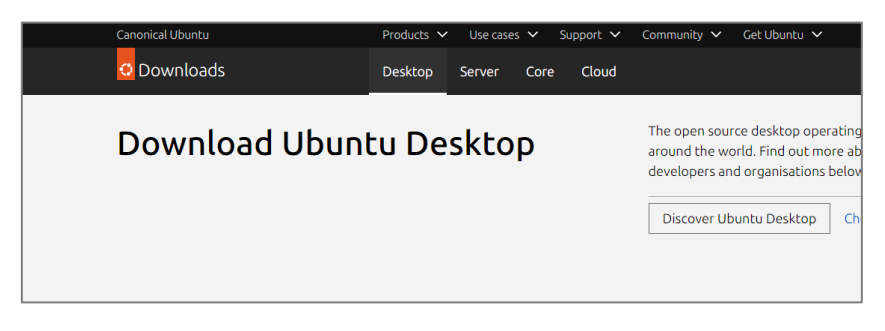

Paso 2

• Elige la opción de descargar el archivo ISO. Asegúrate de descargar la versión más reciente de Linux.

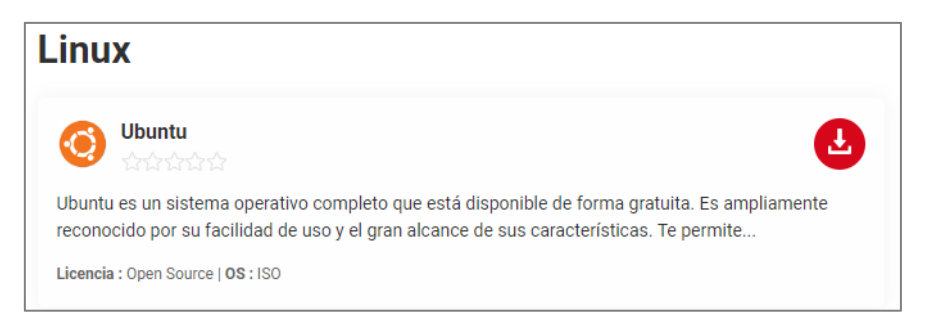

• Guarda el archivo ISO en una ubicación accesible en tu ordenador.

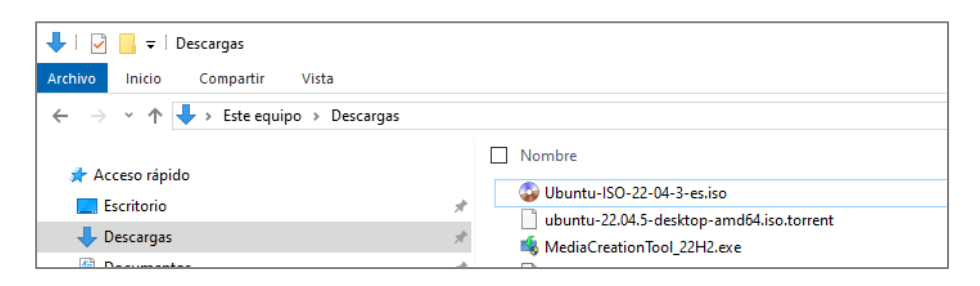

Instalar Linux en VirtualBox

Ahora que tienes VirtualBox configurado y el archivo ISO de Linux descargado, sigue estos pasos para instalar el sistema operativo:

Paso 1

• En VirtualBox, selecciona la máquina virtual que creaste y haz clic en "Configuración".

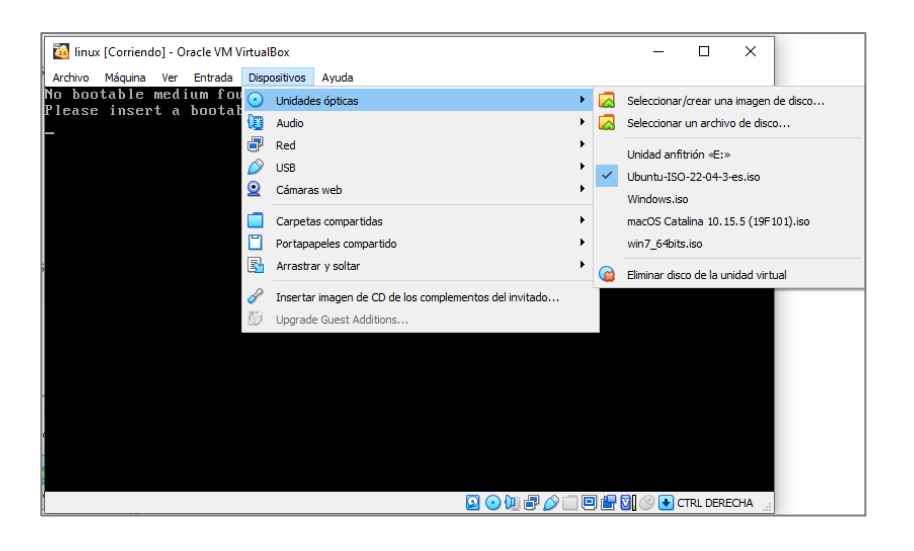

Paso 2

 En el apartado de "Almacenamiento", selecciona el ícono del disco vacío y haz clic en "Elegir un archivo de disco" para cargar la imagen ISO de Linux que descargaste.

| 🛐 linux     | x - Selector de disco óptico        |                |               |
|-------------|-------------------------------------|----------------|---------------|
| Selector of | de medio                            |                |               |
| Añadir      | Crear Actualizar                    |                |               |
| Nombre      | ^                                   | Tamaño virtual | Tamaño actual |
| ✓ Atta      | ached                               |                |               |
|             | macOS Catalina 10.15.5 (19F101).iso | 8.30 GB        | 8.30 GB       |
|             | VBoxGuestAdditions.iso              | 51.02 MB       | 51.02 MB      |
| ✓ Not       | Attached                            |                |               |
|             | Ubuntu-ISO-22-04-3-es.iso           | 4.69 GB        | 4.69 GB       |
|             | Unidad anfitrión «E:»               |                |               |
|             | Windows.iso                         | 4.49 GB        | 4.49 G8       |
|             |                                     |                |               |

• Inicia la máquina virtual haciendo clic en "Reiniciar".

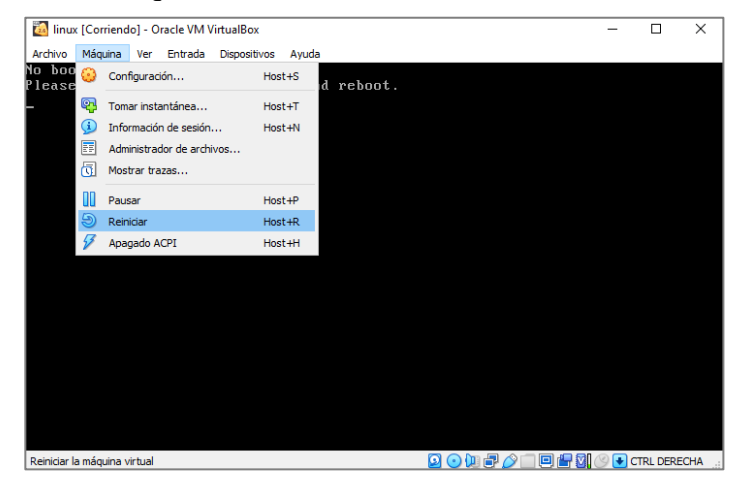

Paso 4

 Sigue las instrucciones del instalador de Linux, seleccionando la opción de instalación de Linux en el menú.

| 🔯 linux [Corriendo] - Oracle VM VirtualBox                                                                                                    | -   | ×     |
|----------------------------------------------------------------------------------------------------|-----|-------|
| Archivo Máquina Ver Entrada Dispositivos Ayuda                                                                                                    |     |       |
| GNU GRUB version 2.06                                                                                                    |     |       |
| Try or Install Ubuntu<br>*Ubuntu (safe graphics)<br>OEM install (for manufacturers)<br>Test memory                                                                     |     |       |
| Use the ↑ and ↓ keys to select which entry is highlighted.<br>Press enter to boot the selected OS, `e' to edit the comman<br>before booting or `c' for a command-line. | nds | CHA . |

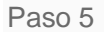

• Ubuntu se iniciará desde el archivo ISO. Verás una pantalla de bienvenida.

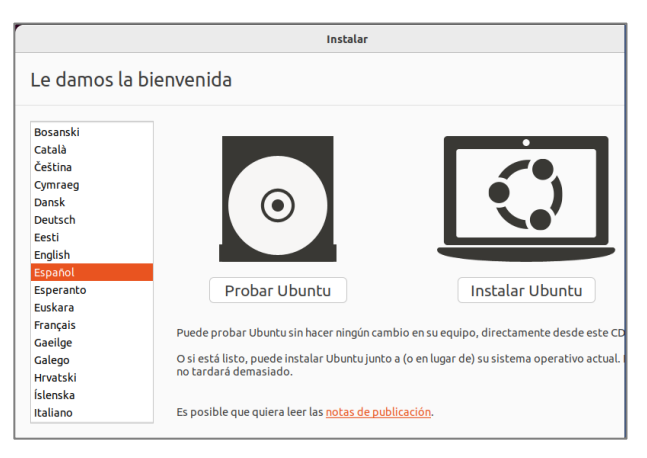

• Elige tu idioma preferido (por ejemplo, español).

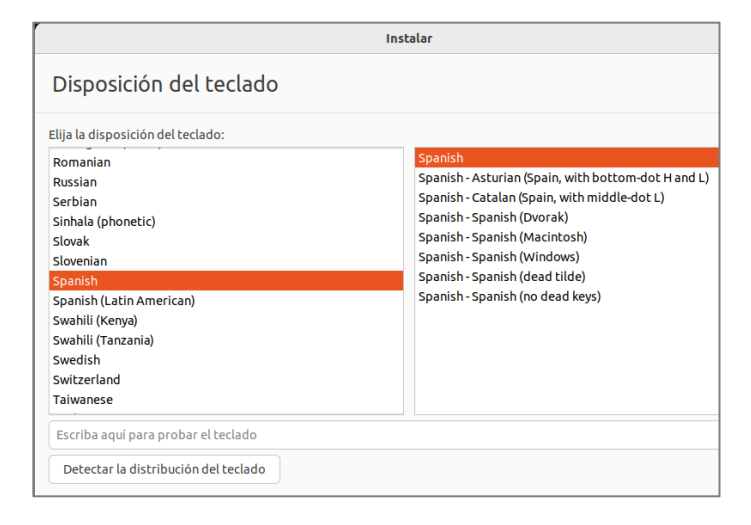

Paso 7

• Actualizaciones y software: Puedes optar por instalar software de terceros y

descargar actualizaciones durante la instalación. Esto es opcional.

| Instalar                                                                                 |                                  |
|------------------------------------------------------------------------------------------|----------------------------------|
| Actualizaciones y otro software                                                          |                                  |
| ¿Qué aplicaciones le gustaría instalar para comenzar?                                    |                                  |
| 💿 Instalación normal                                                                     |                                  |
| Navegador web, utilidades, paquete de oficina, juegos y reproductores multimedia.        |                                  |
| 🔿 Instalación mínima                                                                     |                                  |
| Navegador web y utilidades básicas.                                                      |                                  |
| Otras opciones                                                                           |                                  |
| 🗹 Descargar actualizaciones al instalar Ubuntu                                           |                                  |
| Esto ahorrará tiempo después de la instalación.                                          |                                  |
| 🗌 Instalar programas de terceros para hardware de gráficos y de wifi y forr              | matos multimedia adicionales     |
| Este software está sujeto a los términos de licencia incluidos en su documentación. Algi | unos componentes son privativos. |
|                                                                                          |                                  |
|                                                                                          |                                  |
|                                                                                          |                                  |
|                                                                                          |                                  |
|                                                                                          |                                  |
|                                                                                          |                                  |
|                                                                                          | Salir Atrás Contir               |

Paso 8

• Selecciona **"Borrar disco e instalar Ubuntu"**. No te preocupes, solo afectará al disco duro virtual, no a tu máquina real.

| Instalar                                                                         |                   |                    |          |
|----------------------------------------------------------------------------------|-------------------|--------------------|----------|
| Tipo de instalación                                                              |                   |                    |          |
| En este equipo no se ha detectado actualmente ningún sistema operativo. زر       | Qué quiere hao    | :er?               |          |
| O Borrar disco e instalar Ubuntu                                                 |                   | 1                  |          |
| Atencion: esto euminara todos sus programas, documentos, rotos, musica y demas a | archivos en codos | s los siscemas ope | rativos. |
|                                                                                  |                   |                    |          |
|                                                                                  |                   |                    |          |
|                                                                                  | Calic             | Atrác              | Instala  |

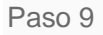

• Confirma los cambios en el disco y haz clic en "Continuar".

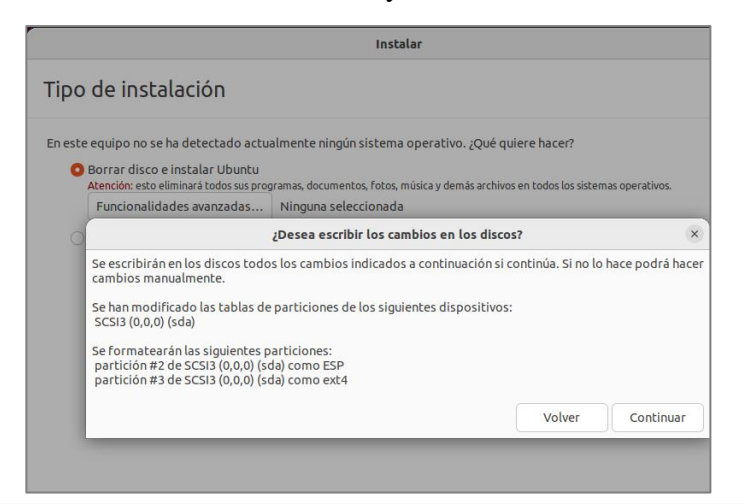

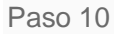

• Selecciona tu zona horaria (por ejemplo, Lima para Perú).

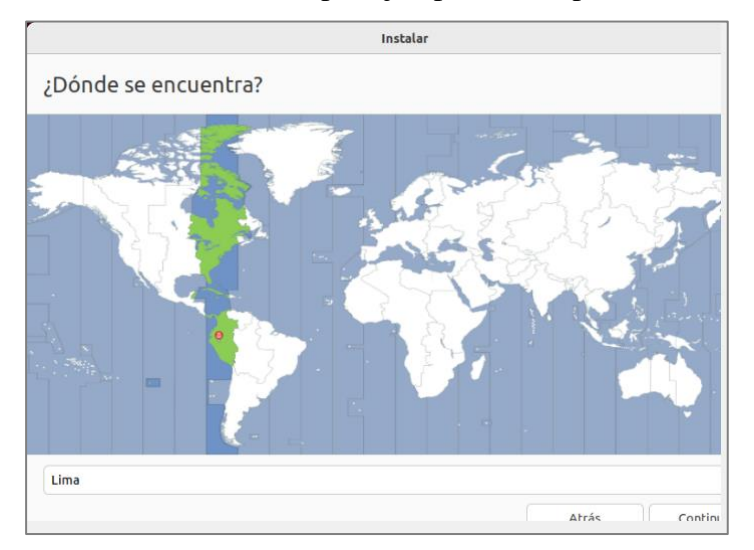

• Introduce tu **nombre** y crea un **nombre de usuario**. Crear una contraseña segura.

|                                                      | Instalar                                                                                                |       |        |
|------------------------------------------------------|----------------------------------------------------------------------------------------------------|-------|--------|
| ¿Quién es usted?                                     |                                                                                                    |       |        |
| Su nombre:<br>El nombre de su equipo:                | jose jose-VirtualBox                                                                                    | 9     |        |
| Elija un nombre de usuario:<br>Elija una contraseña: | El nombre que utiliza al comunicarse con otros equipos.<br>jose  Contraseña aceptable                   |       |        |
| Confirme su contraseña:                              | <ul> <li>Iniciar sesión automáticamente</li> <li>Solicitar mi contraseña para iniciar sesión</li> </ul> |       |        |
|                                                      | Utilizar Active Directory<br>Deberá proveer el dominio y otros datos en el siguiente paso.              |       |        |
|                                                      |                                                                                                    | Atrás | Contin |

Paso 12

• El instalador copiará archivos y configurará el sistema. Este proceso puede tomar unos minutos.

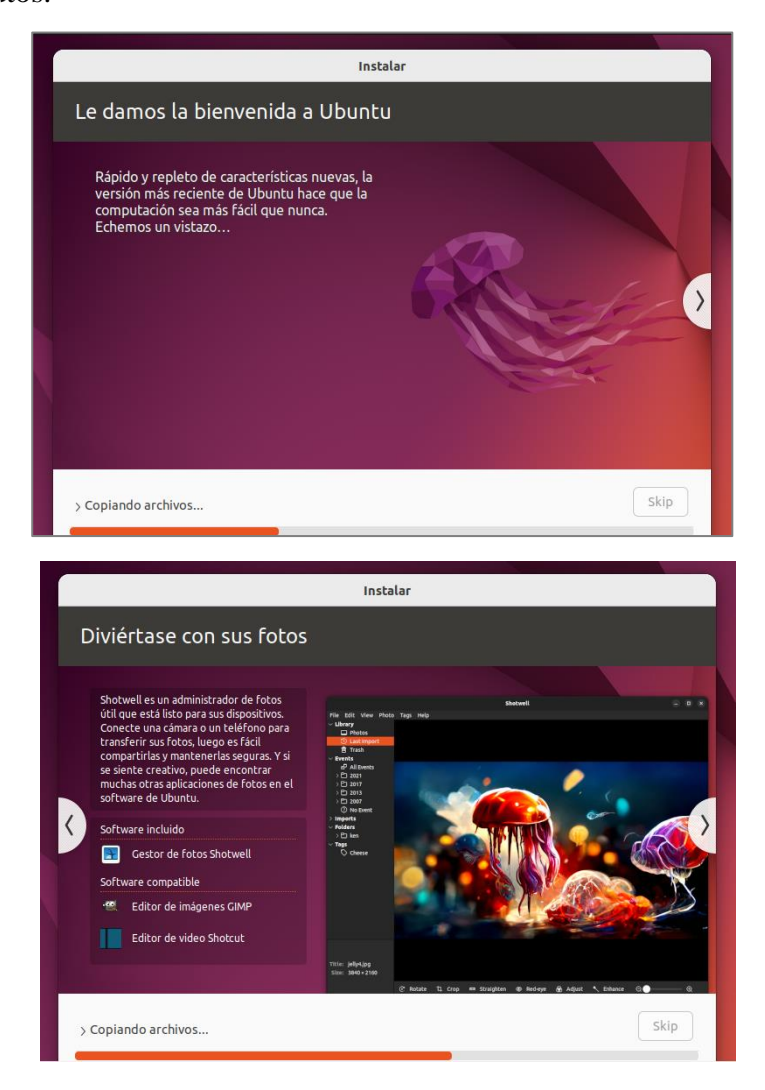

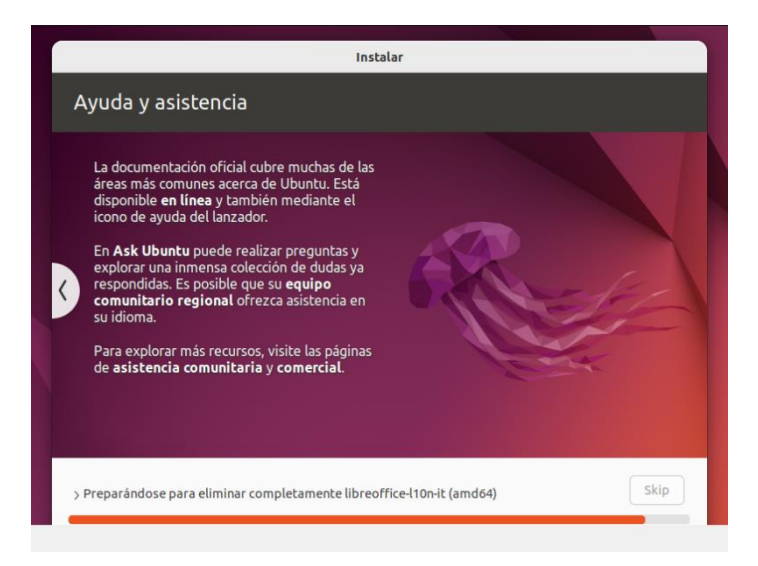

• Una vez completada la instalación, se te pedirá que reinicies la máquina virtual.

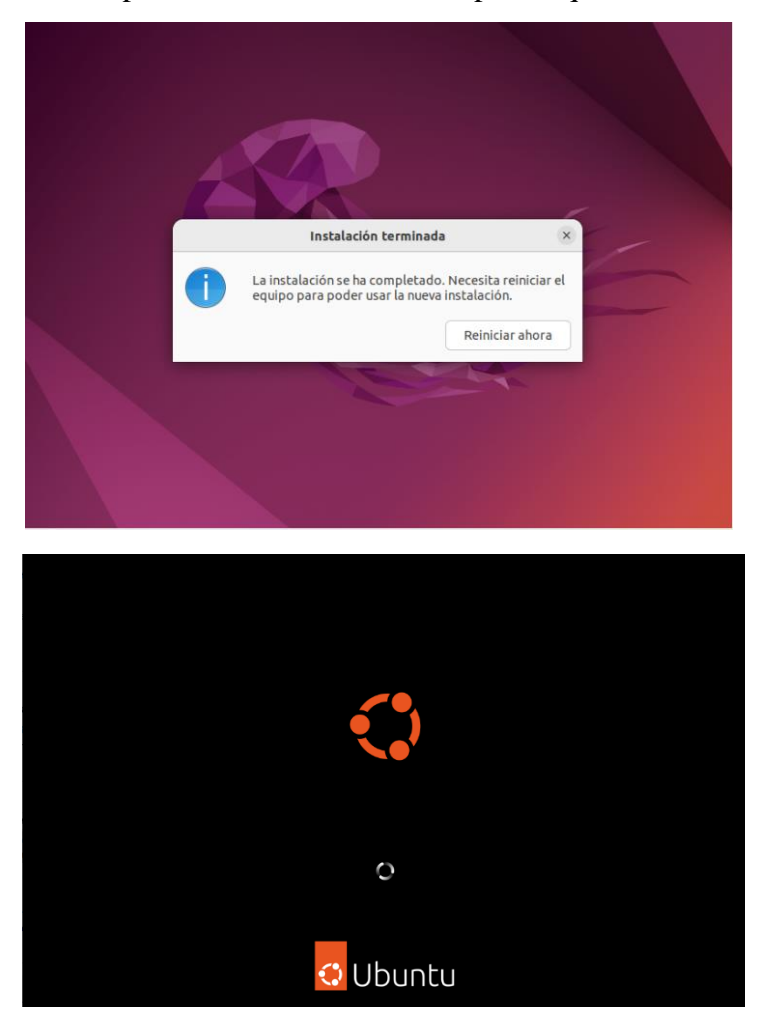

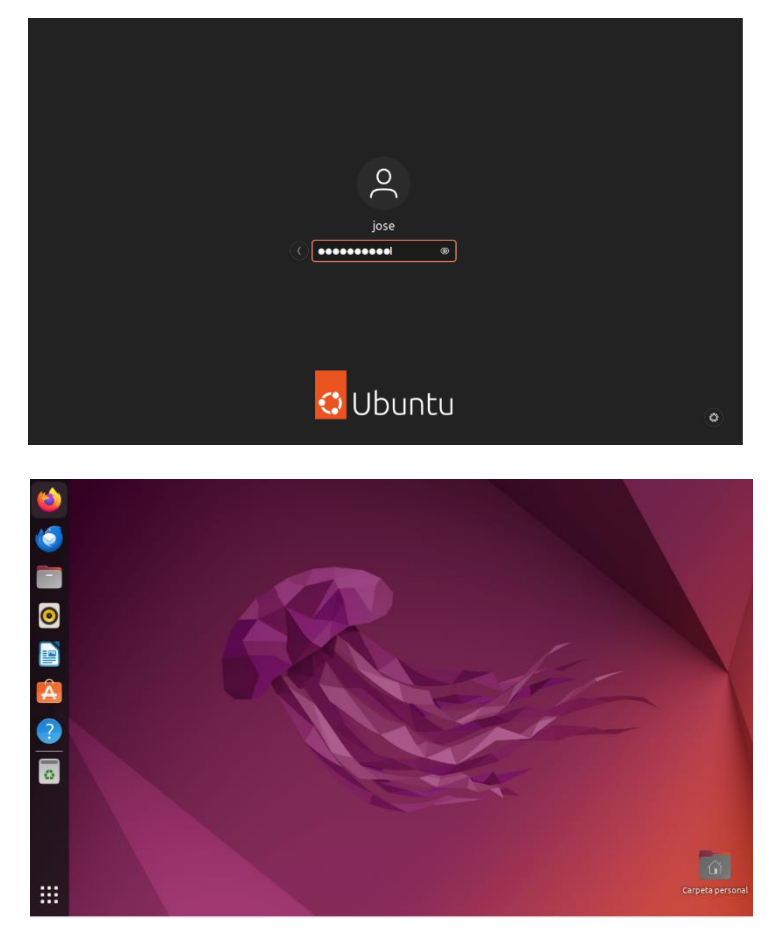

**Cuestionario:** 

- ¿Cuál es el propósito de utilizar VirtualBox para instalar un sistema operativo como Ubuntu?
- 2. Describe los pasos necesarios para crear una máquina virtual en VirtualBox antes de comenzar la instalación de Ubuntu.
- 3. ¿Cuáles son las configuraciones mínimas recomendadas de hardware (RAM y disco duro) al crear una máquina virtual para Ubuntu?
- 4. ¿Qué acciones debes realizar después de que se complete la instalación de Ubuntu y antes de reiniciar la máquina virtual?
- 5. ¿Por qué es importante actualizar el sistema operativo Linux después de su instalación y cómo se realiza este proceso en Ubuntu?

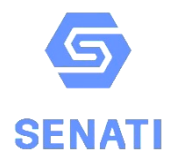

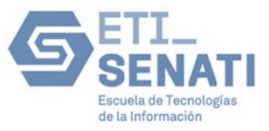

# TALLER DE IT ESSENTIALS (CISCO)

# PRÁCTICA: ENSAMBLADO DE UNA COMPUTADORA

| Carrera: |             |      |
|----------|-------------|------|
| Bloque:  | Instructor: |      |
| Alumno:  | Código:     |      |
| Fecha:   | Horario:    | NOTA |

# **OBJETIVOS:**

Al finalizar la experiencia el alumno se habrá familiarizado con el procedimiento a realizar para el ensamblado de una computadora, para esto utilizará el simulador PC Building Simulator (TRIAL).

# **MATERIALES:**

- Computadora i5 con 16 Gb de RAM, 1TB de almacenamiento
- Conectividad a internet
- Plataforma Steam instalada
- Software PC Building Simulator Trial

# **INSTRUCCIONES:**

- Ingresar al software PC Building Simulator.

|    |                              |                  | -                        |
|----|------------------------------|------------------|--------------------------|
|    | Carrera<br>Partida nueva     |                  |                          |
|    | Esports DLC                  |                  |                          |
| () | Expansión Técnico informátic |                  |                          |
|    | Cómo montar un PC            |                  |                          |
|    | Montaje libre                |                  | f •                      |
|    | <b>₽</b>                     | 60002 The Imagda | Corporation (x64 1.15.3) |

- Elegir la opción cómo montar un PC.
- Seguir las siguientes instrucciones, como prueba de haber efectuado el desarrollo de la práctica colocar las fotos de cada uno de los procesos indicados a continuación:

# PASO 01: INSTALACIÓN DE LA FUENTE DE ALIMENTACIÓN:

- 1. Retirar la tapa del case correspondiente a la fuente de alimentación
- 2. Retirar los tornillos correspondientes
- 3. Seleccionar la fuente de alimentación correspondiente del inventario de componentes
- 4. Proceder a instalar la fuente de alimentación
- Al conectar los cables debe de sonar un clic indicando que está correcta la implementación.
- 6. Proceder a instalar el case de la fuente de alimentación
- Proceder a sujetar los tornillos de sujeción del case de la fuente de alimentación en el case de la computadora.

### PASO 02: INSTALACIÓN DE LA MAINBOARD:

- 1. Escoger la mainboard que usará en el inventario de componentes
- 2. Proceder a colocar la mainboard en su sitio.
- 3. Atornillar los espadines que separan la mainboard del case
- 4. Proceder a apretar los tornillos.
- 5. Conectar los cables correspondientes.

# PASO 03: INSTALACIÓN DEL MICROPROCESADOR:

- 1. Escoger el microprocesador del inventario del simulador.
- 2. Levantar el protector del microprocesador de la mainboard.
- 3. Proceder a instalar el microprocesador.
- 4. Aplicar la pasta térmica.

## PASO 04: INSTALACIÓN DE LA TARJETA DE VIDEO

- 1. Escoger la adecuada tarjeta de video a usarse.
- 2. Retirar la tapa en el case de la PC donde será colocada la tarjeta de video.

- 3. Proceder a instalar la tarjeta de video en su lugar.
- 4. Atornillar y conectar los cables correspondientes.

### PASO 05: INSTALACIÓN DE LA MEMORIA RAM

- 1. Escoger la tarjeta de RAM adecuada del inventario.
- 2. Abrir los sujetadores de la mainboard en donde se colocará el banco de memoria.
- 3. Colocar los bancos de memoria en su lugar correspondiente
- 4. Proceder a cerrar los sujetadores de las memorias.

#### PASO 06: INSTALACIÓN DEL DISCO DURO

- 1. Escoger el disco duro adecuado para la computadora.
- 2. Abrir el gabinete en donde se alojará el disco duro.
- 3. Proceder a colocar el disco duro en su lugar.
- 4. Cerrar el compartimiento de la unidad de disco duro
- 5. Conectar los cables correspondientes.

# PASO 06: INSTALACIÓN DE VENTILACIÓN ADICIONAL

- 1. Escoger el cooler adecuado para el case del inventario.
- 2. Colocar en su posición correspondiente el cooler
- 3. Sujetar los tornillos adecuadamente
- 4. Conectar los cables a la mainboard.

### PASO 07: PROCEDER A CERRAR EL CASE

- 1. Proceder a instalar el panel lateral
- 2. Colocar los tornillos correspondientes

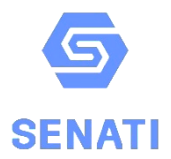

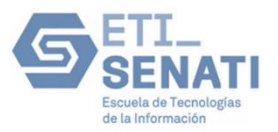

# TALLER DE IT ESSENTIALS (CISCO)

# PRÁCTICA: CREE UNA RED SIMPLE CON PACKET TRACER

| Carrera: |             |      |
|----------|-------------|------|
| Bloque:  | Instructor: |      |
| Alumno:  | Código:     |      |
| Fecha:   | Horario:    | ΝΟΤΑ |

# **OBJETIVOS:**

Parte 1: cree una red simple en el espacio de trabajo de topología lógica

Parte 2: configure los dispositivos de red

Parte 3: pruebe la conectividad entre los dispositivos de red Parte 4: guarde el archivo y cierre Packet Tracer

# Topología

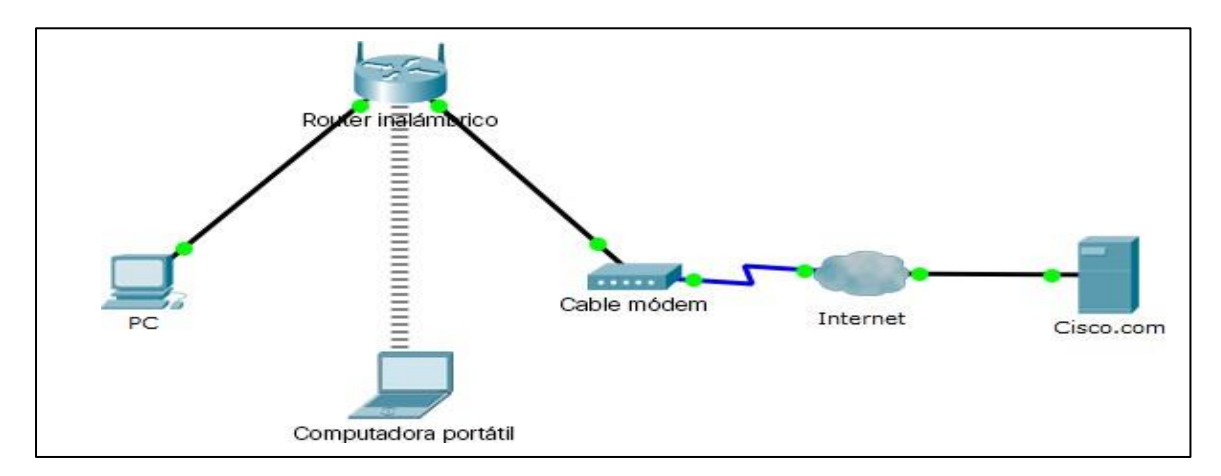

# Tabla de asignación de direcciones

| Dispositivo             | Interfaz  | Dirección IP   | Máscara de subred | Gateway<br>predeterminado |
|-------------------------|-----------|----------------|-------------------|---------------------------|
| PC                      | Ethernet0 | DHCP           |                   | 192.168.0.1               |
| Router inalámbrico      | LAN       | 192.168.0.1    | 255.255.255.0     |                           |
|                         | Internet  | DHCP           |                   |                           |
| Servidor<br>Cisco.com   | Ethernet0 | 208.67.220.220 | 255.255.255.0     |                           |
| Computadora<br>portátil | Wireless0 | DHCP           |                   |                           |

#### Antecedentes/Escenario

En esta actividad, debe crear una red simple en Packet Tracer desde cero, y luego guardar la red como un archivo de actividad Packet Tracer Activity (.pkt).

#### Parte 1: Cree una red simple en el espacio de trabajo de topología lógica

#### Paso 1: inicie Packet Tracer.

a. Inicie Packet Tracer en la PC o computadora portátil
Haga doble clic en el icono de Packet Tracer en el escritorio, o desplácese al directorio que contiene el archivo ejecutable de Packet Tracer y abra Packet
Tracer. Packet Tracer se debería abrir con un espacio de trabajo de topología lógica predeterminado en blanco, como se muestra en la figura.

| ·                                |                                                               |                  |                 |
|----------------------------------|---------------------------------------------------------------|------------------|-----------------|
| R Cisco Packet Tracer            |                                                               | _                | $\Box$ ×        |
| File Edit Options View Tools     | Extensions Help                                               |                  |                 |
|                                  | 🗊 🛅 👘 🔶 🍗 🍗 📗 🕿 👘                                             |                  | - D ?           |
| Logical Back                     | [Root] New Cluster Move Object Set Tiled Background           | Viewport Environ | nment: 04:30:00 |
| R                                |                                                               | ^                |                 |
|                                  |                                                               |                  |                 |
|                                  |                                                               |                  |                 |
|                                  |                                                               |                  | <b>^</b>        |
|                                  |                                                               |                  | 9               |
|                                  |                                                               |                  | • •             |
|                                  |                                                               |                  |                 |
|                                  |                                                               |                  |                 |
|                                  |                                                               |                  | <b>.</b>        |
|                                  |                                                               |                  |                 |
|                                  |                                                               |                  |                 |
|                                  |                                                               |                  |                 |
|                                  |                                                               |                  |                 |
| <                                |                                                               |                  |                 |
| Time: 00:04:09 Power Cycle Devic | es Fast Forward Time                                          | Rez              | ltime           |
|                                  |                                                               |                  |                 |
|                                  | 1941 2901 2911 81910X 819HGW 829 1240 Generic Generic 1841 26 | 20XM 2621XM 2811 |                 |
|                                  | <                                                             |                  | >               |
|                                  | CGR 1240                                                      |                  |                 |

#### Paso 2: cree la topología.

a. Agregue dispositivos de red al espacio de trabajo.

Con el cuadro de selección de dispositivos, agregue los dispositivos de red al espacio de trabajo, como se muestra en el diagrama de topología.

Para colocar un dispositivo en el espacio de trabajo, primero seleccione un tipo

de dispositivo en el cuadro **Device-Type Selection** (Selección de tipo de dispositivo). Luego, haga clic en el modelo de dispositivo deseado en el cuadro **Device-Specific Selection** (Selección de dispositivos específicos). Por último, haga clic en una ubicación en el espacio de trabajo para colocar el dispositivo en esa ubicación. Si desea cancelar la selección, haga clic en el icono **Cancelar** para ese dispositivo. Como alternativa, puede hacer clic en un dispositivo en el cuadro **Device-Specific Selection** (Selección de dispositivos específicos) y arrastrarlo al espacio de trabajo.

b. Agregue dispositivos de red al espacio de trabajo.

Con el cuadro de selección de dispositivos, agregue los dispositivos de red al espacio de trabajo, como se muestra en el diagrama de topología.

Para colocar un dispositivo en el espacio de trabajo, primero seleccione un tipo de dispositivo en el cuadro **Device-Type Selection** (Selección de tipo de dispositivo). Luego, haga clic en el modelo de dispositivo deseado en el cuadro **Device-Specific Selection** (Selección de dispositivos específicos). Por último, haga clic en una ubicación en el espacio de trabajo para colocar el dispositivo en esa ubicación. Si desea cancelar la selección, haga clic en el icono **Cancelar** para ese dispositivo. Como alternativa, puede hacer clic en un dispositivo en el cuadro **Device-Specific Selection** (Selección de dispositivos específicos) y arrastrarlo al espacio de trabajo.

c. Cambie los nombres en pantalla de los dispositivos de red.
Para cambiar los nombres en pantalla de los dispositivos de red, haga clic en el icono de dispositivo en el espacio de trabajo lógico de Packet Tracer, luego haga clic en la pestaña Config (Configuración) en la ventana de configuración de dispositivos. En la pestaña Config (Configuración), escriba el nuevo nombre del dispositivo en el cuadro Display Name (Nombre en pantalla), como se muestra en la figura.

|   | Wireless Router       |                                | _ | $\times$ |
|---|-----------------------|--------------------------------|---|----------|
| E | Physical Config       | GUI Attributes                 |   |          |
|   | GLOBAL                | Global Settings                |   | _        |
|   | Algorithm Settings    | B Display Name Wireless Router |   |          |
|   | INTERFACE<br>Internet |                                |   |          |
|   | LAN                   |                                |   |          |
|   |                       |                                |   |          |
|   |                       |                                |   |          |

#### d. Agregue el cableado físico entre los dispositivos en el espacio de trabajo.

Con el cuadro de selección de dispositivos, agregue el cableado físico entre los dispositivos al espacio de trabajo, como se muestra en el diagrama de topología. La PC necesita un cable de cobre de conexión directa para conectarse al router inalámbrico. Seleccione el cable de cobre de conexión directa en el cuadro de selección de dispositivos, y conéctelo a la interfaz FastEthernet0 de la PC y a la interfaz Ethernet 1 del router inalámbrico.

El router inalámbrico necesita un cable de cobre de conexión directa para conectarse al cable módem. Seleccione el cable de cobre de conexión directa en el cuadro de selección de dispositivos, y conéctelo a la interfaz de Internet del router inalámbrico y a la interfaz de puerto 1 del cable módem.

El cable módem necesita un cable coaxial para conectarse a la nube de Internet. Seleccione el cable coaxial en el cuadro de selección de dispositivos, y conéctelo a la interfaz de puerto 0 del cable módem y a la interfaz coaxial de la nube de Internet.

La nube de Internet necesita un cable de cobre de conexión directa para conectarse al servidor Cisco.com. Seleccione el cable de cobre de conexión directa en el cuadro de selección de dispositivos, y conéctelo a la interfaz de Ethernet de la nube de Internet y a la interfaz FastEthernet0 del servidor Cisco.com.

#### Parte 2: Configure los dispositivos de red

#### Paso 1: configure el router inalámbrico.

a. Cree la red inalámbrica en el router inalámbrico

Haga clic en el icono de router inalámbrico en el espacio de trabajo lógico de

Packet Tracer para abrir la ventana de configuración de dispositivos.

En la ventana de configuración del router inalámbrico, haga clic en la pestaña GUI

para ver las opciones de configuración del router inalámbrico.

A continuación, haga clic en la pestaña Wireless (Inalámbrico) en la GUI para ver

la configuración inalámbrica. El único ajuste que se debe cambiar de los valores

predeterminados es el nombre de la red (SSID). Escriba el nombre

"HomeNetwork" (Red doméstica) aquí, como se muestra en la figura.

| Wireless-N Broadbar        | nd Router       |             |                 |                        |                          |                        |                  |
|----------------------------|-----------------|-------------|-----------------|------------------------|--------------------------|------------------------|------------------|
|                            |                 |             |                 |                        |                          | Firmware               | Version: v0.93.3 |
|                            |                 |             |                 |                        | Wirele                   | ess-N Broadband Router | WRT300N          |
| Wireless                   | Setup           | Wireless    | Security        | Access<br>Restrictions | Applications<br>& Gaming | Administration         | Status           |
|                            | Basic Wirele    | ss Settings | Wireless Securi | ty Wireles             | as MAC Filter            | Advanced Wireles       | is Settings      |
| Basic Wireless<br>Settings |                 |             |                 |                        |                          | Help                   |                  |
|                            | Network Mode:   |             |                 | Mixed                  |                          | -                      |                  |
|                            | Network Name (S | SID):       |                 | HomeNetwork            |                          |                        |                  |
|                            | Radio Band:     |             |                 | Auto                   |                          | -                      |                  |
|                            | Wide Channel:   |             |                 | Auto                   |                          | •                      |                  |
|                            | Standard Channe | el:         |                 | 1 - 2.412GHz           |                          | -                      |                  |
|                            | SSID Broadcast: |             |                 | Enabled                | O Disabled               |                        |                  |
|                            |                 |             |                 |                        |                          |                        |                  |

b. Configure la conexión a Internet en el router inalámbrico

Haga clic en la pestaña Setup (Configuración) en la GUI del router inalámbrico.

En la configuración del servidor DHCP, verifique que el botón **Enabled** 

(Activado) esté seleccionado, y configure la dirección IP estática del servidor

DNS en 208.67.220.220, como se muestra en la figura.

c. Haga clic en la pestaña Save Settings (Guardar configuración).

| Physical Config G              | UI Attributes                                             |                           |
|--------------------------------|-----------------------------------------------------------|---------------------------|
| Wireless-N Broadband R         | outer                                                     |                           |
|                                |                                                           | Firmware Version: v0.93.3 |
| Cotup                          | Wireless-N Bro<br>Coture Missions Access Applications Are | oadband Router WRT300N    |
| Setup                          | Basic Setup DDNS MAC Address Clone                        | Advanced Routing          |
| Internet Setup                 |                                                           |                           |
| Internet<br>Connection type    | Automatic Configuration - DHCP 👻                          | Help                      |
| Optional Settings              | Host Name:                                                | -                         |
| internet service<br>providers) | Domain Name:<br>MTU: Size: 1500                           |                           |
| Network Setup                  |                                                           |                           |
| Router IP                      | IP Address: 192 · 168 · 0 · 1                             |                           |
|                                | Subnet Mask: 255.255.255.0                                |                           |
| DHCP Server<br>Settings        | DHCP<br>Server:   Enabled  Disabled  DHCP Reservation     | ]                         |
|                                | Start IP Address: 192.168.0. 100                          |                           |
|                                | Maximum number 50 50                                      |                           |
|                                | IP Address Range: 192.168.0. 100 - 149                    |                           |
|                                | Client Lease Time: 0 minutes (0 means one day)            | )                         |
|                                | Static DNS 1: 208 . 67 . 220 . 220                        |                           |
|                                | Static DNS 2: 0 . 0 . 0 . 0                               |                           |
|                                | Static DNS 3: 0 . 0 . 0 . 0                               |                           |
|                                | WINS: 0 . 0 . 0                                           |                           |

#### Paso 2: configure la computadora portátil.

a. Configure la computadora portátil para acceder a la red inalámbrica

Haga clic en el icono de computadora portátil en el espacio de trabajo lógico de Packet Tracer y, en la ventana de configuración de la computadora portátil, seleccione la pestaña **Physical** (Física).

En la pestaña Physical (Física), debe quitar el módulo Ethernet de cobre y reemplazarlo por el módulo WPC300N inalámbrico.

Para ello, primero apague la computadora portátil haciendo clic en el botón de

encendido y apagado que se encuentra a un costado de la computadora portátil.

Luego, quite el módulo de Ethernet de cobre instalado actualmente haciendo clic

en el módulo al costado de la computadora portátil, y arrástrelo al panel

MODULES (MÓDULOS) a la izquierda de la ventana de la computadora

portátil. Luego, instale el módulo WPC300N inalámbrico haciendo clic en él en el

panel MODULES (MÓDULOS), y arrástrelo al puerto del módulo vacío al

costado de la computadora portátil. Vuelva a encender la computadora portátil haciendo clic en el botón de encendido y apagado de la computadora portátil nuevamente.

Con el módulo inalámbrico instalado, la siguiente tarea es conectar la computadora portátil a la red inalámbrica.

Haga clic en la pestaña **Desktop** (Escritorio) en la parte superior de la ventana de configuración de la computadora portátil y seleccione el icono **PC inalámbrica**.

Una vez que se pueda ver la configuración del adaptador de libreta de anotaciones

de Wireless-N, seleccione la pestaña Connect (Conectar). La red inalámbrica

"HomeNetwork" (Red doméstica) debe estar visible en la lista de redes

inalámbricas, como se muestra en la figura.

Seleccione la red, y haga clic en la pestaña **Connect** (Conectar) que se encuentra debajo de **Site Information** (Información del sitio).

|                                                                                             | _                                                                                                    | ш |
|---------------------------------------------------------------------------------------------|----------------------------------------------------------------------------------------------------|---|
| hysical Config Desktop Attributes Software/Services                                         |                                                                                                    |   |
|                                                                                             |                                                                                                    |   |
|                                                                                             |                                                                                                    |   |
|                                                                                             |                                                                                                    |   |
|                                                                                             | 0                                                                                                    |   |
|                                                                                             | G                                                                                                    |   |
|                                                                                             |                                                                                                    |   |
|                                                                                             |                                                                                                    |   |
| ink Information Connect Profiles                                                            |                                                                                                    |   |
| Below is a list of available wireless networks. To search for more wireless networks, click |                                                                                                    |   |
| the Refresh button. To view more information about a network, select the wireless network   | 24GHz                                                                                                    |   |
|                                                                                             |                                                                                                    |   |
| HomeNetwork 1 87%                                                                           |                                                                                                    |   |
| Network Type Mixed B/G/N                                                                    | notes                                                                                                    |   |
| Radio Band Auto                                                                             |                                                                                                    |   |
| MAC Address 00D0.0355.6C06                                                                  |                                                                                                    |   |
| Refresh Connect                                                                             |                                                                                                    |   |
|                                                                                             |                                                                                                    |   |
|                                                                                             | the second second second second second second second second second second second second second second second se |   |
|                                                                                             | Adapter is Active                                                                                               |   |
|                                                                                             | Adapter is Active                                                                                               |   |
| Wireless-N Notebook Adapter Wireless Network Monitor v1.0                                   | Adapter is Active                                                                                               |   |
| Wireless-N Notebook Adapter Wireless Network Monitor v1.0                                   | Adapter is Active                                                                                               |   |
| Wireless-N Notebook Adapter Wireless Network Monitor v1.0                                   | Adapter is Active                                                                                               |   |
| Wireless-N Notebook Adapter Wireless Network Monitor v1.0                                   | Adapter is Active                                                                                               |   |

#### Paso 3: configure la

| R bC                                                                               | — | $\times$ |
|------------------------------------------------------------------------------------|---|----------|
| Physical Config Desktop Attributes Software/Services                               |   |          |
| Command Prompt                                                                     |   | ×        |
| Packet Tracer PC Command Line 1.0                                                  |   |          |
| C:\>ipconfig /all FastEthernet0 Connection:(default port)                          |   |          |
| Connection-specific DNS Suffix:                                                    |   |          |
| Physical Address 00E0.F740.9EE1<br>Link-local IPv6 Address FE80::2E0:F7F:FE40:9EE1 |   |          |
| IF Address 192.168.0.102<br>Subnet Mask                                            |   |          |
| DNS Servers                                                                        |   |          |
| DHCPv6 IAID 32484<br>DHCPv6 Client DUID 00-01-00-01-8C-93-AE-48-00-E0-F7-40-9E-E1  |   |          |
|                                                                                    |   |          |
| C:\≯                                                                               |   |          |
|                                                                                    |   |          |

a. Configure la PC para la red cableada

Haga clic en el icono de PC en el espacio de trabajo lógico de Packet Tracer, y seleccione la pestaña

Desktop (Escritorio) y luego el icono Configuración de IP.

En la ventana IP Configuration (Configuración de IP), seleccione el botón de

radio DHCP, como se muestra en la figura, de modo que la PC utilice el protocolo

DHCP para recibir una dirección IPv4 del router inalámbrico. Cierre la ventana IP

| PC                         |                         | - 🗆 × |
|----------------------------|-------------------------|-------|
| hysical Config Desktop Att | outes Software/Services |       |
| P Configuration            |                         | ×     |
| IP Configuration           |                         |       |
| DHCP                       | ⊖ Static                |       |
| IP Address                 | 192.168.0.102           |       |
| Subnet Mask                | 255.255.255.0           |       |
| Default Gateway            | 192.168.0.1             |       |
| DNS Server                 | 0.0.0.0                 |       |

Configuration (Configuración de IP).

Haga clic en el icono de petición de ingreso de comando. Verifique que la PC haya recibido una dirección IPv4. Para ello, emita el comando ipconfig /all en el comando, como se muestra en la figura. La PC debe recibir una dirección IPv4 en el rango de 192.168.0.x.

#### Paso 4: configure la nube de Internet.

a. Instale los módulos de red si fuera necesario

Haga clic en el icono de nube de Internet en el espacio de trabajo lógico de Packet Tracer y, a continuación, haga clic en la pestaña Physical (Física). El dispositivo en la nube necesita dos módulos, si aún no están instalados: el PT-CLOUD-NM-1CX para la conexión del servicio de cable módem y el PT-CLOUD-NM-1CFE para una conexión Ethernet de cable de cobre. Si estos módulos no están instalados, apague los dispositivos físicos en la nube haciendo clic en el botón de encendido y apagado, y arrastre cada módulo a un puerto de módulo vacío en el dispositivo; a continuación, vuelva a encender el dispositivo.

b. Identifique los puertos From (De) y To (A).

Haga clic en en la pestaña **Config** (Configuración) en la ventana del dispositivo en la nube. En el panel izquierdo, haga clic en **Cable**, en **CONNECTIONS** (CONEXIONES). En el primer cuadro desplegable, elija Coaxial, y en el segundo cuadro desplegable, elija Ethernet; luego, haga clic en el botón **Add** (Agregar) para agregar estas opciones como puerto From (De) y Puerto To (A), como se muestra en la figura.

| Internet           Physical         Config                                                              | Attributes                                |                      |     |              |                   | - |   | × |
|----------------------------------------------------------------------------------------------------|-------------------------------------------|----------------------|-----|--------------|-------------------|---|---|---|
| CONNECTIONS<br>CONNECTIONS<br>FrameRelay<br>DSL<br>Cable<br>INTERFACE<br>Modem5<br>Etheret6<br>Coaxial7 | Coaxial7<br>Port<br>From Port<br>Coaxial7 | To Port<br>EthernetS |     | Cable<br><-> | Ethernet6<br>Port |   | • |   |
|                                                                                                    |                                           |                      | Add |              | Remove            |   |   |   |

c. Identifique el tipo de proveedor

Continúe en la pestaña Config (Configuración), y haga clic en Ethernet, en

**INTERFACE** (INTERFAZ), en el panel izquierdo. En la ventana de configuración de Ethernet, seleccione **Cable** como la red del proveedor, como se muestra en la figura.

| GLOBAL A                              | Etherne | et6   |  |
|---------------------------------------|---------|-------|--|
| Settings Provider Network TV Settings | O Cable | ⊖ DSL |  |
| ONNECTIONS                            |         |       |  |
| Prame Relay                           |         |       |  |
| Cable                                 |         |       |  |
| INTERFACE                             |         |       |  |
| Modem4                                |         |       |  |
| Modem5                                |         |       |  |
| Ethernet6                             |         |       |  |
| Coaxial7                              |         |       |  |
|                                       |         |       |  |
|                                       |         |       |  |
|                                       |         |       |  |
|                                       |         |       |  |
|                                       |         |       |  |
|                                       |         |       |  |
|                                       |         |       |  |
|                                       |         |       |  |
|                                       |         |       |  |
| ¥                                     |         |       |  |

#### Paso 5: configure el servidor Cisco.com.

a. Configure el servidor Cisco.com como servidor DHCP
 Haga clic en el icono de servidor Cisco.com en el espacio de trabajo lógico de

Packet Tracer y seleccione la pestaña Services (Servicios).

Seleccione DHCP en la lista SERVICES (SERVICIOS), en el panel izquierdo.

En la ventana de configuración de DHCP, configure un servidor DHCP, como se

muestra en la figura, con los siguientes ajustes.

- Haga clic en **On** (Activar) para activar el servicio DHCP.
- Nombre de grupo: DHCPpool
- Gateway predeterminado: 208.67.220.220
- DNS Server (Servidor DNS): 208.67.220.220
- Dirección IP inicial: 208.67.220.1
- Máscara de subred: 255.255.255.0
- Cantidad máxima de usuarios: 50

• Haga clic en Add (Agregar) para agregar el grupo.

| ysical Config | Services Des                   | sktop Attrib              | utes Software      | Services                   |                       |                |             |                |
|---------------|--------------------------------|---------------------------|--------------------|----------------------------|-----------------------|----------------|-------------|----------------|
| SERVICES      | `                              |                           |                    |                            | DHCP                  |                |             |                |
| HTTP          | Taba fara                      |                           | E IEI 10           | - Consta                   |                       |                | 0.05        |                |
| DHCP          | Interface                      | l                         | FastEthernetU      | <ul> <li>Servic</li> </ul> | e                     | On             | U Un        | ē              |
| DHCPv6        | Pool Name                      | [                         | DHCPpool           |                            |                       |                |             |                |
| TFTP          |                                | L.                        |                    |                            |                       |                |             |                |
| DNS           | Default Gateway 208.67.220.220 |                           |                    |                            |                       |                |             |                |
| SYSLOG        | DNS Server                     | DNS Server 208.67.220.200 |                    |                            |                       |                |             |                |
| AAA           | Stort TD Addr                  |                           | 202                |                            |                       |                | 0           |                |
| NTP           | Start IF Addi                  |                           | 200                |                            |                       |                |             |                |
| EMAIL         | Subnet Mask:                   |                           | 255 255 255        |                            |                       | 255            | 0           |                |
| FTP           | Maximum num                    | ber of Users :            |                    |                            |                       |                | 50          |                |
| IoE           | TETD Convers                   | ſ                         |                    |                            |                       |                |             |                |
| 4 Management  | IFIP Server:                   | l                         | 0.0.0.0            |                            |                       |                |             |                |
|               |                                |                           | Add                |                            | Save                  | Remove         |             |                |
|               | F                              | ool<br>ame                | Default<br>Gateway | DNS<br>Serve               | Start<br>IP<br>Addres | Subnet<br>Mask | Max<br>User | TFTP<br>Server |
|               | DUCDEEL                        |                           |                    | 200 67 220                 |                       | 255 255 255 2  | 50          |                |

 b. Configure el servidor Cisco.com como un servidor DNS para proporcionar el nombre de dominio a la resolución de dirección IPv4.

Continúe en la pestaña **Services** (Servicios), y seleccione **DNS** de las opciones de **SERVICES** (SERVICIOS) que se indican en el panel izquierdo.

Configure el servicio DNS usando los siguientes ajustes, como se muestra en la figura.

- Haga clic en **On** (Activar) para activar el servicio DNS.
- Nombre: Cisco.com
- Tipo: A Record (registro A)
- Dirección: 208.67.220.220

Haga clic en Add (Agregar) para agregar los ajustes del servicio DNS.
| ysical Config | Services Desktop | Attributes Softwa | re/Services |       |           |        |  |  |  |
|---------------|------------------|-------------------|-------------|-------|-----------|--------|--|--|--|
| SERVICES      | <b>`</b>         |                   |             | DNC   |           |        |  |  |  |
| HTTP          |                  |                   |             | DINS  |           |        |  |  |  |
| DHCP          | DNS Service      |                   | On          |       |           | ◯ off  |  |  |  |
| DHCPv6        | Descure Descul   |                   |             |       |           |        |  |  |  |
| TFTP          | Resource Records |                   |             |       |           |        |  |  |  |
| DNS           | Name             | Cisco.com         |             |       | Type A F  | Record |  |  |  |
| SYSLOG        |                  |                   |             |       |           |        |  |  |  |
| AAA           | Address 208.67.  | 220.220           |             |       |           |        |  |  |  |
| NTP           | Add              |                   | Save        |       |           | Remove |  |  |  |
| EMAIL         |                  |                   |             | _     |           |        |  |  |  |
| FTP           | No.              | Name              |             | Туре  |           | Detail |  |  |  |
| IoE           | 0                | cisco.com         | A R         | ecord | 208.67.22 | 0.220  |  |  |  |
| /M Management | i                |                   |             |       |           |        |  |  |  |
|               |                  |                   |             |       |           |        |  |  |  |

c. Configure los ajustes generales

del servidor Cisco.com.

Seleccione la pestaña Config

(Configuración).

Haga clic en Settings (Ajustes) en el panel izquierdo.

Configure los ajustes generales del servidor de la siguiente manera:

- Seleccione Static (Estático)
- Gateway: 208.67.220.1
- DNS Server (Servidor DNS): 208.67.220.220

| R | Cisco.com                 |             |          |              |            |                   |                 |  | $\times$ |
|---|---------------------------|-------------|----------|--------------|------------|-------------------|-----------------|--|----------|
|   | Physical Co               | onfig       | Services | Desktop      | Attributes | Software/Services |                 |  |          |
|   | GLOBAL                    |             | ^        |              |            |                   | Global Settings |  |          |
|   | Settings<br>Algorithm Set | :<br>ttings | Display  | Name Cisco   | .com       |                   |                 |  |          |
|   | INTERFAC                  | Έ           | Gate     | way/DNS IPv4 | 1          |                   |                 |  |          |
|   | FastEtherne               | et0         | 0        | HCP          |            |                   |                 |  |          |
|   |                           |             | و ۲      | Static       |            |                   |                 |  |          |
|   |                           |             | Gate     | way 208.     | 67.220.1   |                   |                 |  |          |
|   |                           |             | DNS      | Server 208.  | 67.220.220 |                   |                 |  |          |

d. Configure los ajustes de la interfaz FastEthernet0 del servidor Cisco.com.

Haga clic en el panel izquierdo FastEthernet de la pestaña Config

(Configuración). Configure los parámetros de la interfaz FastEthernet

del servidor de la siguiente manera:

- Seleccione Static (Estática) en IP Configuration (Configuración IP).
- IP Address (Dirección IP): 208.67.220.220
- Máscara de subred: 255.255.255.0

| nysical Config     | Services Desktop Attributes Sof | ware/Services       |                       |
|--------------------|---------------------------------|---------------------|-----------------------|
| GLOBAL             | ^                               | FastEthernet0       |                       |
| Settings           | Port Status                     |                     |                       |
| Algorithm Settings | Bandwidth                       | 0 100 1             | Mbps 💿 10 Mbps 🗹 Au   |
| INTERFACE          | Duplex                          | 🔵 Half Dupl         | ex 💿 Full Duplex 🗹 Au |
| FastEthernet0      | MAC Address                     | 00 10. 1 10D. 3B 1D |                       |
|                    | IP Configuration                |                     |                       |
|                    |                                 |                     |                       |
|                    | <ul> <li>Static</li> </ul>      |                     |                       |
|                    | IP Address                      | 208.67.220.220      |                       |
|                    | Subnet Mask                     | 255.255.255.0       |                       |
|                    | IPv6 Configuration              |                     |                       |
|                    |                                 |                     |                       |
|                    | O Auto Config                   |                     |                       |
|                    | Static                          |                     |                       |
|                    | IPv6 Address                    |                     | N                     |

## Parte 3: Verificar la conectividad

## Paso 1: actualice la configuración de IPv4 en la PC.

a) Verifique que la PC recibe la información de configuración de IPv4 del DHCP.

Haga clic en PC en el espacio de trabajo lógico de Packet Tracer y, luego, seleccione la pestaña

Desktop (Escritorio) de la ventana de

configuración de la PC. Haga clic en el

icono Petición de ingreso de comando.

En la petición de ingreso de comando, actualice la configuración de IP mediante

la emisión de los comandos ipconfig /release y, luego, ipconfig /renew. El

resultado debe mostrar que la PC tiene una dirección IP en el rango de

192.168.0.x, una máscara de subred, un gateway predeterminado y la dirección

del servidor DNS, como se muestra en la figura.

| R PC                                                                  |                                                                 |  |  | - | $\times$ |
|-----------------------------------------------------------------------|-----------------------------------------------------------------|--|--|---|----------|
| Physical Config Desktop Attributes S                                  | oftware/Services                                                |  |  |   |          |
| Command Prompt                                                        |                                                                 |  |  |   | ×        |
| Packet Tracer PC Command Line 1.0                                     |                                                                 |  |  |   |          |
| IP Address<br>Subnet Mask<br>Default Gateway<br>DNS Server            | 0.0.0.0<br>0.0.0.0<br>0.0.0.0<br>0.0.0.0                        |  |  |   |          |
| C:\>ipconfig /renew                                                   |                                                                 |  |  |   |          |
| IP Address.<br>Subnet Mask<br>Default Gateway.<br>DNS Server.<br>C:\거 | 192.168.0.101<br>255.255.255.0<br>192.168.0.1<br>208.67.220.220 |  |  |   |          |
|                                                                       |                                                                 |  |  |   |          |

b) Pruebe la conectividad al servidor Cisco.com en la PC

En la petición de ingreso de comando, emita el comando **ping Cisco.com**. Puede tardar unos minutos para el retorno del ping. Se deben recibir cuatro respuestas, como se muestra en la figura.

| ~                                                    |   |
|------------------------------------------------------|---|
| ysical Config Desktop Attributes Software/Services   |   |
|                                                      |   |
| ommand Prompt                                        | × |
|                                                      |   |
| Packet Tracer DC Command Line 1 0                    |   |
| C:\>ipconfig /release                                |   |
|                                                      |   |
| IP Address                                           |   |
| Subnet Mask 0.0.0.0                                  |   |
| Default Gateway                                      |   |
| DNS Server                                           |   |
| C:\≻ipconfig /renew                                  |   |
| TP Address - 192 169 0 101                           |   |
| Subnet Mark - 255 255 0                              |   |
| Default Gateway 192.168.0.1                          |   |
| DNS Server                                           |   |
| C:\>ping Cisco.com                                   |   |
|                                                      |   |
| Pinging 208.67.220.220 with 32 bytes of data:        |   |
| Reply from 208.67.220.220: bytes=32 time=1ms TTL=127 |   |
| Reply from 208.67.220.220: bytes=32 time=1ms TTL=127 |   |
| Reply from 208.67.220.220: bytes=32 time=2ms TTL=127 |   |
| Reply from 208.67.220.220: bytes=32 time=1ms TTL=127 |   |
| Ring statistics for 308 67 230 330-                  |   |
| Packets: Sent = 4. Received = 4. Lost = 0 (0% loss). |   |
| Approximate round trip times in milli-seconds:       |   |
| Minimum = 1ms, Maximum = 2ms, Average = 1ms          |   |
|                                                      |   |
| 2:/>                                                 |   |
|                                                      |   |
|                                                      |   |

Parte 4: Guarde el archivo y cierre Packet Tracer

## Paso 1: guarde el archivo como un archivo de actividad Packet Tracer Activity File (.pkt).

Para guardar la red completa, haga clic en **File** (Archivo) en la barra de menús de Packet Tracer y, a continuación, seleccione **Save as...** (Guardar como...) en el menú desplegable. En la ventana Save File (Guardar archivo), elija un directorio para guardar el archivo y asígnele un nombre de archivo adecuado. El tipo predeterminado para guardar el archivo es Packet Tracer Activity File (\*.pkt). Haga clic en **Save** (Guardar) para guardar el archivo.

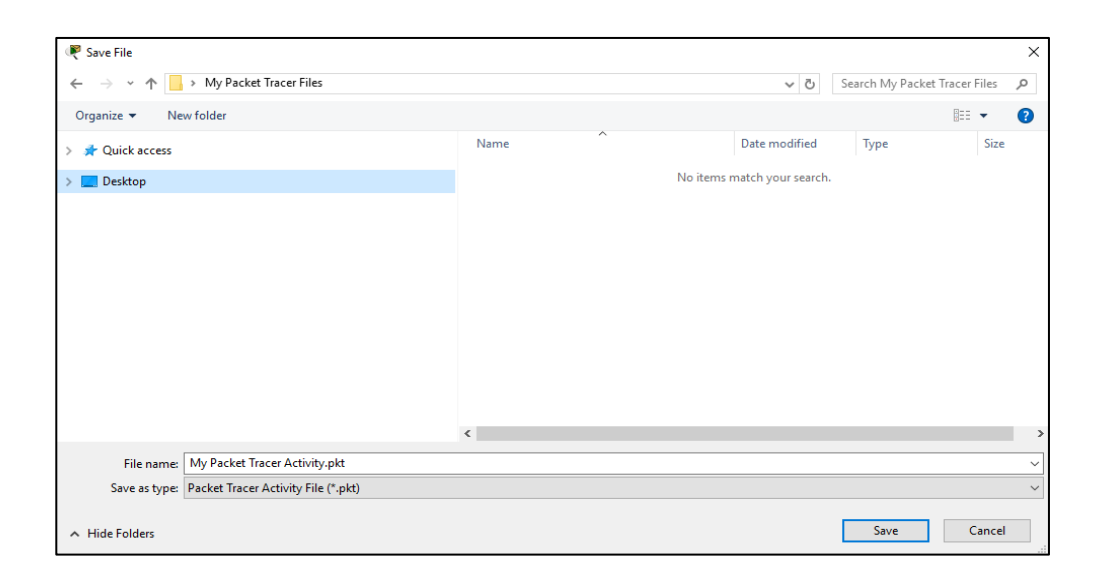

## Paso 2: cierre Packet Tracer

Para cerrar Packet Tracer, puede hacer clic en la "X" que está en la esquina

superior derecha de la ventana de Packet Tracer, o bien haga clic en Exit (Salir) en

el menú desplegable de File (Archivo).